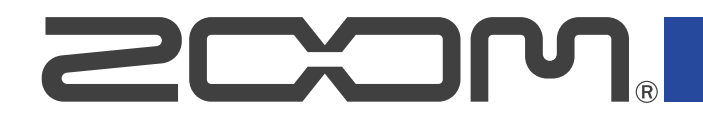

# **B6** Multi-Effects Processor

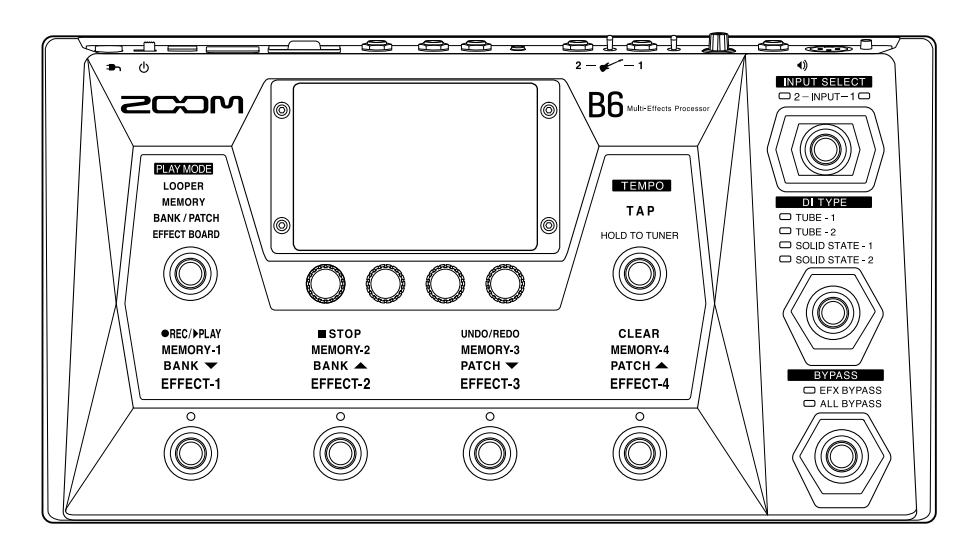

# Mode d'emploi

Vous devez lire les Précautions de sécurité et d'emploi avant toute utilisation.

#### ©2021 ZOOM CORPORATION

La copie et la reproduction partielles ou totales de ce document sans permission sont interdites.

Les noms de produit, marques déposées et noms de société mentionnés dans ce document sont la propriété de leurs détenteurs respectifs. Toutes les marques de commerce et déposées citées dans ce document n'ont qu'un but indicatif et ne sont pas destinées à enfreindre les droits de leurs détenteurs respectifs. Une visualisation correcte n'est pas possible sur des appareils avec affichage en niveaux de gris.

# Remarques concernant ce mode d'emploi

Vous pouvez avoir besoin de ce mode d'emploi dans le futur. Gardez-le en un lieu vous permettant d'y accéder facilement.

Le contenu de ce document et les caractéristiques de ce produit sont sujets à modifications sans préavis.

- Windows® est une marque de commerce ou déposée de Microsoft® Corporation.
- iPhone, iPad, iPadOS et Mac sont des marques de commerce d'Apple Inc.
- App Store est une marque de service d'Apple Inc.
- iOS est une marque de commerce ou déposée de Cisco Systems, Inc. (USA).
- Les logos SD, SDHC et SDXC sont des marques de commerce.
- Les autres noms de produit, marques déposées et noms de société mentionnés dans ce document sont la propriété de leurs détenteurs respectifs.
- Toutes les marques de commerce et déposées citées dans ce document n'ont qu'un but indicatif et ne sont pas destinées à enfreindre les droits de leurs détenteurs respectifs.
- L'enregistrement de sources soumises à droits d'auteur dont des CD, disques, bandes, prestations live, œuvres vidéo et émissions sans la permission du détenteur des droits dans tout autre but qu'un usage personnel est interdit par la loi. Zoom Corporation n'assumera aucune responsabilité quant aux infractions à la loi sur les droits d'auteur.
- Les illustrations et les copies d'écran de ce document peuvent différer du produit réel.

#### Mémoire de patch

Les mémoires de patch conservent les effets et les amplis utilisés, l'état d'activation (ON/OFF) et les valeurs des paramètres des effets, ce qui permet un rappel facile. Les effets sont sauvegardés et rappelés sous forme d'unités appelées mémoires de patch. Une mémoire de patch peut contenir jusqu'à 9 effets et il est possible de conserver jusqu'à 240 mémoires de patch.

#### Banque

Un groupe de 4 mémoires de patch est une « banque ». Les mémoires de patch peuvent être rapidement rappelées en changeant de banque. Il est possible de conserver jusqu'à 60 banques.

#### Type d'effet

Les types d'effet disponibles comprennent divers effets pour basse et des modélisations simulant des amplis/baffles. Les effets peuvent être sélectionnés parmi ces types pour être ajoutés aux mémoires de patch.

#### Catégorie

Les effets sont regroupés par types dans des catégories.

#### Autosave (sauvegarde automatique)

Cette fonction sauvegarde automatiquement les changements apportés aux réglages de mémoire de patch et d'effet.

#### Mode ECO

Cette fonction coupe automatiquement l'alimentation après 10 heures sans utilisation.

#### Looper

Des phrases stéréo d'une durée maximale de 45 secondes peuvent être enregistrées et lues en boucle. L'utilisation d'une carte SD permet d'allonger la durée d'enregistrement et de sauvegarder ces phrases. Une carte SD permet également d'utiliser comme boucles d'autres fichiers audio.

#### Preselect (présélection)

Cette fonction permet de continuer à utiliser le son de la mémoire de patch actuelle pendant le passage à une autre mémoire de patch ayant un numéro éloigné.

# Table des matières

| Remarques concernant ce mode d'emploi                 |    |
|-------------------------------------------------------|----|
| Termes utilisés dans ce mode d'emploi                 | 3  |
| Structure du B6                                       | 7  |
| Parcours du signal                                    | 7  |
| Fonction INPUT SELECT (sélection d'entrée)            |    |
| Fonction section DI                                   | 9  |
| Fonction BYPASS                                       | 10 |
| Présentation des mémoires (mémoires de patch/banques) | 10 |
| Présentation des modes de jeu (PLAY MODE)             |    |
| Aperçu du fonctionnement de l'écran tactile           | 12 |
| Écrans qui apparaissent sur l'écran tactile           |    |
| Utilisation de l'écran Menu                           | 14 |
| Utilisation des divers écrans de fonction             | 16 |
| Fonctions des parties                                 |    |
| Face supérieure                                       |    |
| Face arrière                                          | 18 |
| Écran Menu                                            | 20 |
| Faire les connexions                                  |    |
| Insertion de cartes SD                                | 25 |
| Mise sous/hors tension                                | 26 |
| Mise sous tension                                     |    |
| Mise hors tension                                     | 27 |
| Sélection de l'entrée (INPUT SELECT)                  | 28 |
| Sélection du type de boîte de direct (DI TYPE)        | 29 |
| Utilisation de la fonction bypass                     |    |
| Réglage du niveau général                             |    |
| Réglage de l'égaliseur et du volume de sortie         |    |
| Activer et désactiver des effets en jouant            |    |
| Changer de banque et de mémoire de patch en jouant    |    |
| Utiliser la fonction PRESELECT (présélection)         |    |
| Changer de mémoire de patch dans une banque en jouant | 42 |
| Utiliser le looper en jouant                          |    |
| Fonctionnement du looper                              | 47 |
| Réglage du looper                                     |    |
| Utilisation de cartes SD                              | 56 |
| Réglage des effets                                    | 59 |
| Commutation On/Off des effets                         |    |
| Remplacement d'effets                                 | 61 |
| Réglage des effets                                    |    |
| Changement de l'ordre des effets                      | 67 |

| Ajout d'effets                                       |     |
|------------------------------------------------------|-----|
| Suppression d'effets                                 | 70  |
| Réglage de tous les paramètres dans un seul écran    | 71  |
| Réglage du niveau de la mémoire de patch             | 74  |
| Changement des noms de mémoires de patch             | 75  |
| Réglage du tempo général                             | 77  |
| Gestion des mémoires de patch                        | 79  |
| Sauvegarde des mémoires de patch                     | 79  |
| Changement de l'ordre des mémoires de patch          |     |
| Suppression de mémoires de patch                     |     |
| Création de mémoires de patch                        | 84  |
| Gestion des banques                                  | 87  |
| Changement de l'ordre des banques                    |     |
| Suppression de banques                               | 89  |
| Création de banques                                  |     |
| Utilisation d'une pédale d'expression connectée      |     |
| Emploi de l'accordeur                                | 95  |
| Activation de l'accordeur                            | 95  |
| Changement des réglages de l'accordeur               | 96  |
| Utilisation de rythmes                               |     |
| Activation des rythmes                               |     |
| Réglage des rythmes                                  |     |
| Lancement/arrêt du rythme                            |     |
| Patterns rythmiques                                  |     |
| Emploi du départ et du retour de boucle d'effets     | 107 |
| FxLoop (boucle d'effets)                             |     |
| Send (départ)                                        |     |
| Return (retour)                                      |     |
| Emploi des réponses impulsionnelles (IR)             | 110 |
| Emploi des réponses impulsionnelles (IR)             |     |
| Chargement de données de réponse impulsionnelle (IR) | 112 |
| Emploi des fonctions d'interface audio               | 115 |
| Installation du pilote                               |     |
| Connexion à un ordinateur                            | 116 |
| Réglages d'interface audio                           | 117 |
| Connexion sans fil aux appareils iOS/iPadOS          |     |
| Réglages de l'unité                                  |     |
| Réglage de la fonction AUTOSAVE                      |     |
| Réglage de la luminosité de l'écran tactile          |     |
| Réglage du mode d'économie d'énergie (ECO)           |     |
| Gestion du firmware                                  | 122 |
| Vérification des versions de firmware                |     |
| Mise à jour                                          | 122 |
| Restauration des réglages d'usine                    |     |

| 24 |
|----|
| 24 |
| 25 |
| 27 |
| 29 |
| 29 |
| 29 |
| 29 |
| 29 |
| 29 |
| 30 |
| 30 |
| 31 |
|    |

# Structure du B6

### Parcours du signal

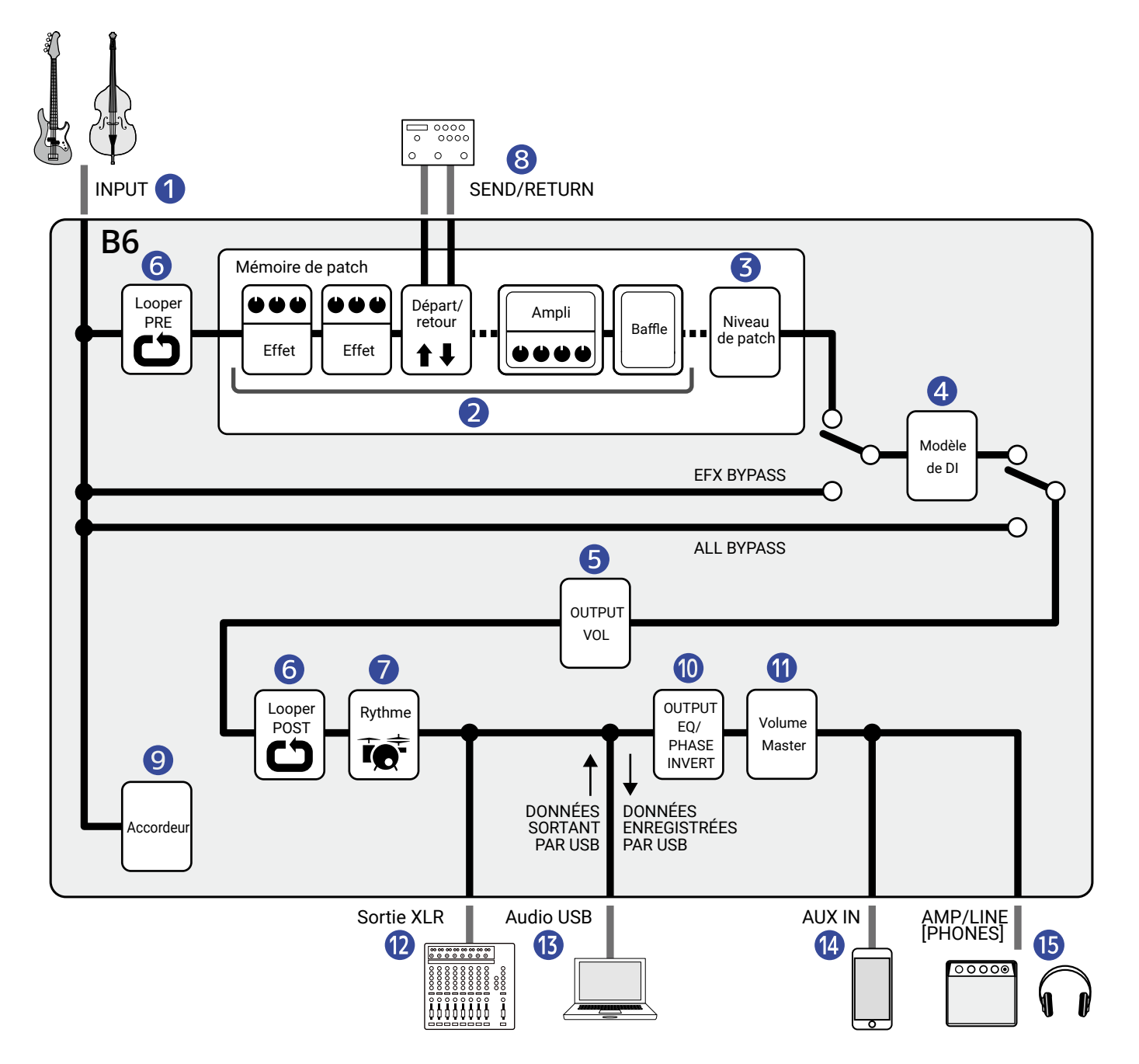

#### 1 INPUT (entrée)

Il est possible de connecter deux basses que l'on sélectionne à l'aide d'un commutateur. (→ <u>Sélection</u> de l'entrée (INPUT SELECT))

#### 2 Panneau d'effets

Le son de basse entrant passe dans l'ordre par les effets, puis par les modélisations d'ampli et de baffle. ( $\rightarrow$  Réglage des effets)

#### 3 Niveau de patch

Change le niveau (LEVEL) de la mémoire de patch. (→ Réglage du niveau de la mémoire de patch)

#### 4 Modélisation de boîte de direct (DI)

Le type de la boîte de direct (DI pour « direct injection ») modélisée peut être choisi entre modèle à lampe et modèle à transistors. (→ Sélection du type de boîte de direct (DI TYPE))

#### **5** OUTPUT VOL (volume de sortie)

Le volume de chaque canal peut être réglé. Ce réglage est préservé même après avoir changé de mémoire de patch. (→ Réglage de l'égaliseur et du volume de sortie)

#### 6 Looper

Les boucles enregistrées peuvent être lues. Le looper peut être placé avant (PRE) ou après (POST) les effets et autres réglages. (→ Utiliser le looper en jouant)

#### 7 Rythme

Les sons de batterie peuvent être déclenchés par les patterns rythmiques intégrés ( $\rightarrow$  <u>Utilisation de</u> rythmes)

#### 8 SEND/RETURN (départ/retour de boucle d'effets)

Des effets externes peuvent être utilisés. (→ Emploi du départ et du retour de boucle d'effets)

#### 9 Accordeur

Permet d'accorder les basses connectées. (→ Emploi de l'accordeur)

#### OUTPUT EQ/PHASE INVERT (égalisation de sortie/inversion de phase)

L'égalisation peut être ajustée et la phase peut être inversée indépendamment pour chaque canal. Ces réglages sont préservés même après avoir changé de mémoire de patch. ( $\rightarrow$  <u>Réglage de l'égaliseur et</u> du volume de sortie)

#### 1 Volume Master

Règle le volume général. Ce réglage est préservé même après avoir changé de mémoire de patch. (→ Réglage du niveau général)

#### 12 SORTIE XLR

C'est la sortie par la prise BALANCED OUTPUT (sortie symétrique). Branchez-y par exemple une table de mixage de sonorisation.

#### **13** USB AUDIO

Des données peuvent être échangées avec un ordinateur grâce à la fonction d'interface audio. (→ Emploi des fonctions d'interface audio)

#### 14 AUX IN (entrée auxiliaire)

Du son peut être lu à partir d'un smartphone, d'un lecteur audio portable ou d'un autre appareil.

#### 15 AMP/LINE [PHONES]

Branchez-y un ampli ou un casque d'écoute.

## Fonction INPUT SELECT (sélection d'entrée)

Deux basses, par exemple une basse électrique et une basse acoustique, peuvent être connectées au B6 et sélectionnées pour être utilisées tour à tour.

Les prises d'entrée sont dotées de sélecteurs d'impédance, ce qui permet de régler l'entrée en fonction de la basse connectée. (→ Sélection de l'entrée (INPUT SELECT))

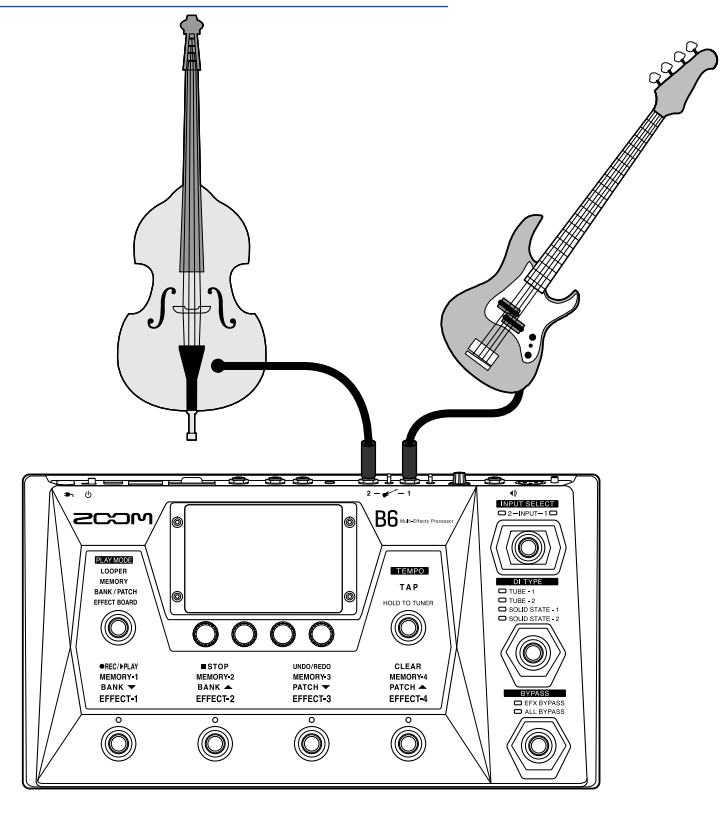

### **Fonction section DI**

La section d'entrée directe (DI) du B6 offre quatre types de boîtes de direct reproduisant les caractéristiques de modèles à lampe et à transistors.

Le type de DI se sélectionne facilement à l'aide du commutateur dédié.

( $\rightarrow$  Sélection du type de boîte de direct (DI TYPE))

#### Que signifie DI ? :

DI est l'abréviation anglo-saxonne de « boîte de direct », un dispositif permettant de convertir en basse impédance les signaux à haute impédance produits par les basses électriques. En connecter une permet par exemple d'envoyer efficacement les signaux d'une basse à des systèmes de sonorisation. Les boîtes de direct suppriment le bruit lorsqu'on les utilise lors de prestations live et d'enregistrements.

Chaque DI a également ses propres caractéristiques qui affectent le son. Le B6 comprend 4 modèles de DI typiques qui peuvent être sélectionnés en fonction du style de jeu et des préférences.

### **Fonction BYPASS**

Le bypass permet de contourner la section des effets du B6. De plus, la section DI peut également être incluse lors du bypass.

Le bypass se contrôle d'une simple pression sur un commutateur dédié.

 $(\rightarrow$  Utilisation de la fonction bypass)

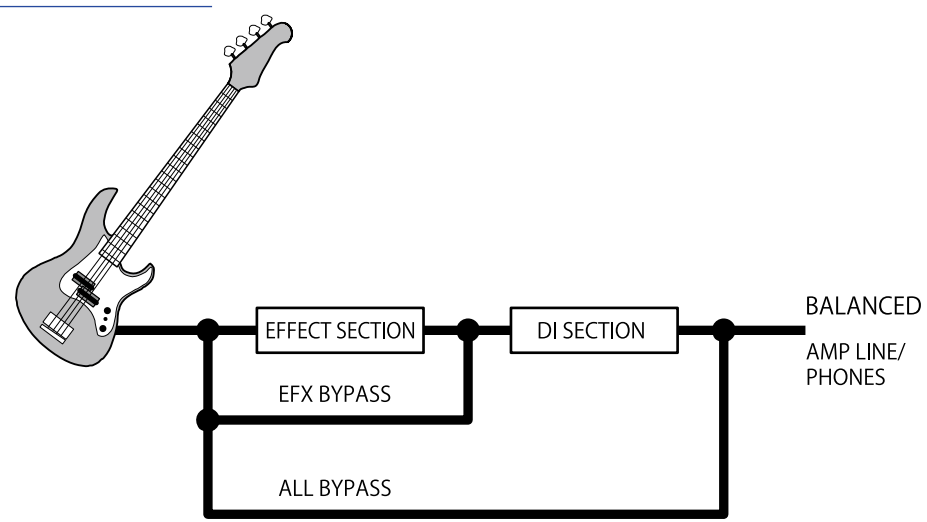

# Présentation des mémoires (mémoires de patch/ banques)

#### Mémoires de patch

Elles enregistrent les effets utilisés, leur ordre, leur état d'activation/désactivation et les réglages de leurs paramètres. Les effets sont sauvegardés et rappelés sous forme d'unités appelées mémoires de patch. On peut en conserver 240.

#### Banques

Ce sont des groupes de 4 mémoires de patch. Il est possible de conserver jusqu'à 60 banques.

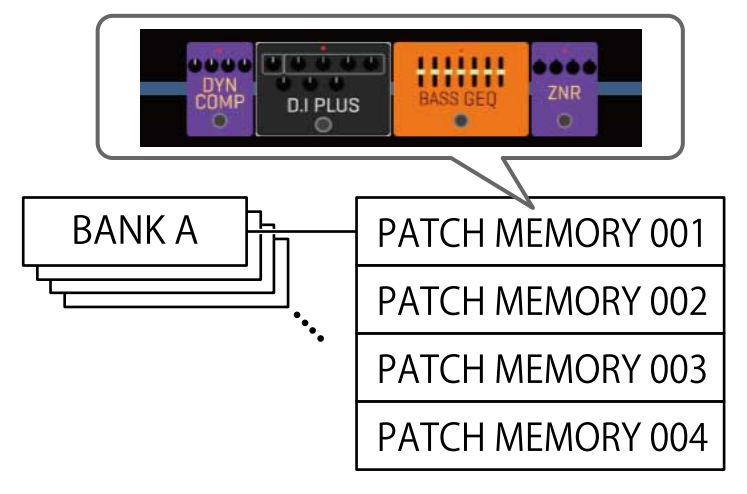

# Présentation des modes de jeu (PLAY MODE)

Le B6 dispose de quatre modes de jeu qu'on choisit d'une simple pression sur le sélecteur de la section PLAY MODE. (→ Fonctions des parties)

Utilisez chaque mode selon vos besoins pendant le jeu.

| PLAY MODE<br>(mode de jeu) | Explication                                                                                                    |
|----------------------------|----------------------------------------------------------------------------------------------------|
| LOOPER                     | Le looper s'affiche sur l'écran tactile et peut être commandé depuis les pédales commutateurs.<br>(→ Utiliser le looper en jouant)                                                                                                    |
| MEMORY                     | Les banques et les mémoires de patch qu'elles contiennent sont affichées sur<br>l'écran tactile, et les mémoires de patch peuvent être sélectionnées avec les<br>pédales commutateurs.<br>(→ <u>Changer de mémoire de patch dans une banque en jouant</u> )    |
| BANK / PATCH               | Les noms des mémoires de patch sont affichés en gros caractères sur l'écran<br>tactile, et les banques et les mémoires de patch peuvent être sélectionnées<br>avec les pédales commutateurs.<br>(→ <u>Changer de banque et de mémoire de patch en jouant</u> ) |
| EFFECT BOARD               | Les effets utilisés dans une mémoire de patch sont affichés dans l'écran<br>tactile, et chaque effet peut être activé/désactivé avec les pédales<br>commutateurs.<br>(→ <u>Activer et désactiver des effets en jouant</u> )                                    |

# Aperçu du fonctionnement de l'écran tactile

Sur le B6, opérations et réglages peuvent s'effectuer à l'aide de l'écran tactile. Cette section explique les opérations faisant appel à l'écran tactile.

# Écrans qui apparaissent sur l'écran tactile

### Écrans de mode de jeu (PLAY MODE)

Ils apparaissent à la mise sous tension et lorsqu'un mode de jeu est sélectionné en section PLAY MODE (→ Fonctions des parties).

#### LOOPER

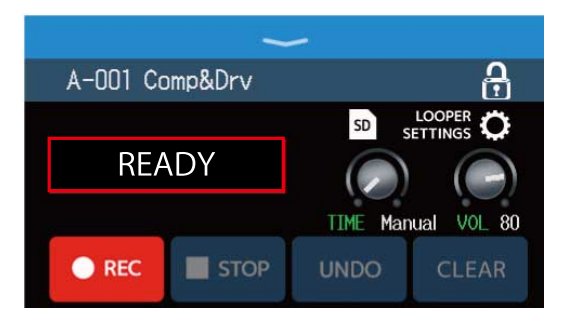

#### **BANK / PATCH**

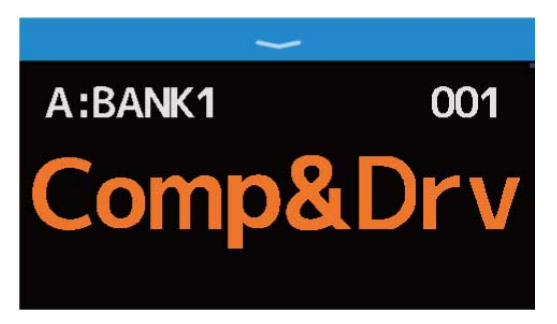

#### MEMORY

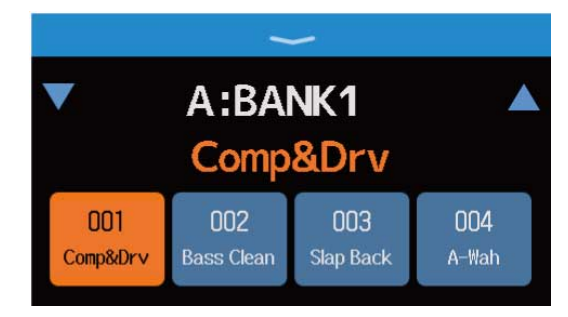

#### **EFFECT BOARD**

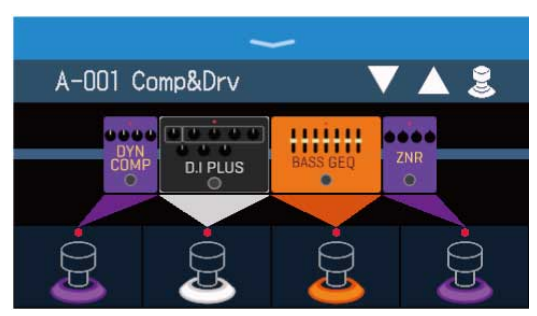

### Écran Menu

Toutes les fonctions du B6 sont représentées sous forme d'icônes dans l'écran Menu, pour que chacune d'elles soit facilement accessible au toucher.

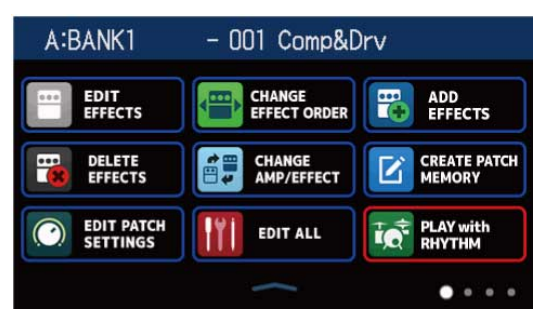

#### Ouverture de l'écran Menu

Quand un écran de mode de jeu (PLAY MODE) est ouvert Faites glisser le doigt vers le bas depuis la barre d'outils.

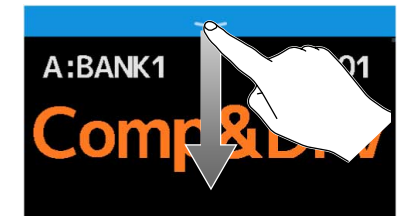

Quand un écran de réglage est ouvert

Touchez **BACK** le nombre de fois nécessaire.

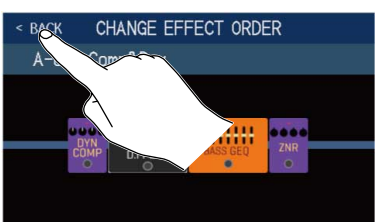

### Utilisation de l'écran Menu

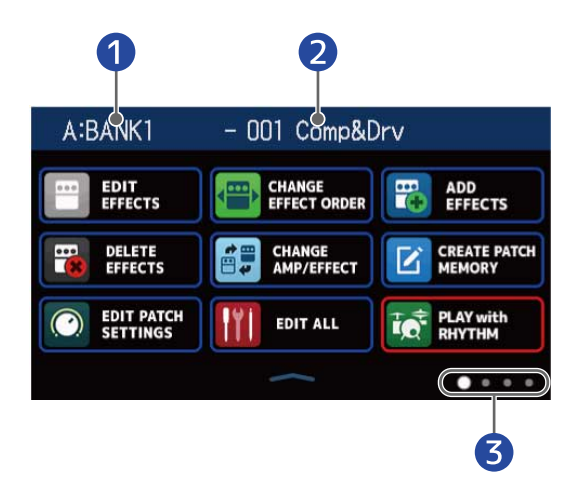

- **1** Banque actuelle
- 2 Mémoire de patch actuelle
- **3** L'écran Menu a quatre pages. Ceci indique la page actuellement affichée.

Toucher une icône pour sélectionner une fonction à appliquer ou à régler.

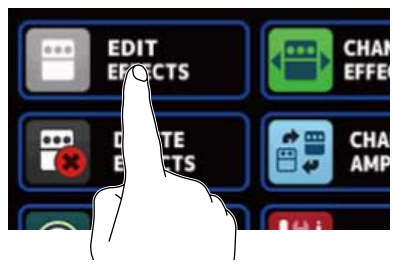

Afficher la page précédente/suivante.

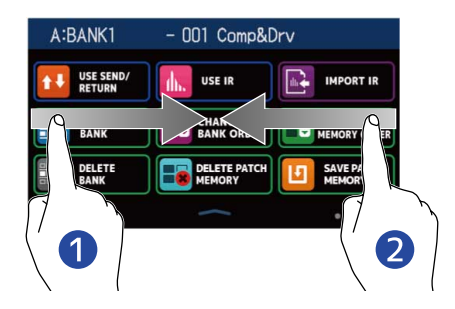

1 Afficher la page précédente.

Balayer vers la droite depuis le bord gauche.

#### 2 Afficher la page suivante.

Balayer vers la gauche depuis le bord droit.

Balayer vers vers le haut depuis la barre du bas de l'écran Menu pour revenir à l'écran de mode de jeu (PLAY MODE).

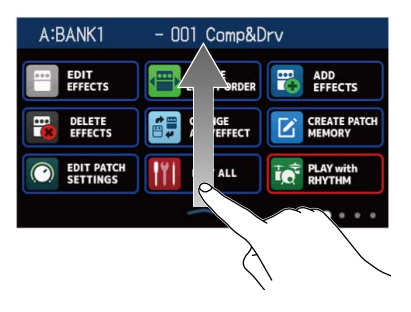

#### À savoir :

- Même lorsque l'écran Menu est ouvert, le mode de jeu sélectionné reste actif et se commande à l'aide des pédales commutateurs.
- Les icônes peuvent être réorganisées dans l'écran Menu en les faisant glisser (en les touchant puis en les déplaçant vers la gauche, la droite, le haut et le bas).

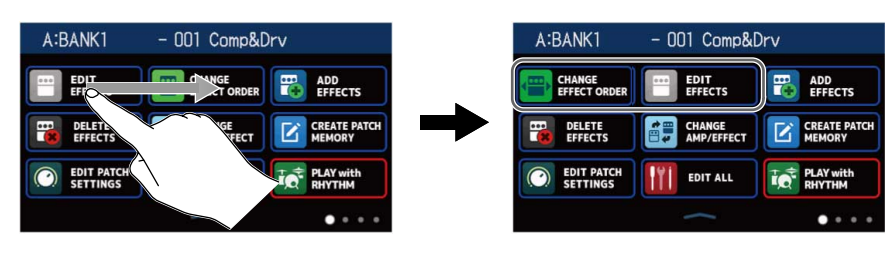

### Utilisation des divers écrans de fonction

Touchez les écrans et faites glisser le doigt pour les utiliser.

Toucher un élément pour le sélectionner.

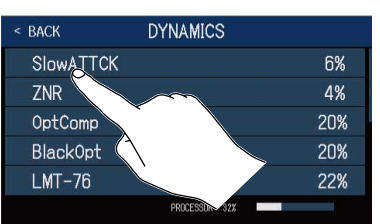

Tirer un élément pour le déplacer ou le régler (faire glisser le doigt vers la gauche, la droite, le haut ou le bas).

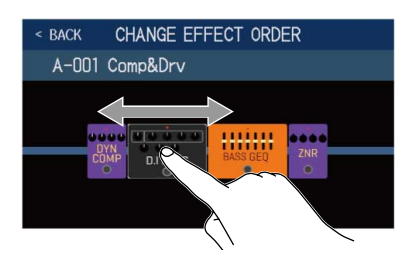

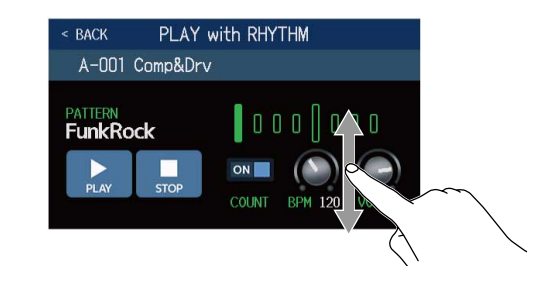

### Retour à un écran précédent

Lorsque < BACK (retour) apparaît en haut à gauche de l'écran tactile, le toucher ramène à l'écran précédent.

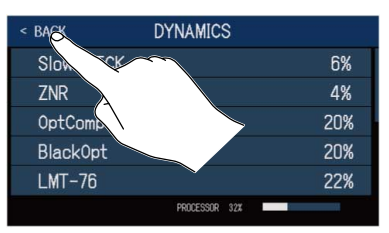

### Défilement des listes

Lorsqu'une liste contient plus d'éléments qu'il n'en tient dans l'écran tactile, une barre de défilement apparaît sur le bord droit.

Tirer l'écran tactile vers le haut et le bas pour faire défiler l'affichage.

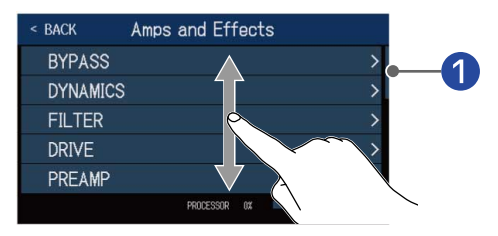

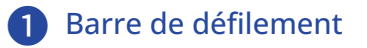

### Face supérieure

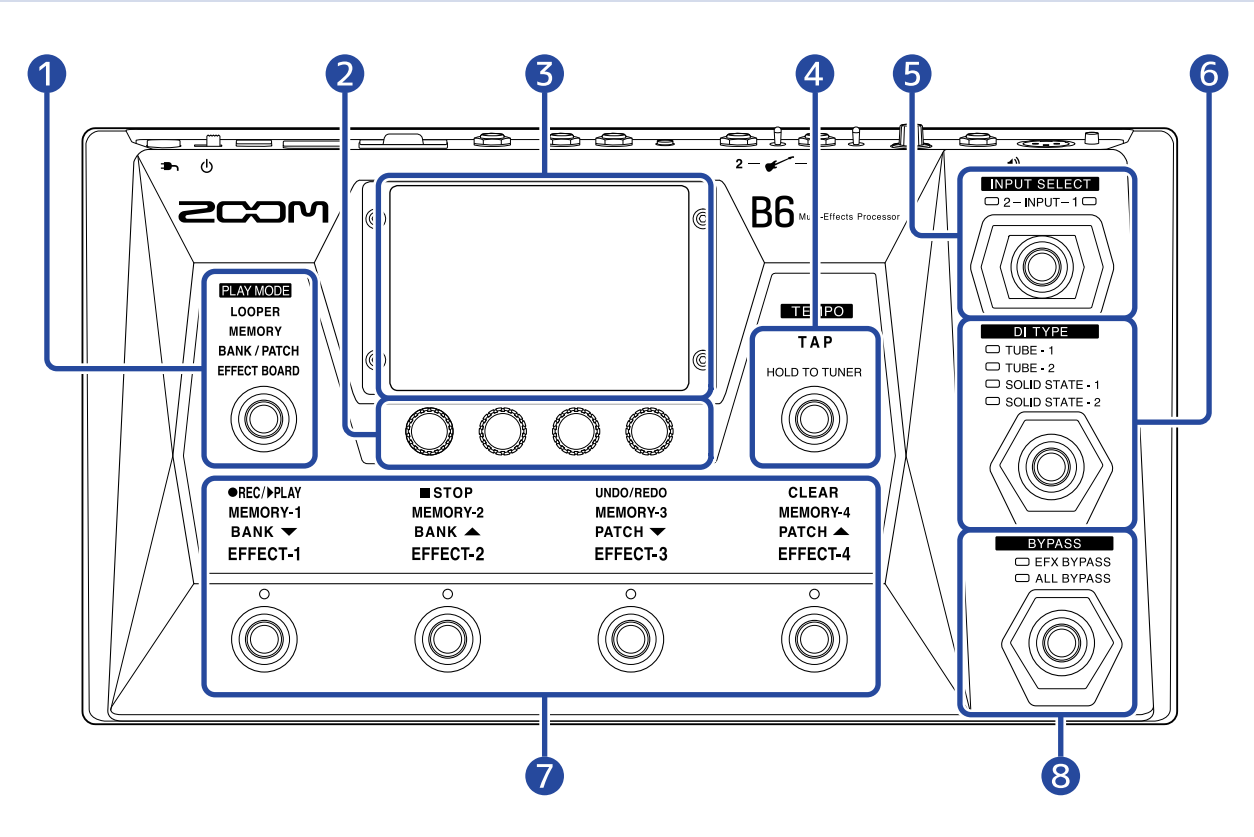

#### 1 Section de sélection PLAY MODE

Utilisez-la pour sélectionner le mode de jeu (PLAY MODE) du B6. (Le mode sélectionné s'allume.) Pour plus de détails sur le mode de jeu, voir Présentation des modes de jeu (PLAY MODE).

#### 2 Boutons de paramètre

Utilisez-les pour modifier les paramètres d'effet et effectuer différents réglages.

#### **3** Écran tactile

Utilisez l'écran tactile pour par exemple sélectionner et régler les mémoires de patch et les banques, ou pour effectuer les réglages du B6.

Pour plus de détails sur le fonctionnement, voir Aperçu du fonctionnement de l'écran tactile.

#### **4** Commutateur TAP

Battez les temps sur ce commutateur pour régler le tempo. Maintenez-le pressé pour utiliser l'accordeur.

#### 5 Commutateur INPUT SELECT

Utilisez-le pour sélectionner l'entrée. (L'entrée sélectionnée s'allume.)

#### 6 Commutateur DI TYPE

Utilisez-le pour sélectionner le type de DI. (Le type sélectionné s'allume.)

#### Pédales commutateurs et indicateurs de fonction

Utilisez-les pour sélectionner des mémoires de patch et leurs banques, activer et désactiver des effets et faire fonctionner le looper.

Les fonctions que contrôlent les pédales commutateurs à l'instant donné sont allumées.

#### 8 Commutateur BYPASS

Utilisez-le pour activer/désactiver le bypass et sélectionner le type de bypass. (Le réglage sélectionné s'allume.)

### Face arrière

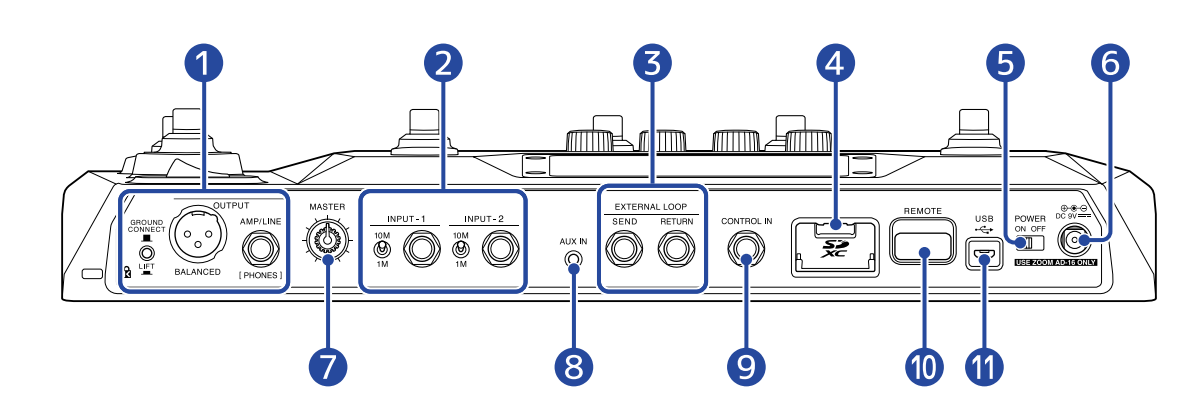

#### Section de sortie (Output)

GROUND CONNECT

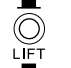

Commutateur GROUND LIFT : permet d'activer/désactiver la connexion à la masse de la prise BALANCED OUTPUT.

- CONNECT ( 🔳 ) : connecte la broche de masse à la masse.
- LIFT ( \_\_\_\_) : déconnecte la broche de masse de la masse. C'est utile si du bruit est causé par une boucle de masse.

P Prise BALANCED OUTPUT : branchez-y un système de sonorisation.

Prise AMP/I

Prise AMP/LINE [PHONES] : branchez-y un ampli pour basse, des moniteurs ou un casque d'écoute.

#### 2 Section d'entrée (Input)

Prises INPUT1/2 : branchez-y vos basses.

10M

Sélecteurs d'impédance 1/2 : réglez-les en fonction des basses connectées.

#### 3 Prises EXTERNAL LOOP

Des effets externes peuvent y être connectés.

Prise SEND : raccordez cette prise de départ à la prise d'entrée de l'effet externe.

Prise RETURN : raccordez cette prise de retour à la prise de sortie de l'effet externe.

#### 4 Lecteur de carte SD

Charger une carte SD ouvre les possibilités suivantes.

- Les boucles peuvent être sauvegardées et leur durée d'enregistrement est augmentée.
- Des données de réponse impulsionnelle peuvent être chargées.
- Le B6 peut servir de lecteur de carte.
- Le firmware (logiciel interne) peut être mis à jour.

Les cartes conformes aux spécifications SD, SDHC et SDXC sont prises en charge. Utilisez le B6 pour formater la carte SD. (→ Formatage de cartes SD)

#### 5 Interrupteur d'alimentation POWER

Met l'unité sous/hors tension.

#### 6 Connecteur pour adaptateur secteur CC 9 V

Branchez-y l'adaptateur secteur dédié (AD-16 ZOOM).

7 Bouton MASTER Règle le volume du B6.

#### 8 Prise AUX IN (entrée auxiliaire)

Branchez-y un lecteur de musique portable ou appareil similaire.

#### 9 Prise CONTROL IN

Branchez-y une pédale d'expression (FP02M ZOOM) et utilisez-la pour régler un effet à pédale.

#### 10 Prise REMOTE

Branchez-y un BTA-1 ZOOM ou autre adaptateur sans fil dédié. Cela permet le contrôle sans fil du B6 depuis un iPhone/iPad au moyen de l'appli Handy Guitar Lab for B6 sur iOS/iPadOS.

#### 1 Port USB (Micro-B)

La connexion d'un ordinateur ouvre les possibilités suivantes.

- Le B6 peut être utilisé comme interface audio.
- Le B6 peut être contrôlé avec Guitar Lab.
- Le B6 peut servir de lecteur de carte.

# Écran Menu

Cette liste répertorie les fonctions des icônes qui s'affichent en écran Menu.

| lcône                        | Explication                                                                                                    | lcône                  | Explication                                                                                                    |
|------------------------------|----------------------------------------------------------------------------------------------------|------------------------|----------------------------------------------------------------------------------------------------|
| EDIT<br>EFFECTS              | Régler les paramètres d'effet.<br>(→ <u>Réglage des effets</u> )                                                                                             | CHANGE<br>EFFECT ORDER | Changer l'ordre des effets<br>dans les mémoires de patch.<br>(→ Changement de l'ordre<br>des effets)                      |
| ADD<br>EFFECTS               | Ajouter des effets dans les<br>mémoires de patch. (→ <u>Ajout</u><br><u>d'effets</u> )                                                                       | DELETE<br>EFFECTS      | Supprimer des effets dans<br>les mémoires de patch.<br>(→ Suppression d'effets)                                           |
| CHANGE<br>AMP/EFFECT         | Changer les effets et les<br>amplis dans les mémoires<br>de patch. (→ <u>Remplacement</u><br><u>d'effets</u> )                                               | CREATE PATCH<br>MEMORY | Créer des mémoires de<br>patch. (→ <u>Création de</u><br><u>mémoires de patch</u> )                                       |
| EDIT PATCH<br>SETTINGS       | Définir les noms et les<br>niveaux des mémoires de<br>patch. (→ Réglage du niveau<br>de la mémoire de patch,<br>Changement des noms de<br>mémoires de patch) | EDIT ALL               | Effectuer tous les réglages<br>pour les mémoires de patch.<br>(→ Réglage de tous les<br>paramètres dans un seul<br>écran) |
| PLAY with<br>RHYTHM          | Utiliser des rythmes.<br>(→ <u>Utilisation de rythmes</u> )                                                                                                  | USE SEND/<br>RETURN    | Faire les réglages de départ/<br>retour de boucle d'effet.<br>(→ Emploi du départ et du<br>retour de boucle d'effets)     |
| USE IR                       | Utiliser des réponses<br>impulsionnelles (IR).<br>(→ Emploi des réponses<br>impulsionnelles (IR))                                                            | IMPORT IR              | Charger des données de<br>réponse impulsionnelle (IR).<br>(→ Chargement de données<br>de réponse impulsionnelle<br>(IR))  |
| CREATE<br>BANK               | Créer des banques. (→<br>Création de banques)                                                                                                    | CHANGE<br>BANK ORDER   | Changer l'ordre des banques.<br>(→ Changement de l'ordre<br>des banques)                                                  |
| CHANGE PATCH<br>MEMORY ORDER | Changer l'ordre des<br>mémoires de patch.<br>(→ Changement de l'ordre<br>des mémoires de patch)                                                              |                        | Supprimer des banques.<br>(→ Suppression de banques)                                                                      |

| Icône                     | Explication                                                                                                    | lcône                   | Explication                                                                                                    |
|---------------------------|----------------------------------------------------------------------------------------------------|-------------------------|----------------------------------------------------------------------------------------------------|
| DELETE PATCH<br>MEMORY    | Supprimer des mémoires de patch. (→ Suppression de mémoires de patch)                                                                                                    | SAVE PATCH<br>MEMORY    | Sauvegarder des mémoires<br>de patch. (→ Sauvegarde des<br>mémoires de patch)                                                                                                    |
| SET SYSTEM<br>SETTINGS    | Changer et vérifier les<br>réglages du système. Gérer<br>les cartes SD. (→ Vérification<br>des versions de firmware,<br>Gestion des cartes SD)                                            | <b>К</b> SET ТЕМРО      | Régler le tempo utilisé pour<br>les effets, les rythmes et le<br>looper. (→ <u>Réglage du tempo</u><br><u>général</u> )                                                           |
| SET USB<br>AUDIO          | Faire des réglages audio<br>USB. (→ <u>Réglages d'interface</u><br><u>audio</u> )                                                                                                    | SET AUTO<br>SAVE        | Activer/désactiver la fonction<br>de sauvegarde automatique.<br>(→ Réglage de la fonction<br>AUTOSAVE)                                                                            |
| SET POWER/<br>DISPLAY     | Régler la luminosité de<br>l'écran tactile et activer/<br>désactiver le mode ECO. (→<br>Réglage de la luminosité de<br>l'écran tactile, Réglage du<br>mode d'économie d'énergie<br>(ECO)) | SET TUNER               | Faire des réglages<br>spécifiques de l'accordeur.<br>(→ Changement des réglages<br>de l'accordeur)                                                                                |
|                           | Utiliser l'accordeur.<br>(→ Emploi de l'accordeur)                                                                                                    | SET OUTPUT<br>EQ / VOL  | Corriger les sons de sortie<br>pour chaque canal d'entrée.<br>(→ Réglage de l'égaliseur et<br>du volume de sortie)                                                                |
| SET<br>PRESELECT          | Activer/désactiver la fonction<br>de présélection. (→ Utiliser<br>la fonction PRESELECT<br>(présélection))                                                                                | PLAY MODE<br>BANK/PATCH | Afficher en gros caractères<br>sur l'écran tactile les noms<br>des mémoires de patch pour<br>la sélection. (→ Changer de<br>banque et de mémoire de<br>patch en jouant)           |
| PLAY MODE<br>EFFECT BOARD | Afficher sur l'écran tactile<br>les effets utilisés dans la<br>mémoire de patch. ( $\rightarrow$ <u>Activer</u><br><u>et désactiver des effets en</u><br><u>jouant</u> )                  | PLAY MODE<br>MEMORY     | Utiliser les pédales<br>commutateurs pour<br>sélectionner les quatre<br>mémoires de patch d'une<br>banque. (→ <u>Changer de</u><br>mémoire de patch dans une<br>banque en jouant) |
| PLAY MODE<br>LOOPER       | Utiliser le looper. (→ Utiliser<br>le looper en jouant)                                                                                                    |                         |                                                                                                    |

#### À savoir :

Les icônes peuvent être réorganisées dans l'écran Menu en les faisant glisser (en les touchant puis en les déplaçant vers la gauche, la droite, le haut et le bas).

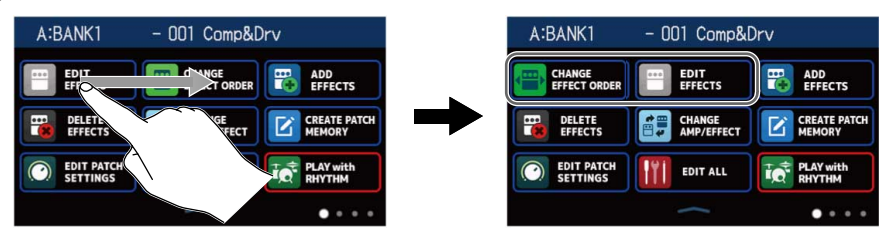

# **Faire les connexions**

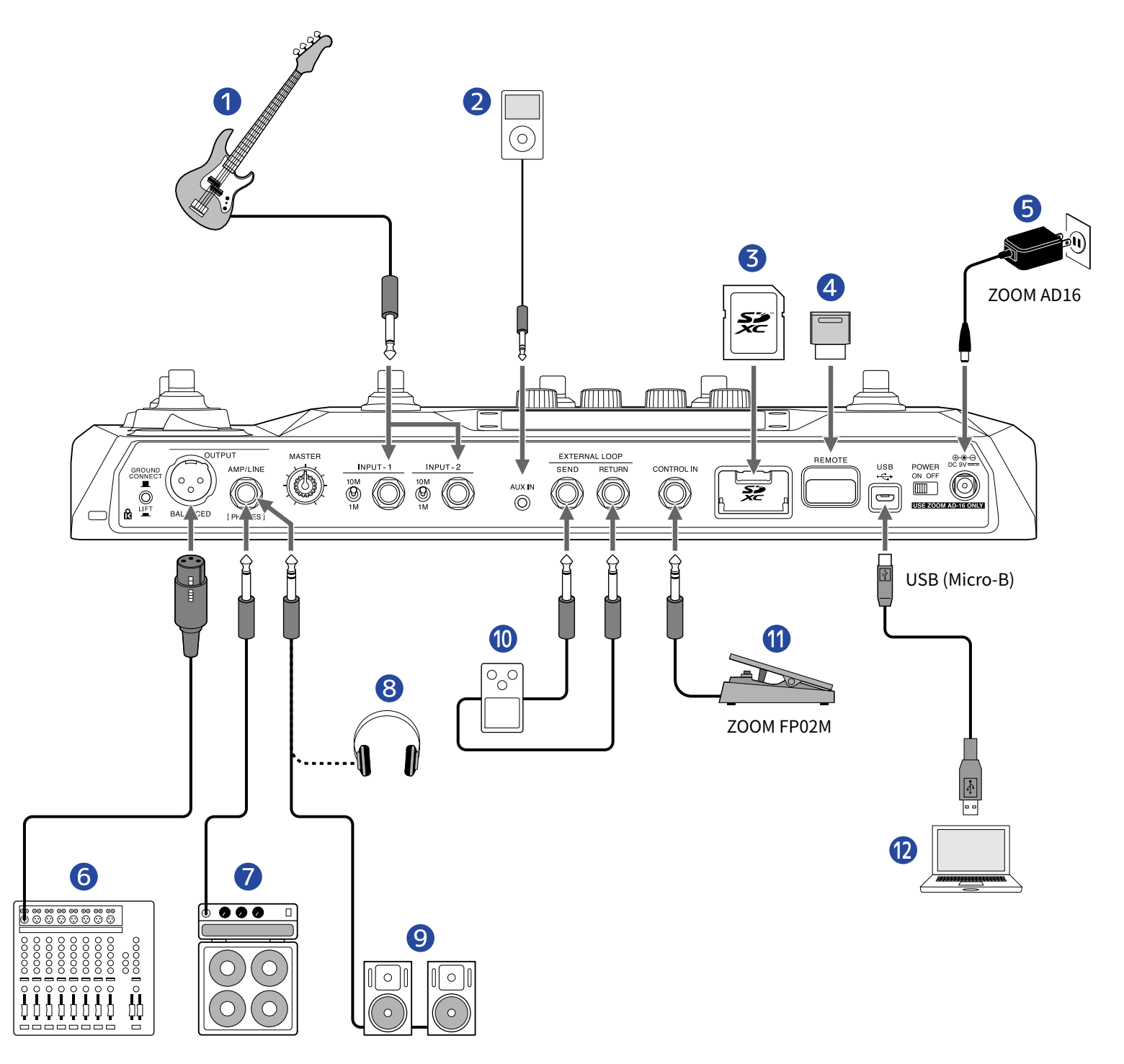

#### 1 Basse

Connectez-la à la prise d'entrée INPUT 1 ou INPUT 2 Réglez le sélecteur d'impédance en fonction de la basse connectée.

- (interpretation avec des basses électriques ordinaires
- Utilisation avec des basses acoustiques équipées de capteurs piézos
  <sup>10M</sup>

#### **2** Lecteur de musique portable, etc.

Réglez le volume sur l'appareil connecté.

#### 3 Carte SD

Utilisez une carte SD pour sauvegarder des boucles et allonger leur durée d'enregistrement. Utilisez-la aussi pour importer des données IR et mettre à jour le firmware.

#### 4 BTA-1 ZOOM ou autre adaptateur sans fil dédié

Permet le contrôle sans fil du B6 depuis l'appli Handy Guitar Lab for B6 sur iOS/iPadOS.

#### 5 Adaptateur secteur (AD-16 ZOOM)

#### 6 Table de mixage de sonorisation, etc.

GROUND CONNECT

Utilisez pour activer/désactiver la connexion de la masse pour la prise de sortie symétrique

#### BALANCED OUTPUT.

- CONNECT ( 🔳 ) : connecte la broche de masse à la masse.
- LIFT ( \_\_\_\_) : déconnecte la broche de masse de la masse. C'est utile si du bruit est causé par une boucle de masse.
- 7 Ampli basse
- 8 Casque
- 9 Moniteurs amplifiés

#### **10** Unité d'effets externe

Connectez la prise de départ SEND à la prise d'entrée de l'effet et la prise de retour RETURN à la prise de sortie de l'effet.

#### 1 Pédale d'expression (FP02M ZOOM)

Une pédale peut être utilisée pour contrôler les effets.

#### 12 Ordinateur (Mac/Windows)

Connectez-le avec un câble micro-USB. Le B6 peut être utilisé comme interface audio et avec Guitar Lab.

#### À savoir :

L'appli informatique Guitar Lab peut servir à gérer les mémoires de patch et à modifier et ajouter des effets. Guitar Lab peut être téléchargée depuis le site web de ZOOM (<u>zoomcorp.com</u>). Le B6 peut être contrôlé à distance au moyen de l'appli Handy Guitar Lab for B6 sur iOS/iPadOS. L'appli Handy Guitar Lab for B6 peut être téléchargée depuis l'App Store.

### **Insertion de cartes SD**

L'insertion d'une carte SD dans le B6 ouvre les possibilités suivantes.

- Les boucles peuvent être sauvegardées et la durée d'enregistrement des boucles est augmentée.
- Des données de réponse impulsionnelle, y compris celles que vous possédez déjà et celles provenant de tiers, peuvent être chargées et utilisées.
- Le B6 peut servir de lecteur de carte.
- Le firmware (logiciel interne) peut être mis à jour.
- 1. Quand l'appareil est éteint, ouvrez le cache du lecteur de carte SD et insérez une carte SD à fond dans la fente.

Pour retirer une carte SD, poussez-la un peu plus dans la fente afin de la faire ressortir et tirez-la en dehors.

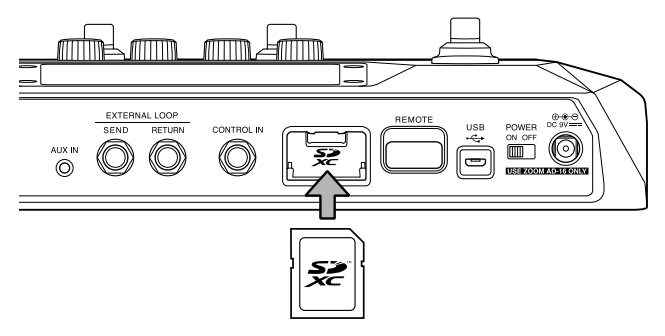

#### NOTE :

- Les cartes conformes aux spécifications SD, SDHC et SDXC sont prises en charge.
- Désactivez la protection de la carte SD contre l'écriture avant de l'insérer.
- Insérer ou retirer une carte avec l'appareil sous tension peut entraîner une perte de données.
- Quand vous insérez une carte SD, veillez à le faire par le bon côté avec la face supérieure vers le haut.
- Avant d'utiliser des cartes SD neuves ou formatées par un ordinateur, il faut les formater avec le B6 (→ Formatage de cartes SD).

# **Mise sous/hors tension**

### Mise sous tension

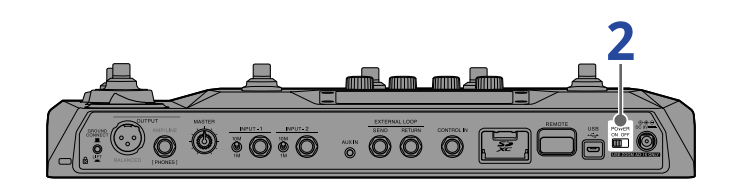

• Baissez au minimum le volume de l'ampli ou des moniteurs amplifiés.

#### NOTE :

Pour éviter tout bruit et dysfonctionnement, branchez les moniteurs amplifiés et les amplis de basse avant de mettre l'unité sous tension.

2. Réglez POWER Sur ON.

Cela met le B6 sous tension et affiche l'écran de mode de jeu (→ Présentation des modes de jeu (PLAY MODE)) dans l'écran tactile.

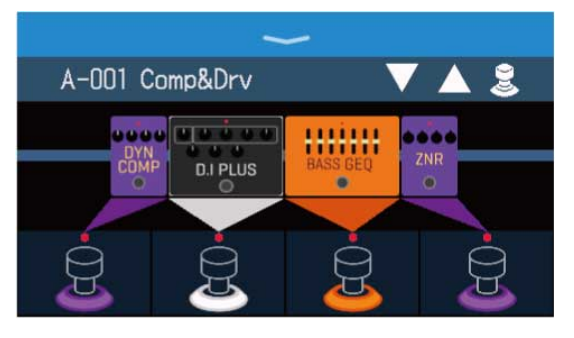

#### À savoir :

À la mise sous tension, l'appareil retrouve le mode de jeu dans lequel il était lors de l'extinction.

**3.** Montez le volume de l'ampli ou des moniteurs amplifiés.

#### Présentation du mode ECO :

- Par défaut, le mode ECO (économie d'énergie) est activé (ON), donc l'alimentation se coupe automatiquement après 10 heures sans utilisation.
- Le mode ECO peut également être désactivé (réglé sur OFF). (→ Réglage du mode d'économie d'énergie (ECO))

# Mise hors tension

**1.** Baissez au minimum le volume de l'ampli ou des moniteurs amplifiés.

**2.** Réglez <sup>ON OFF</sup> sur OFF. L'écran tactile s'éteindra.

# Sélection de l'entrée (INPUT SELECT)

Deux basses, par exemple une basse électrique et une basse acoustique, peuvent être connectées au B6 et sélectionnées pour être utilisées tour à tour.

Connectez les basses aux prises d'entrée INPUT 1 et INPUT 2, et réglez les sélecteurs d'impédance en fonction des basses connectées. (→ Faire les connexions)

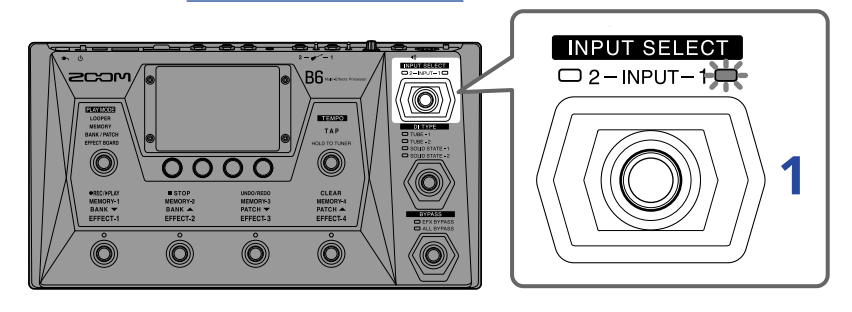

1. Pressez pour sélectionner l'entrée.

Le voyant de l'entrée sélectionnée s'allumera.

# Sélection du type de boîte de direct (DI TYPE)

La section DI du B6 offre un choix de quatre types qui reproduisent les caractéristiques de boîtes de direct à lampes et à transistors.

La section DI affecte la sortie des prises BALANCED OUTPUT et AMP/LINE [PHONES].

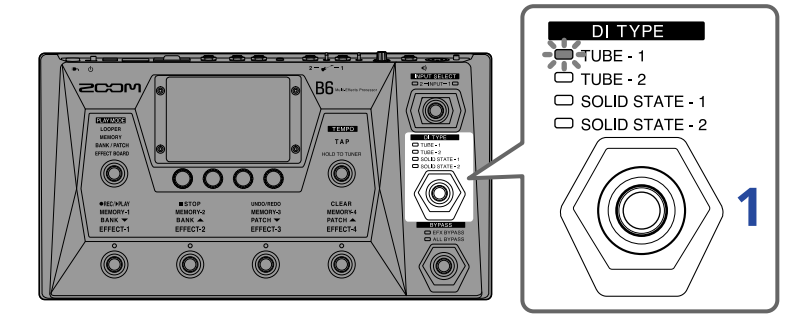

**1.** Pressez pour choisir le type de boîte de direct.

Le voyant de la boîte de direct sélectionnée s'allumera.

| TUBE-1        | Modélise les caractéristiques d'une boîte de direct à lampe avec de riches harmoniques et de grosses basses fréquences. |
|---------------|----------------------------------------------------------------------------------------------------|
| TUBE-2        | Modélise les caractéristiques d'une boîte de direct à lampe avec une attaque claire et des basses fréquences fermes.    |
| SOLID STATE-1 | Modélise les caractéristiques d'une boîte de direct à transistors avec<br>une compression modérée et un son net.        |
| SOLID STATE-2 | Modélise les caractéristiques d'une boîte de direct à transistors avec<br>un son clair et peu de distorsion             |
| Éteint        | La section DI est désactivée                                                                                            |

# **Utilisation de la fonction bypass**

Le bypass permet de contourner la section des effets du B6. De plus, la section DI peut également être incluse lors du bypass.

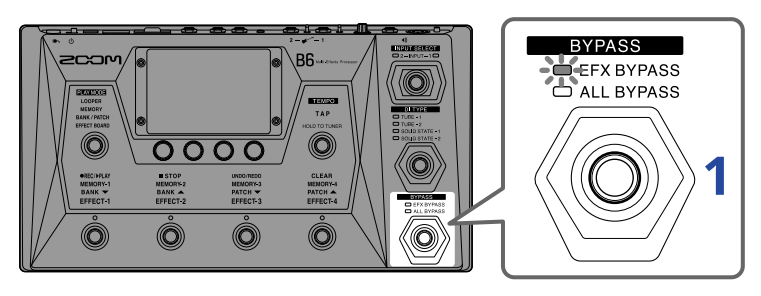

**1.** Pressez pour choisir le type de bypass.

Le voyant du type de bypass sélectionné s'allumera.

| EFX BYPASS | Contourne la section des effets.<br>(Seule la section DI est utilisée.) |
|------------|-------------------------------------------------------------------------|
| ALL BYPASS | Contourne la section des effets et la section DI.                       |
| Éteint     | Rien n'est contourné.                                                   |

#### À savoir :

- Le réglage de l'égaliseur et du volume d'un ampli de basse est par exemple plus facile si les effets du B6 sont contournés par bypass.
- La fonction bypass sera désactivée à la mise sous tension.

Le volume de sortie du B6 peut être réglé.

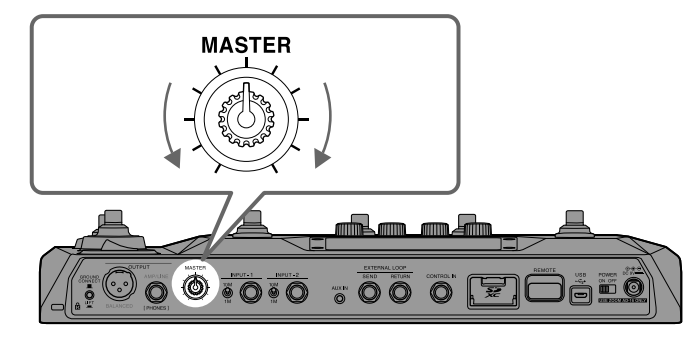

#### NOTE :

- La plage de réglage va de -∞ à +6 dB.
- Le réglage est de 0 dB lorsque le bouton est en position médiane.

# Réglage de l'égaliseur et du volume de sortie

Le volume et l'égalisation du son produit par le B6 peuvent être réglés pour chaque canal.

Ces réglages affectent la sortie par la prise AMP/LINE [PHONES]. Le réglage VOL affecte également la sortie par la prise BALANCED OUTPUT.

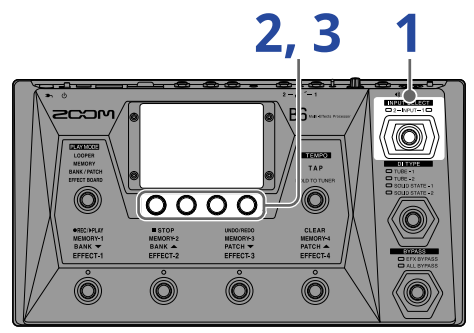

1. Pressez pour sélectionner le canal dont vous souhaitez régler l'égalisation et le volume de sortie.

Le voyant de l'entrée sélectionnée s'allumera.

- Tournez en mode MEMORY, BANK/PATCH ou EFFECT BOARD.
  Cela ouvre l'écran OUTPUT EQ/VOL (égaliseur/volume de sortie) dans l'écran tactile.
- **3.** Tournez O pour régler l'égalisation et le volume du son produit.

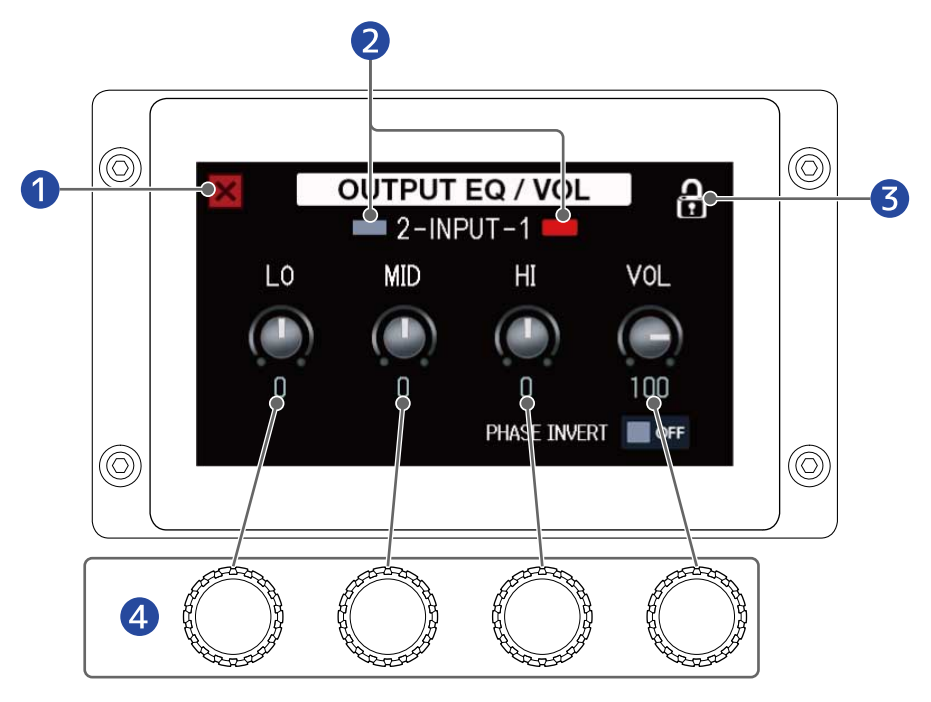

- 1 Revenir à l'écran précédent.
- 2 Sélectionner et afficher le canal d'entrée. Toucher ici pour changer d'entrée.

3 Verrouiller/déverrouiller les réglages.

**A** Verrouillés

A Déverrouillés

4 Régler les valeurs de graves/médiums/aigus/volume.

Au bout d'un moment une fois le réglage terminé, l'écran précédent réapparaît.

#### À savoir :

• Toucher

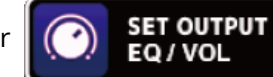

dans l'écran Menu ouvrira également l'écran OUTPUT EQ/VOL.

- son égalisation et son volume.
- Lors de prestations en direct, les sorties des amplis de basse et des retours de scène peuvent interférer entre elles, donnant l'impression que le son sur scène est plus faible. Inverser la phase de la sortie du B6 peut neutraliser ce phénomène. Touchez ce paramètre pour l'activer (ON), ce qui inverse la phase.

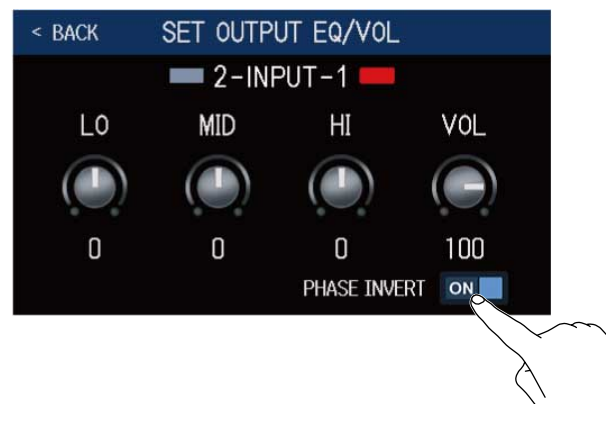

# Activer et désactiver des effets en jouant

En mode EFFECT BOARD, les effets et l'ampli utilisés par la mémoire de patch sont affichés dans l'écran tactile et peuvent être activés et désactivés à l'aide des pédales commutateurs.

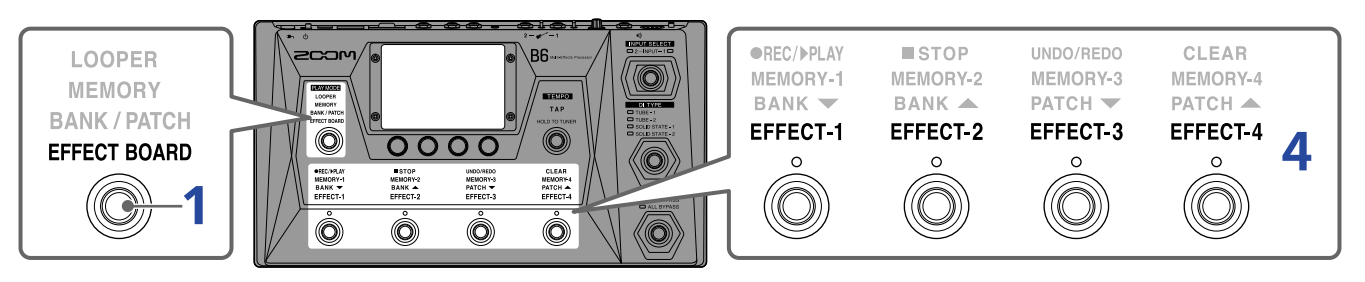

**1.** Pressez le nombre de fois nécessaire pour sélectionner **EFFECT BOARD**.

Cela active le mode EFFECT BOARD du B6 dans lequel tous les effets et l'ampli utilisés dans la mémoire de patch sont affichés d'un coup.

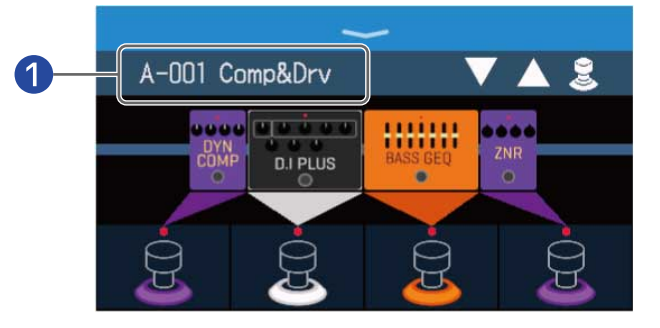

1 Mémoire de patch actuelle

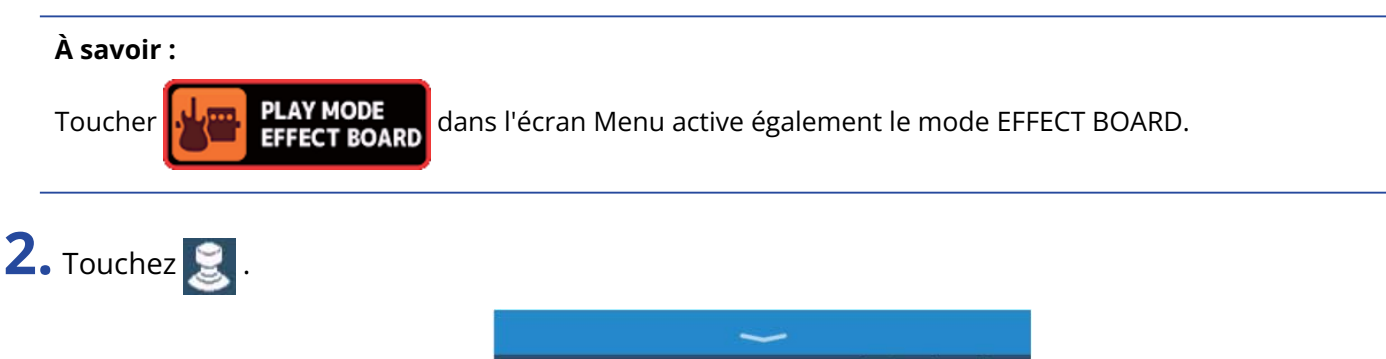

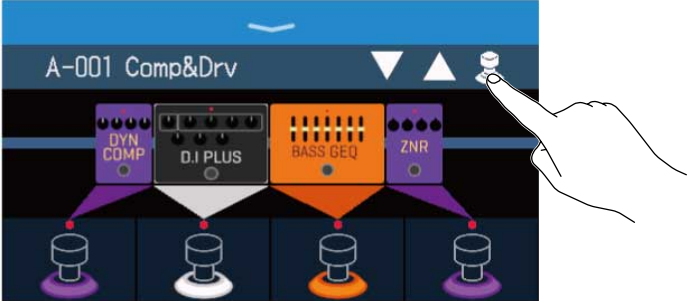

**3.** Touchez un effet pour pouvoir l'activer/le désactiver avec une pédale commutateur. L'effet touché est affecté à une pédale commutateur. Touchez-le à nouveau pour supprimer l'affectation.

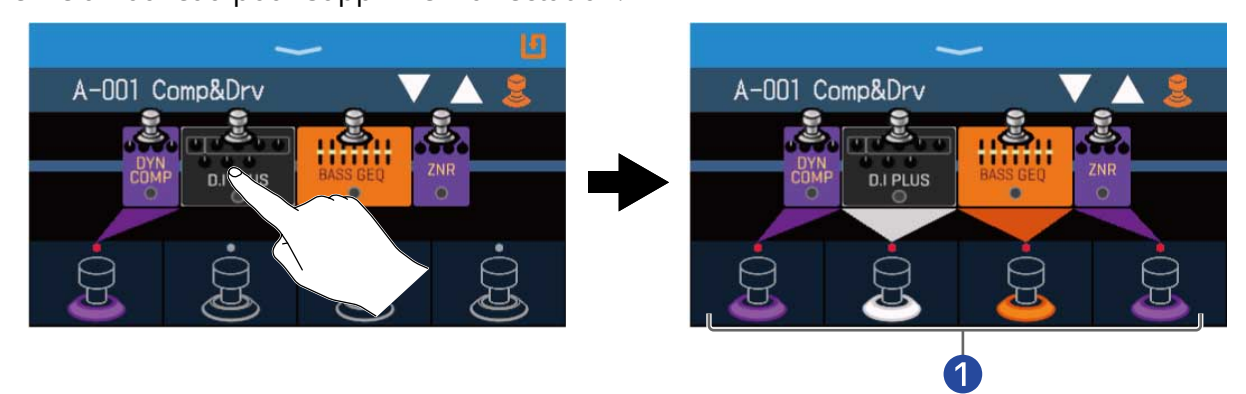

1 Quand des effets sont affectés, la couleur à la base de la pédale commutateur change en fonction de leur catégorie.

**4.** Pressez les pédales commutateurs pour activer/désactiver les effets.

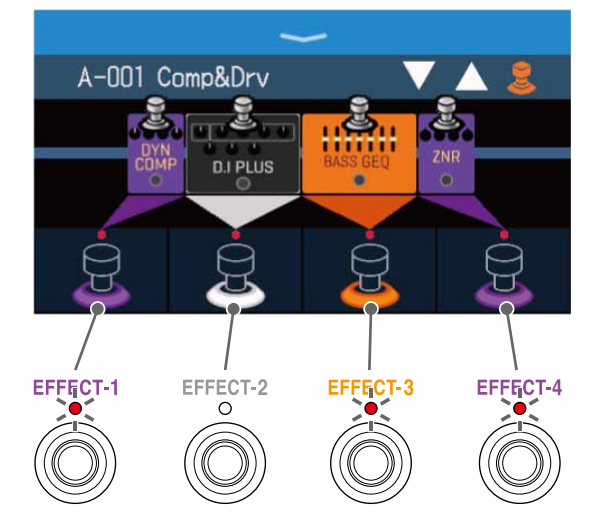

- · Les voyants s'allument lorsque les effets sont activés.
- La couleur d'affichage d'une pédale commutateur dépend de la catégorie de l'effet.

#### NOTE :

- Quel que soit l'ordre dans lequel les effets ont été touchés, ils sont affectés aux pédales commutateurs à partir de la gauche.
- Une fois que des effets ont été affectés à toutes les pédales commutateurs, toucher d'autres effets ne les affecte plus.
- Certains effets affectent des fonctions spéciales aux pédales commutateurs. (Cela inclut par exemple les effets qui ne s'activent que lorsque l'on presse la pédale commutateur.) Des fonctions spéciales peuvent être sélectionnées dans l'écran EDIT EFFECTS. (→ Fonctions spéciales des pédales commutateurs)

#### À savoir :

Les opérations suivantes sont également possibles dans l'écran tactile.

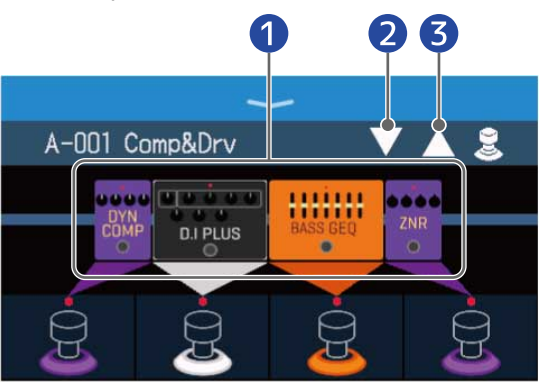

- 1 Ouvrir l'écran EDIT EFFECTS.
  - (→ Réglage des effets)
- 2 Sélectionner la mémoire de patch précédente.
- **3** Sélectionner la mémoire de patch suivante.
## Changer de banque et de mémoire de patch en jouant

Les noms des banques et des mémoires de patch peuvent être affichés en gros caractères et sélectionnés dans l'écran tactile.

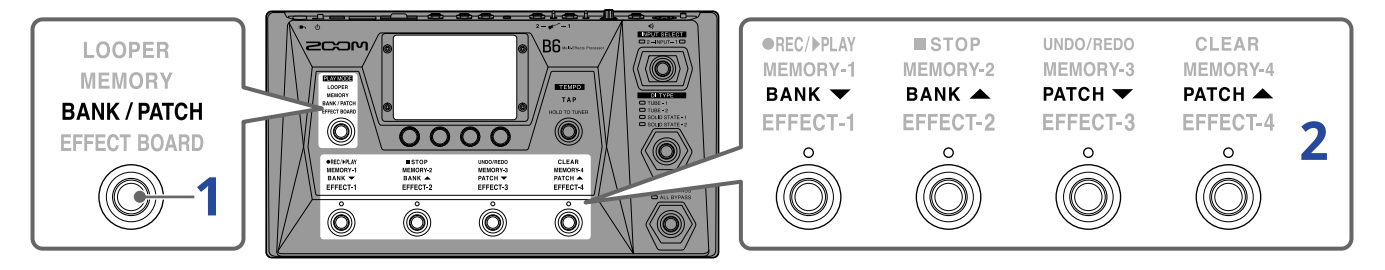

**1.** Pressez le nombre de fois nécessaire pour sélectionner **BANK / PATCH**.

Cela active le mode BANK/PATCH du B6, et les noms de la banque et de la mémoire de patch sélectionnées sont affichés en grosses lettres pour une confirmation visuelle facile.

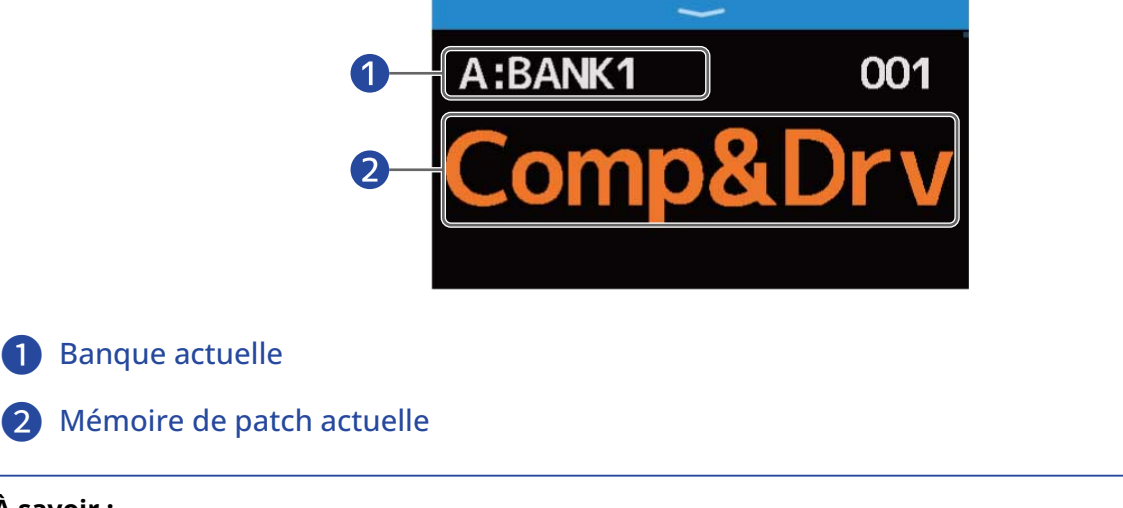

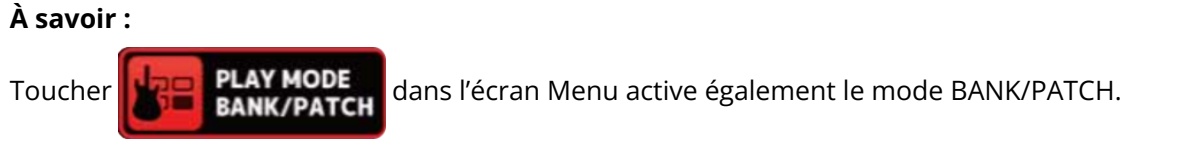

**2.** Balayez l'écran tactile vers le haut ou le bas pour sélectionner des mémoires de patch. Sélectionner la mémoire de patch suivante.

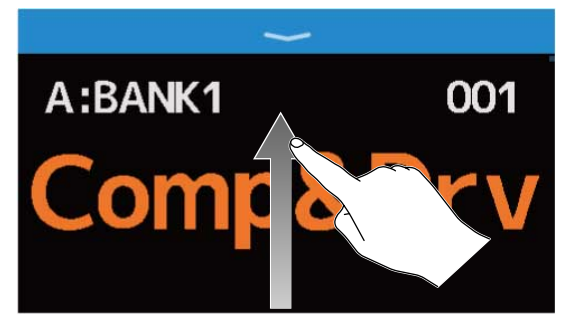

Sélectionner la mémoire de patch précédente.

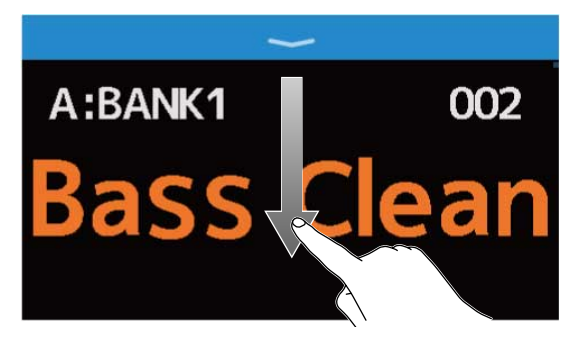

Les pédales commutateurs peuvent également être utilisées pour sélectionner les banques et les mémoires de patch.

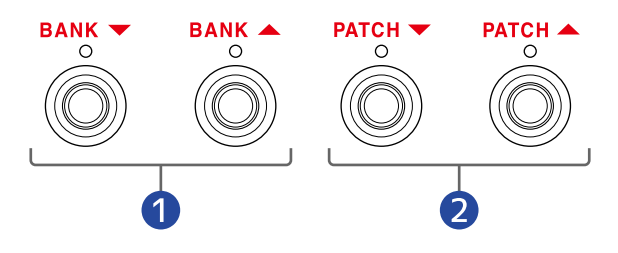

- 1 Sélectionner la banque précédente/suivante.
- 2 Sélectionner la mémoire de patch précédente/suivante.

#### À savoir :

• Toucher le nom de la mémoire de patch ouvre un écran où l'éditer, pour par ex. ajouter, modifier, supprimer et régler des effets. (→ Réglage de tous les paramètres dans un seul écran)

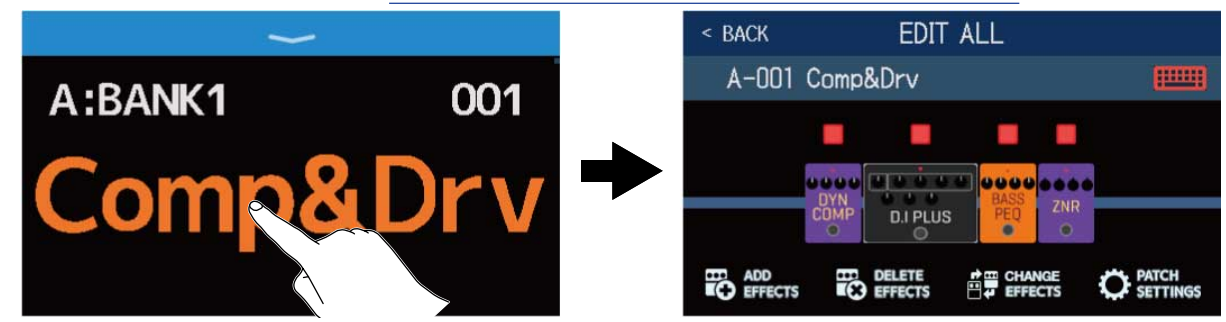

 La fonction PRESELECT s'utilise en mode BANK/PATCH. Elle permet de choisir à l'avance la mémoire de patch à utiliser ensuite et d'y accéder d'une simple pression. C'est utile lors d'un concert pour passer à des mémoires de patch éloignées de la mémoire actuelle. (→ Utiliser la fonction PRESELECT (présélection))

## Utiliser la fonction PRESELECT (présélection)

La fonction PRESELECT s'utilise en mode BANK/PATCH.

Lorsque la fonction PRESELECT est activée (ON), le changement de banque et de mémoire de patch ne se

produit que lorsque vous appuyez sur opur le confirmer.

Cela permet durant le jeu de passer directement à une mémoire de patch qui n'est pas à immédiate proximité de la mémoire actuelle.

#### Activer/désactiver la fonction PRESELECT

La fonction PRESELECT peut être activée ou désactivée (ON ou OFF).

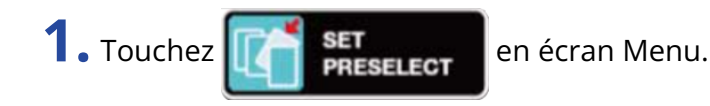

2. Touchez le commutateur pour le régler sur ON ou OFF. Le toucher le fait alterner entre ON (activé) et OFF (désactivé).

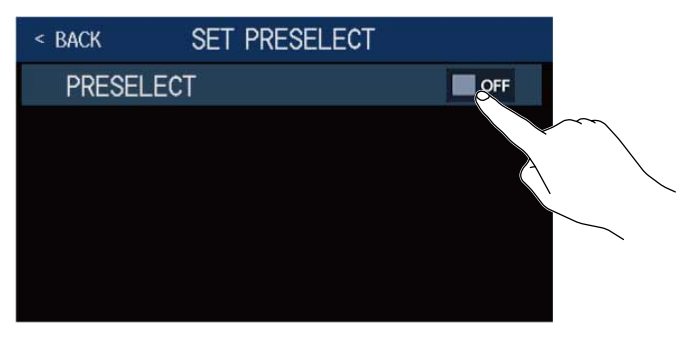

| Réglage | Explication                      |
|---------|----------------------------------|
| ON      | Active la fonction PRESELECT.    |
| OFF     | Désactive la fonction PRESELECT. |

# Sélectionner des mémoires de patch avec la fonction PRESELECT activée

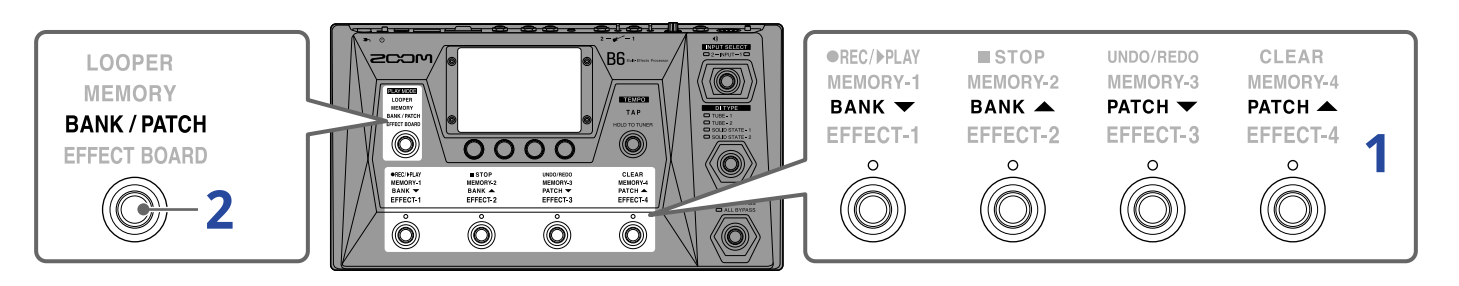

**1.** En mode BANK/PATCH, utilisez les pédales commutateurs pour sélectionner la banque et la mémoire de patch.

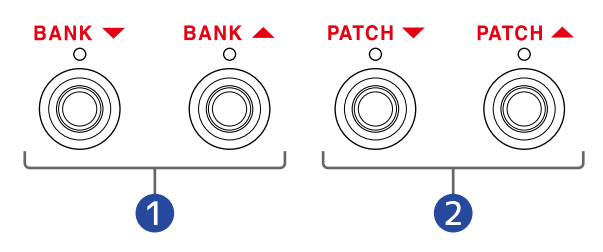

1 Sélectionner la banque précédente/suivante.

**2** Sélectionner la mémoire de patch précédente/suivante.

La mémoire de patch actuellement sélectionnée et celle qui le sera ensuite s'affichent.

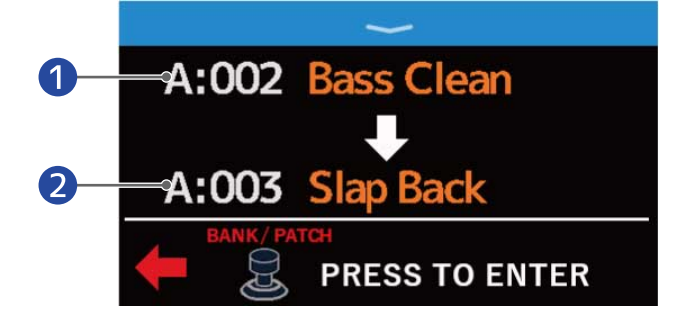

1 Mémoire de patch actuellement sélectionnée

2 Mémoire de patch sélectionnée ensuite

**2.** Pressez pour confirmer la sélection.

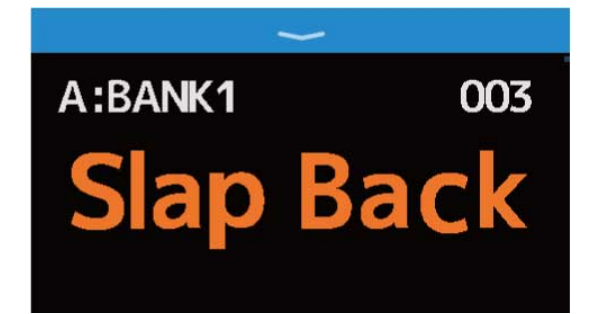

## Changer de mémoire de patch dans une banque en jouant

Une banque peut être affichée sur l'écran tactile, et les quatre mémoires de patch qu'elle contient peuvent être sélectionnées d'une seule pression.

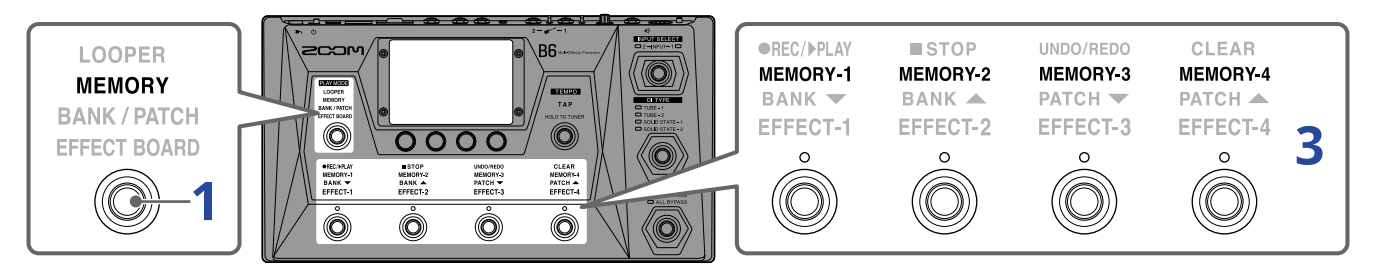

1. Pressez le nombre de fois nécessaire pour sélectionner **MEMORY**.

Cela active le mode MEMORY du B6 dans lequel le nom de la banque sélectionnée et les quatre mémoires de patch peuvent être vérifiés.

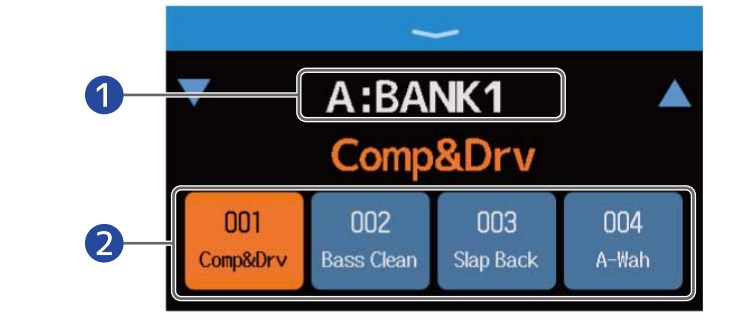

1 Banque actuelle

2 Mémoires de patch dans la banque

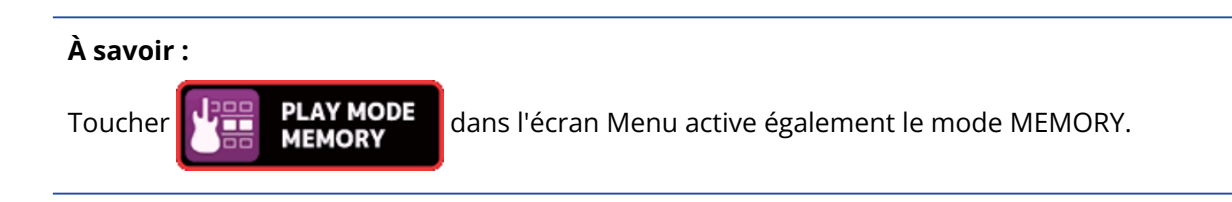

2. Touchez 🔻 ou 🔺 de part et d'autre du nom de banque pour sélectionner la banque souhaitée.

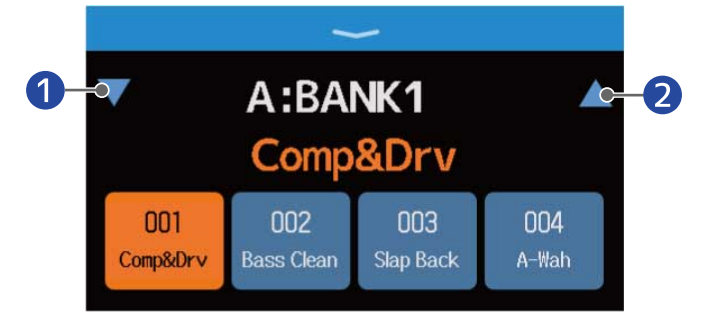

1 Sélectionner la banque précédente.

- 2 Sélectionner la banque suivante.
- **3.** Touchez la mémoire de patch souhaitée. La mémoire de patch sélectionnée sera surlignée.

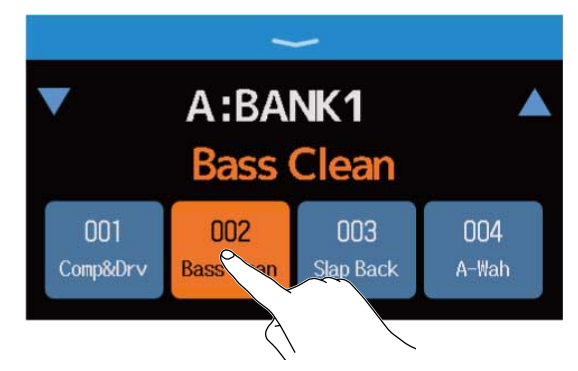

Les pédales commutateurs peuvent également être utilisées pour sélectionner directement les mémoires de patch.

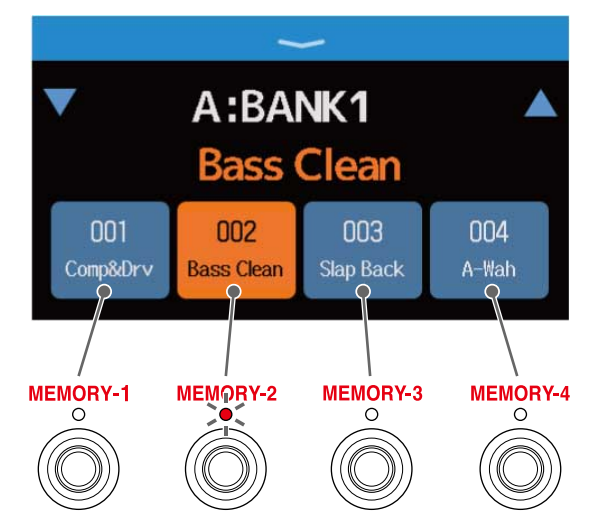

Le voyant de la mémoire de patch sélectionnée s'allume.

#### À savoir :

• Les mémoires de patch peuvent être déplacées pour les réordonner.

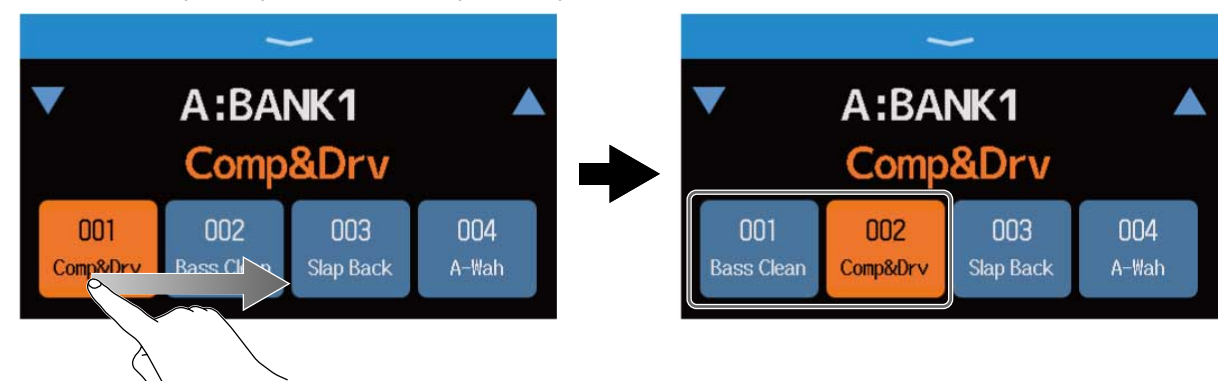

• Toucher le nom de la mémoire de patch ouvre un écran où l'éditer, pour par ex. ajouter, modifier, supprimer et régler des effets. (→ Réglage de tous les paramètres dans un seul écran)

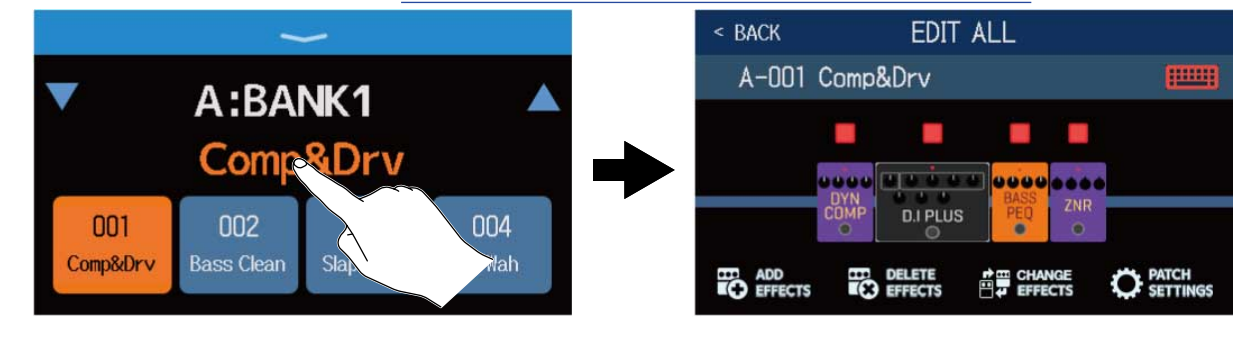

## Utiliser le looper en jouant

On peut jouer et enregistrer des boucles stéréo de 45 secondes maximum.

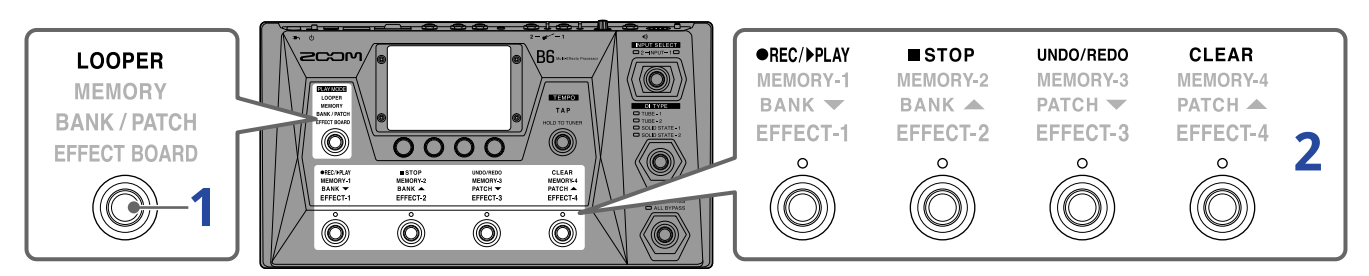

**1.** Pressez le nombre de fois nécessaire pour sélectionner **LOOPER**.

Cela active le mode LOOPER du B6 et ouvre l'écran de contrôle du looper dans l'écran tactile.

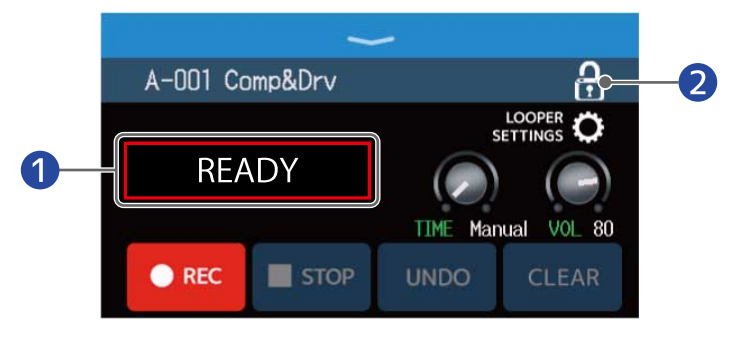

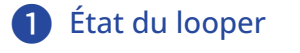

- Verrouiller/déverrouiller les réglages.
  - 🔒 Verrouillés

A Déverrouillés

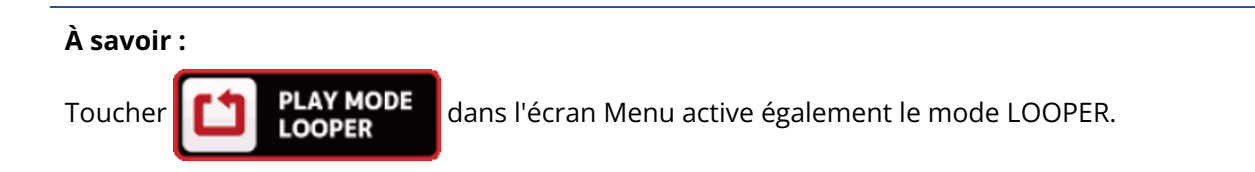

#### **2.** Emploi du looper

Voir les paragraphes suivants pour les détails de fonctionnement

- → Enregistrement de boucles
- → Arrêt de l'enregistrement et lancement de la lecture en boucle
- → Arrêt de la lecture
- → Lancement de la lecture en boucle de la phrase enregistrée.
- → Ajout de passages supplémentaires aux boucles enregistrées (superposition)
- → Effacement de la dernière phrase superposée (fonction d'annulation UNDO)
- → Restauration d'une superposition annulée (fonction de rétablissement REDO)
- → Effacement de boucles

- Notes sur le tempo du looper
- Le tempo du looper est également utilisé par les effets et les rythmes.
- Le tempo peut se régler comme expliqué dans Réglage du tempo général et Réglage du tempo.
- La modification du tempo entraîne la suppression des boucles enregistrées dans les cas suivants.
  - Si la durée d'enregistrement de boucle est réglée sur J×1–64 (→ Réglage de la durée d'enregistrement)
  - Pendant la lecture du rythme ( $\rightarrow$  Utilisation de rythmes)

#### NOTE :

- Avec la fonction COUNT activée, l'enregistrement démarre après précompte. (→ Réglage du précompte)
- · Le son entrant par la prise AUX IN n'est pas enregistré.
- Voir Réglage du looper pour les réglages de durée d'enregistrement, de volume et autres.

#### À savoir :

- Une carte SD permet d'enregistrer et sauvegarder des boucles plus longues. Ces boucles peuvent être rappelées pour lecture et overdub. (→ Utilisation de cartes SD)
- En lecture de rythme (→ Utilisation de rythmes), la quantification ajuste automatiquement la boucle pour la garder en mesure, même si l'enregistrement n'est pas arrêté à l'instant exact.
- En lecture de boucle, on peut choisir d'autres modes de jeu et ouvrir l'écran Menu. Cela permet par ex. de changer de mémoire de patch et d'utiliser les rythmes pendant que la boucle continue.

Pour arrêter la lecture de boucle en vue d'autres opérations, pressez 👘 le nombre de fois nécessaire

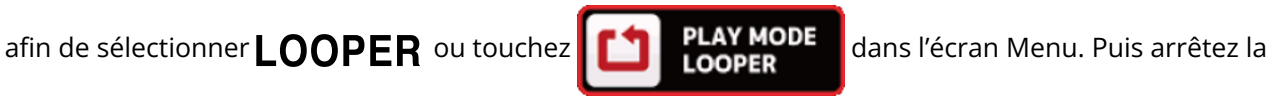

#### lecture.

Dans d'autres écrans de mode de jeu, l'état de la lecture du looper s'affiche en haut à gauche.

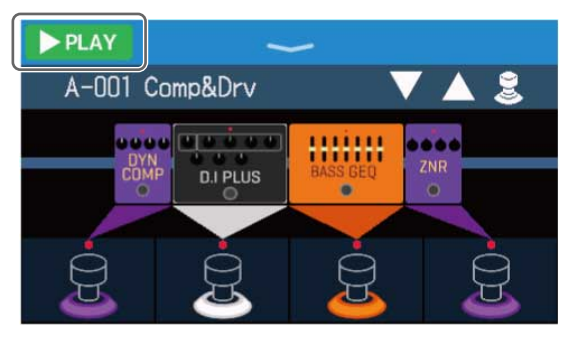

- **PLAY** Lecture
- **Enregistrement**
- 🔲 stop Arrêt
- OVERDUB Superposition

## Fonctionnement du looper

### Enregistrement de boucles

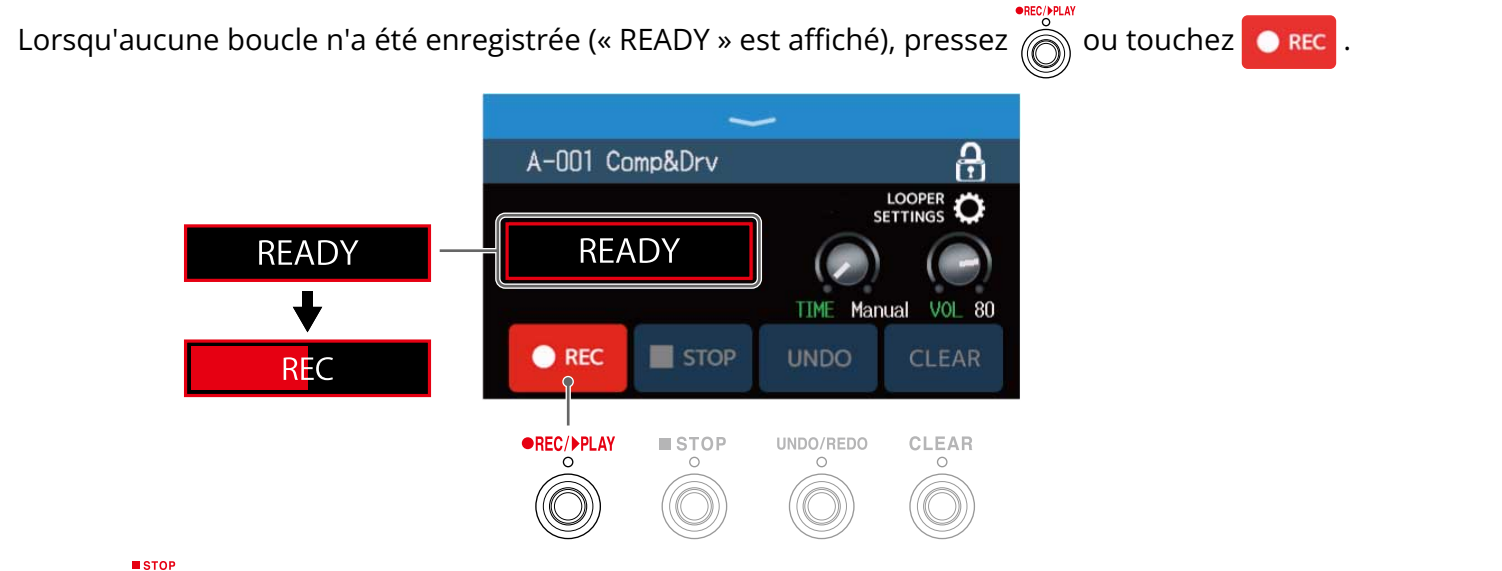

Pressez 📩 durant l'enregistrement pour l'annuler.

#### Arrêt de l'enregistrement et lancement de la lecture en boucle

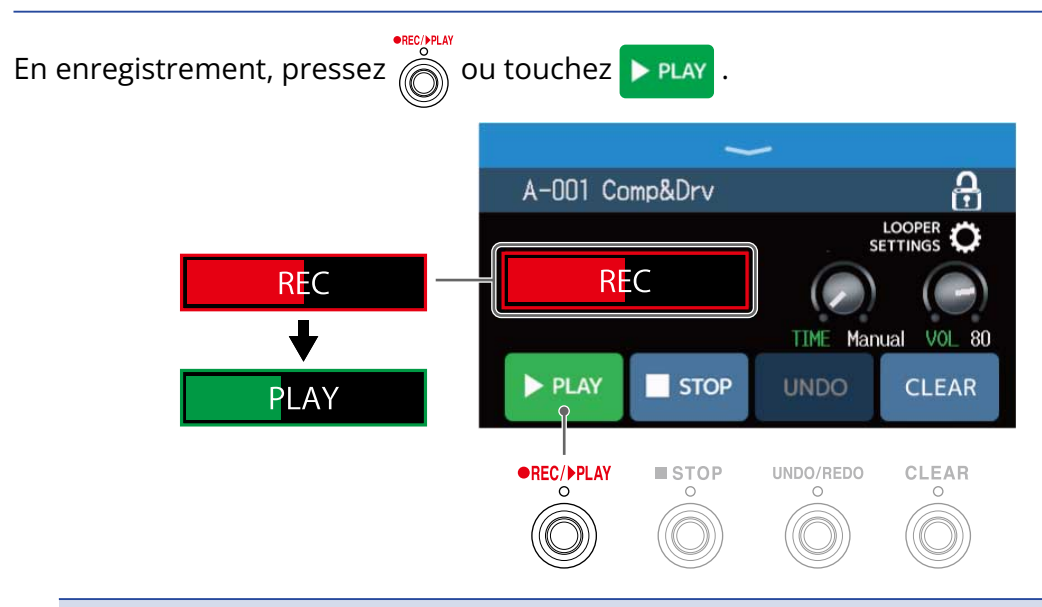

#### NOTE :

- Si la durée d'enregistrement maximale est atteinte, l'enregistrement s'arrête et la lecture en boucle commence.
- Si la durée d'enregistrement est réglée sur « J× 1–64 », l'enregistrement s'arrête et la lecture en boucle commence une fois la durée d'enregistrement réglée écoulée. (→ Réglage de la durée d'enregistrement)

#### Arrêt de la lecture

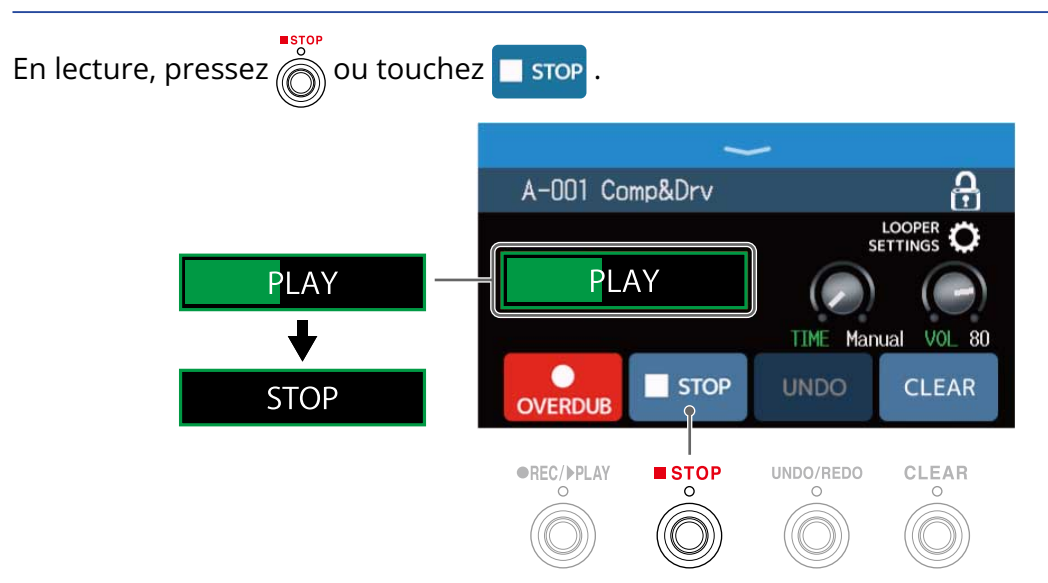

#### Lancement de la lecture en boucle de la phrase enregistrée.

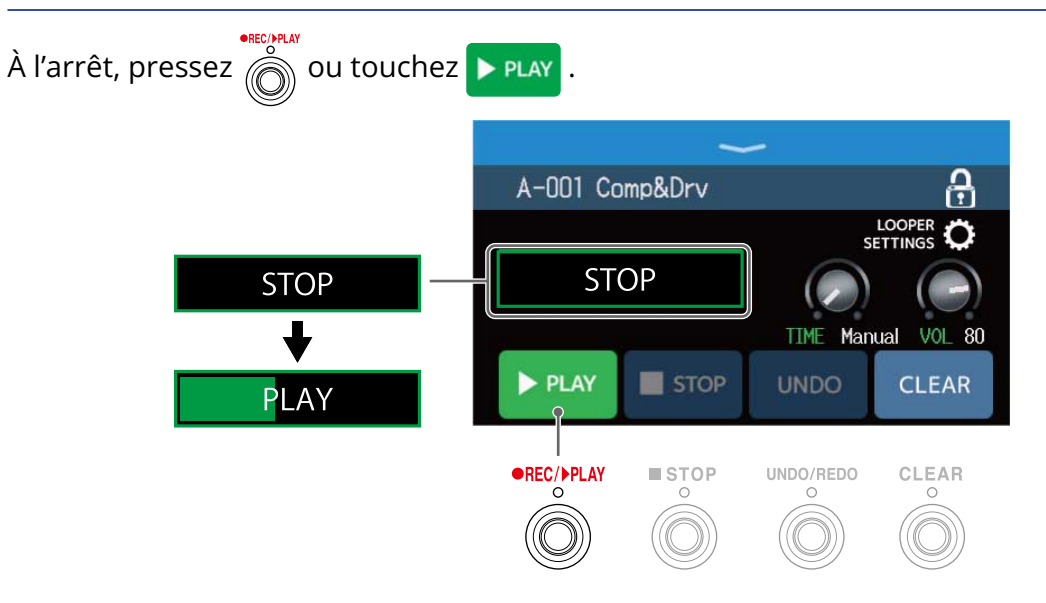

# Ajout de passages supplémentaires aux boucles enregistrées (superposition)

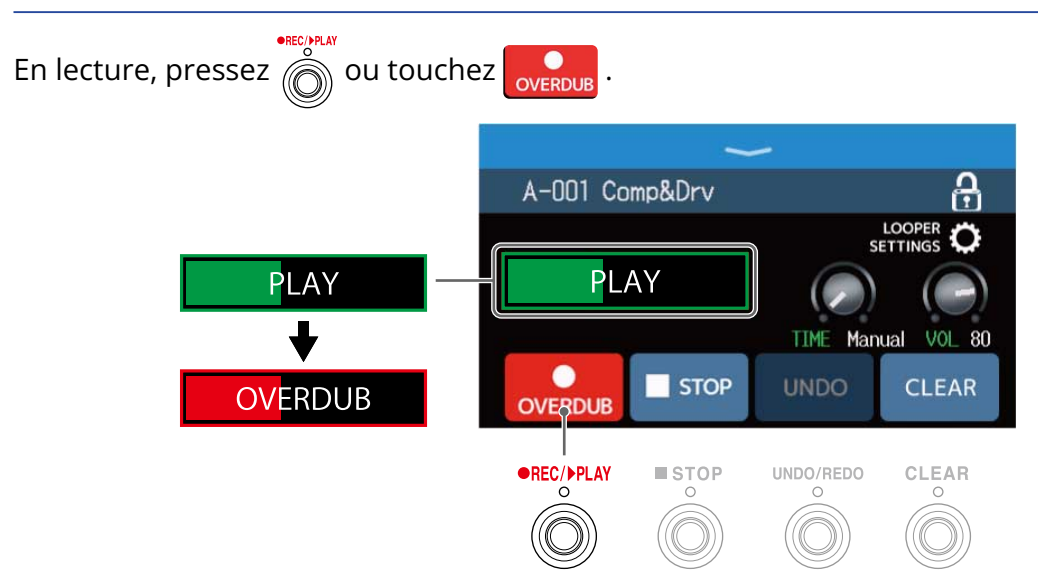

- Lorsque la fin de la boucle est atteinte, la lecture reprend depuis le début, et une nouvelle superposition (Overdub) peut être effectuée.
- En mode Overdub, pressez operative la superposition mais poursuivre la lecture de la boucle.

# Effacement de la dernière phrase superposée (fonction d'annulation UNDO)

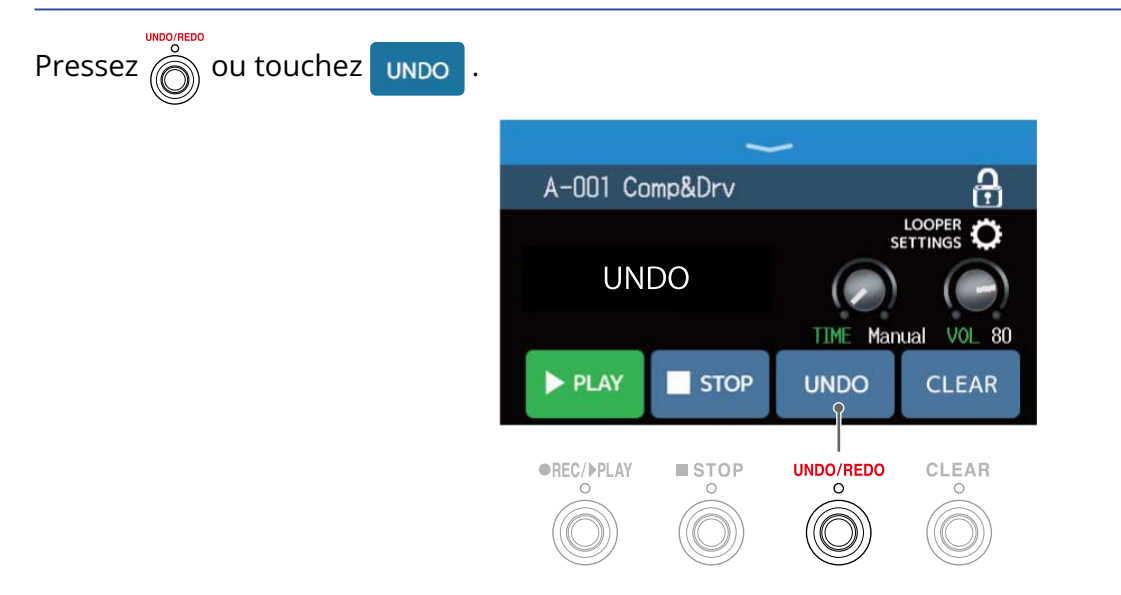

# Restauration d'une superposition annulée (fonction de rétablissement REDO)

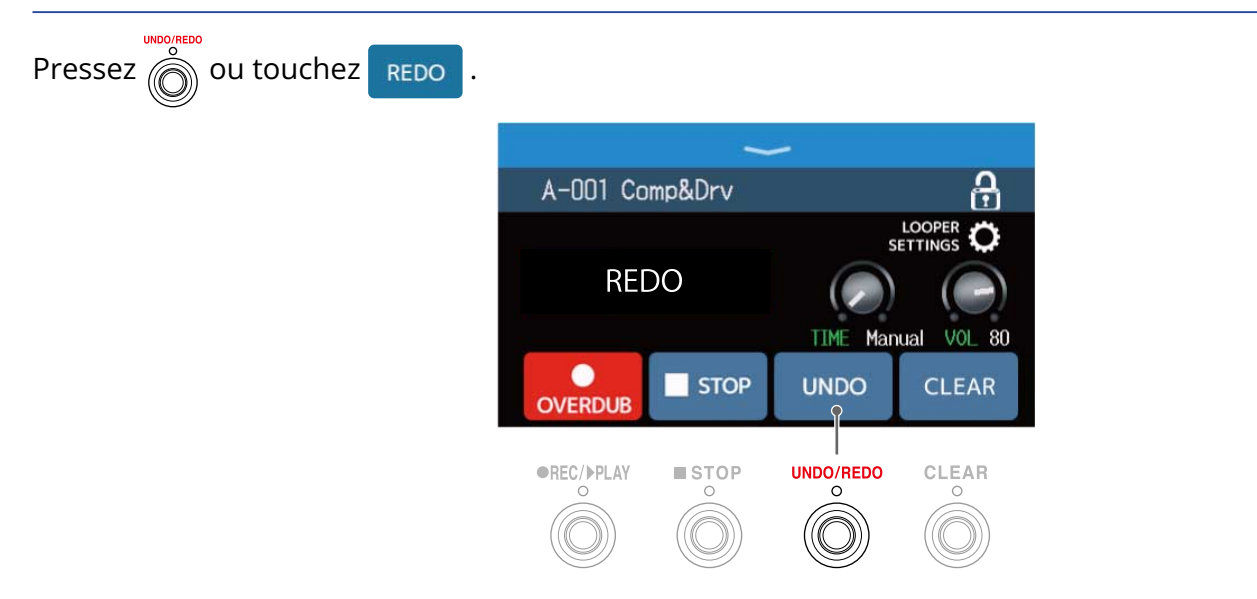

#### Effacement de boucles

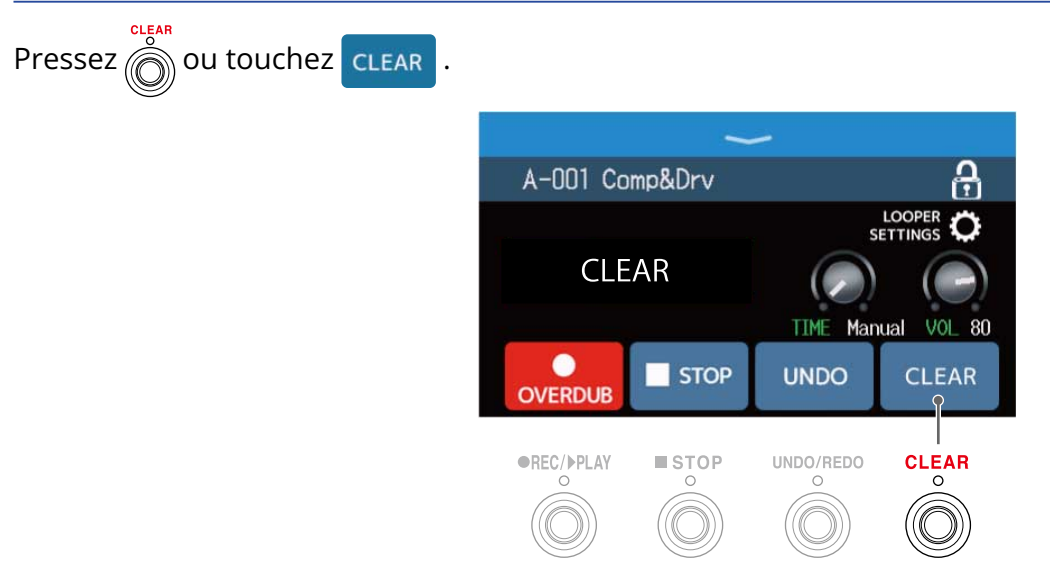

Cela efface la boucle enregistrée.

## Réglage du looper

Divers réglages du looper peuvent être faits.

#### Réglage de la durée d'enregistrement

La longueur de la boucle enregistrée peut être fixée.

- Tournez O ou tirez le bouton TIME vers le haut ou le bas dans l'écran de contrôle du looper (→ Utiliser le looper en jouant).
  - A-001 Comp&Drv

    READY

    REC

    STOP

    Image: A-001 Comp&Drv

    Image: A-001 Comp&Drv

    Image: A-001 Comp&Drv

    Image: A-001 Comp&Drv

    Image: A-001 Comp&Drv

    Image: A-001 Comp&Drv

    Image: A-001 Comp&Drv

    Image: A-001 Comp&Drv

    Image: A-001 Comp&Drv

    Image: A-001 Comp&Drv

    Image: A-001 Comp&Drv

    Image: A-001 Comp&Drv

    Image: A-001 Comp&Drv

    Image: A-001 Comp&Drv

    Image: A-001 Comp&Drv

    Image: A-001 Comp&Drv

    Image: A-001 Comp&Drv

    Image: A-001 Comp&Drv

    Image: A-001 Comp&Drv

    Image: A-001 Comp&Drv

    Image: A-001 Comp&Drv

    Image: A-001 Comp&Drv

    Image: A-001 Comp&Drv

    Image: A-001 Comp&Drv

    Image: A-001 Comp&Drv

    Image: A-001 Comp&Drv

    Image: A-001 Comp&Drv

    Image: A-001 Comp&Drv

    Image: A-001 Comp&Drv

    Image: A-001 Comp&Drv

    Image: A-001 Comp&Drv

    Image: A-001 Comp&Drv

    Image: A-001 Comp&Drv

    Image: A-001 Comp

    Image: A-001 Comp

    Image: A-001 Comp

    Image: A-

| Réglage | Explication                                                                                                    |
|---------|----------------------------------------------------------------------------------------------------|
| MANUAL  | L'enregistrement continuera jusqu'à ce qu'il soit arrêté manuellement ou que la<br>durée d'enregistrement maximale soit atteinte.                                                                                                    |
| J×1-64  | Règle la valeur sur 1 à 64 noires. La durée d'enregistrement réelle dépend donc<br>du réglage de tempo (BPM) (→ <u>Réglage du tempo général</u> ).<br>Durée d'enregistrement (en secondes) = 60 ÷ BPM × nombre de noires.<br>Lorsque la durée d'enregistrement programmée est atteinte, l'enregistrement<br>s'arrête et la lecture en boucle commence. |

#### NOTE :

- Les options de réglage sont MANUAL (arrêt manuel) et une durée de 1 à 64 noires.
- La durée d'enregistrement du looper va de 2 à 45 secondes en stéréo et de 2 à 90 secondes en mono. Pour alterner entre stéréo et mono, voir Réglage en stéréo ou en mono.
- Les réglages entraînant un dépassement de la durée d'enregistrement maximale seront automatiquement réajustés.
- Changer la durée d'enregistrement efface les données enregistrées.

## Réglage du volume

Le volume du looper peut être réglé.

 Tournez O ou tirez le bouton VOL vers le haut ou le bas dans l'écran de contrôle du looper (→ Utiliser le looper en jouant).

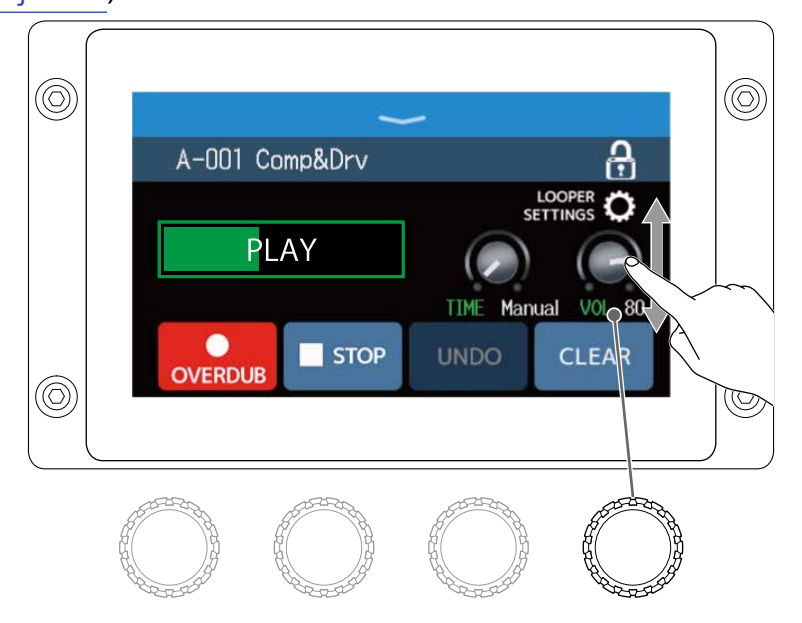

#### À savoir :

Le réglage peut aller de 0 à 100.

## Réglage en stéréo ou en mono

Les boucles peuvent être enregistrées en stéréo ou en mono.

1. Touchez LOOPER SETTINGS (réglages du looper) dans l'écran de contrôle du looper (→ <u>Utiliser le</u> looper en jouant).

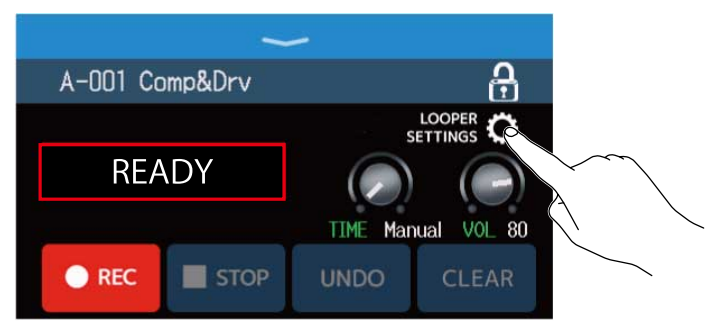

#### **2.** Touchez le réglage souhaité.

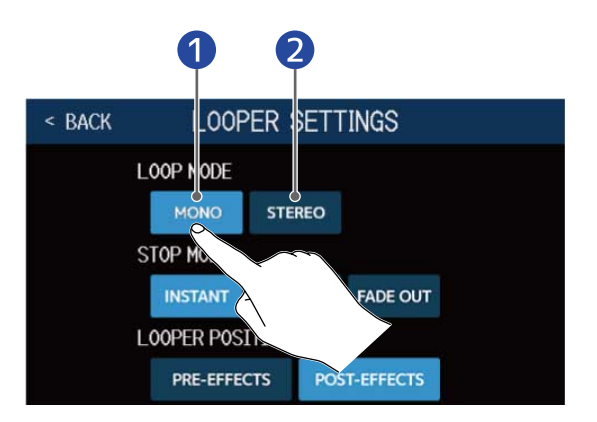

## Mono Stéréo

#### NOTE :

- La durée d'enregistrement du looper va de 2 à 45 secondes en stéréo et de 2 à 90 secondes en mono.
- Lorsque vous utilisez une carte SD (→ Utilisation de cartes SD), le paramètre STEREO/MONO ne peut pas être modifié. Il est fixement réglé sur STEREO.

## Réglage du mode d'arrêt (STOP MODE)

Il est possible de choisir le comportement qu'a le looper quand on l'arrête.

 Touchez LOOPER SETTINGS (réglages du looper) dans l'écran de contrôle du looper (→ <u>Utiliser le</u> looper en jouant).

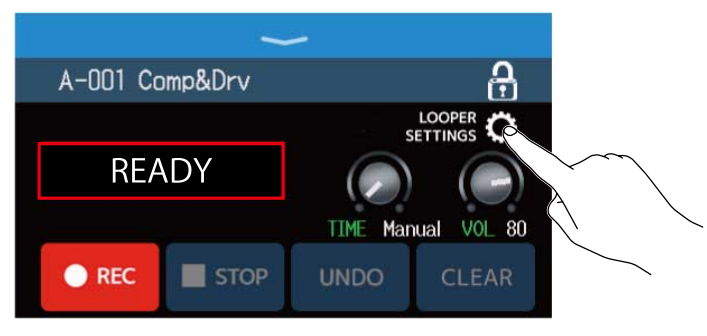

**2.** Touchez le mode d'arrêt désiré dans STOP MODE.

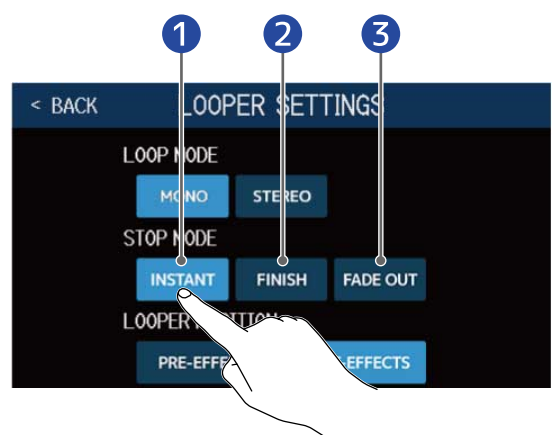

- 1 L'arrêt de la boucle a un effet immédiat.
- **2** La boucle s'arrêtera après avoir été lue jusqu'au bout.
- **3** La boucle s'arrêtera après un fondu décroissant.

## Changement de la position du looper

La position du looper peut être changée.

 Touchez LOOPER SETTINGS (réglages du looper) dans l'écran de contrôle du looper (→ <u>Utiliser le</u> looper en jouant).

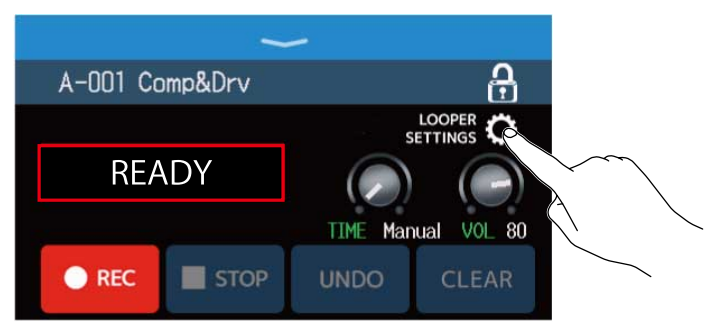

**2.** Touchez la position désirée pour le looper.

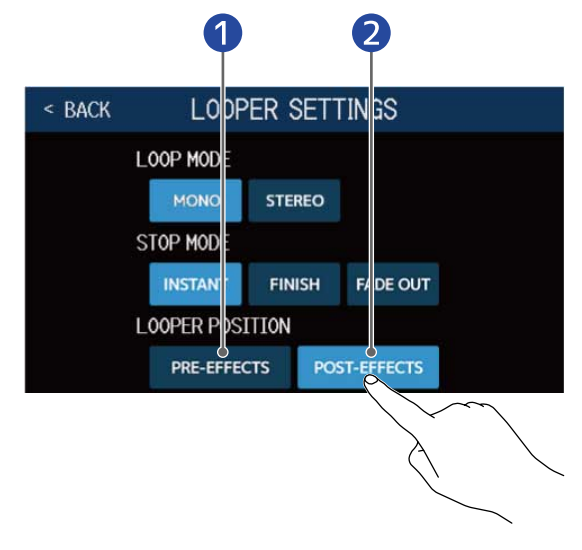

1 Cela place le looper avant les effets.

**2** Cela place le looper après les effets.

#### À savoir :

En plaçant le looper avant les effets, le son d'une interprétation mise en boucle peut être modifié pour travailler le son sans continuer à jouer.

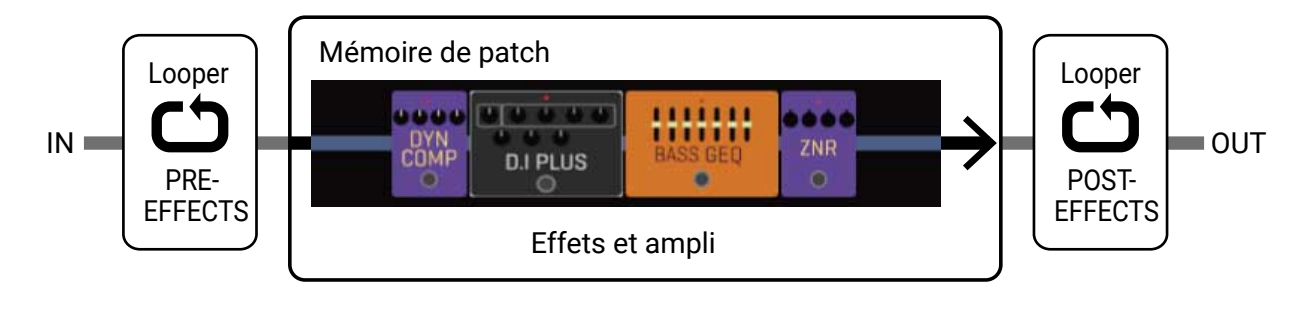

## Utilisation de cartes SD

Charger une carte SD dans le B6 permet d'augmenter la durée d'enregistrement des boucles et de sauvegarder ces dernières. D'autres fichiers audio peuvent également être chargés et utilisés comme boucles.

#### Créer des boucles et les sauvegarder sur cartes SD

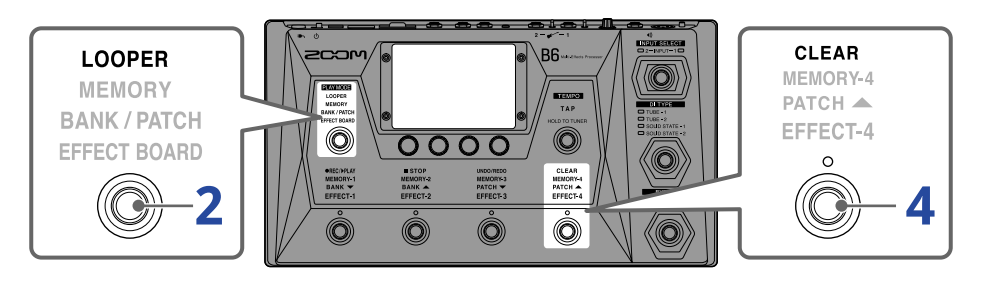

#### **1** Insérez la carte SD. ( $\rightarrow$ Insertion de cartes SD)

2. Pressez 💮 le nombre de fois nécessaire pour sélectionner LOOPER , ou touchez

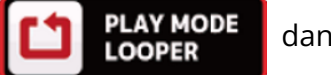

dans l'écran Menu.

Cela active le mode LOOPER du B6 et ouvre l'écran de contrôle du looper dans l'écran tactile.

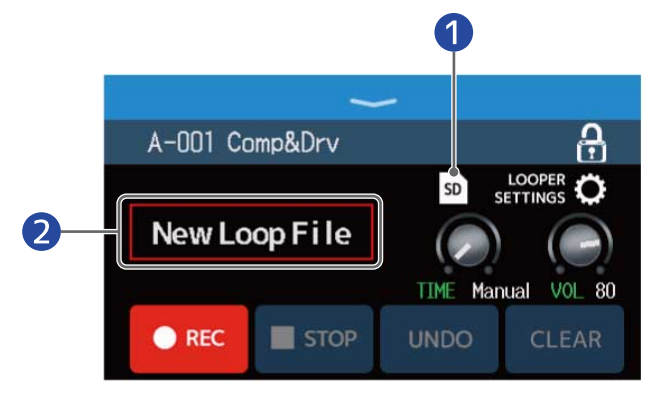

- 1 Apparaît quand une carte SD est chargée.
- 2 « New Loop File » apparaît, indiquant qu'une nouvelle boucle peut être créée. Le nom de la boucle sélectionnée s'affiche lorsqu'une boucle est en cours de création ou a été sélectionnée.

#### **3.** Créez une boucle.

Suivez les procédures de l'étape 2 de Utiliser le looper en jouant pour créer une boucle.

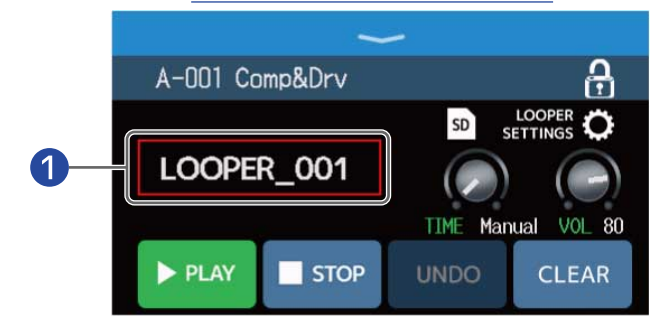

1 Lorsque l'enregistrement en boucle commence, le nom de la boucle est affiché. La boucle qui est créée sera sauvegardée sous le nom qui est affiché.

#### NOTE :

- Des boucles seront créées et nommées « LOOPER\_xxx ». Le « xxx » dans le nom de la boucle est un nombre séquentiel.
- Les boucles ne peuvent pas être supprimées d'une carte SD chargée. Utilisez un ordinateur ou autre appareil de même type pour supprimer des boucles sauvegardées sur une carte SD.
- Quand une carte SD est chargée, l'état de fonctionnement du looper ne s'affiche pas dans l'écran tactile.
- Quand une carte SD est chargée, la durée d'enregistrement peut aller de 2 secondes à 2 heures.

**4.** Lorsque vous avez fini de créer une boucle, pressez 👸 ou touchez **CLEAR** 

La boucle créée sera sauvegardée sur la carte SD.

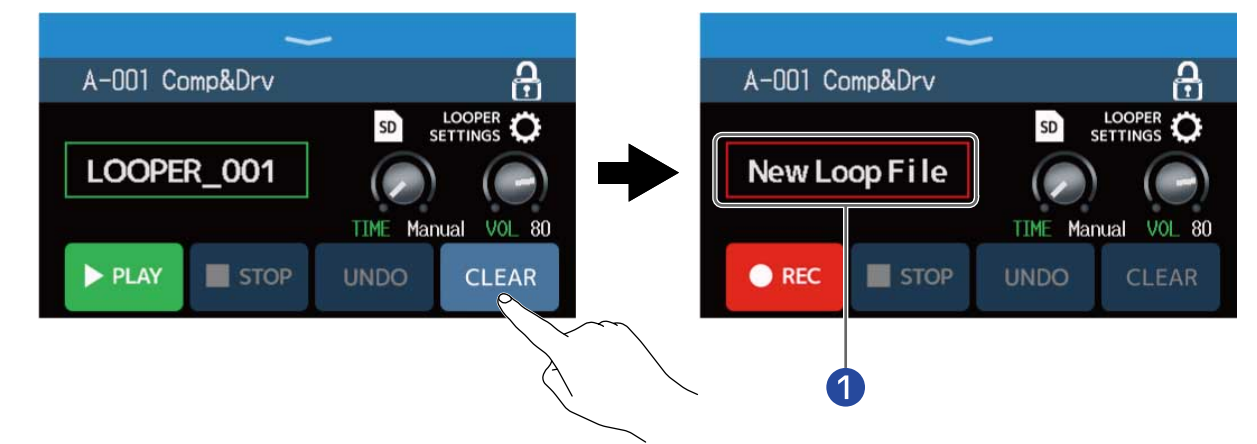

1 « New Loop File » apparaît, et une nouvelle boucle peut être créée.

#### NOTE :

Les réglages effectués dans <u>Réglage du looper</u> ne peuvent pas être sauvegardés indépendamment pour les différentes boucles. Les mêmes réglages s'appliquent à toutes les boucles.

## Sélection de boucles sauvegardées sur cartes SD

**1.** Touchez so en écran de contrôle du looper. ( $\rightarrow$  Utiliser le looper en jouant)

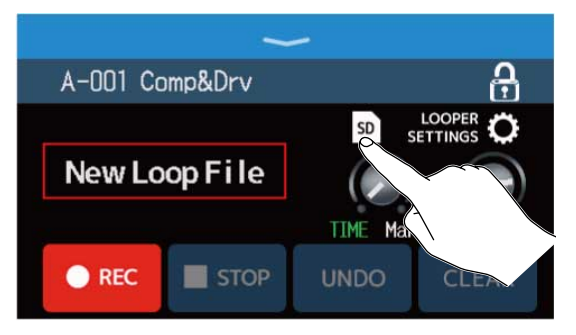

#### 2. Touchez une boucle pour la sélectionner.

La boucle sélectionnée apparaît dans l'écran de contrôle du looper.

| < BACK SELECT LOOP FILE |                | ~        |             |
|-------------------------|----------------|----------|-------------|
| LOOPER_001.WAV          | A-001 Comp&Drv |          | 6           |
| LOOPER_002.WAV          |                | SD s     |             |
| LOOPER 203.WAV          | LOOPER_003     |          |             |
| LOOPER_DL               |                | TIME Mar | 100 JOV Jan |
| LOOPER_005              |                |          |             |
|                         | STOP           | UNDO     | CLEAR       |

La boucle sélectionnée peut être lue et on peut y superposer de nouveaux passages.

#### À savoir :

Pour charger vos propres fichiers audio et les utiliser comme des boucles, copiez-les au préalable dans le dossier « B6\_Looper » de la carte SD. (→ Structure des dossiers et fichiers du B6)

Le dossier « B6\_Looper » est créé au niveau supérieur d'une carte SD lorsque celle-ci est formatée par le B6. (→ Formatage de cartes SD)

Les fichiers audio ayant les formats suivants peuvent être chargés.

- Fréquence d'échantillonnage : 44,1 kHz
- Résolution binaire : 16 bit
- Stéréo

#### Sauvegarde des changements :

- Quand la fonction AUTOSAVE (sauvegarde automatique) est activée (ON), les changements apportés aux mémoires de patch sont automatiquement sauvegardés. (Le réglage par défaut est ON.) (→ <u>Réglage de la</u> fonction AUTOSAVE)
- Si la fonction AUTOSAVE est désactivée, les mémoires de patch ne sont pas automatiquement sauvegardées. Lorsque le contenu d'une mémoire de patch a été modifié, i apparaît en haut à droite de l'écran tactile pour signaler une différence par rapport aux réglages enregistrés.

Touchez **I** pour ouvrir l'écran de sauvegarde des mémoires de patch, et faites une sauvegarde si nécessaire.

(→ Sauvegarde des mémoires de patch)

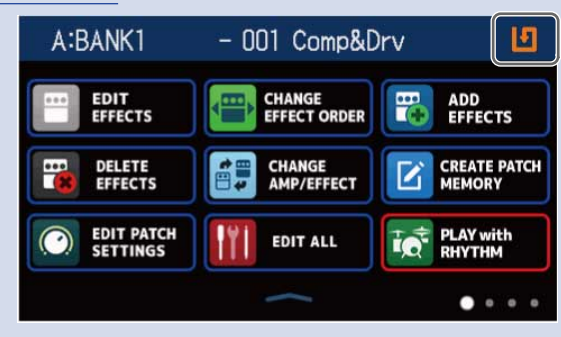

## Commutation On/Off des effets

Les effets peuvent être activés et désactivés individuellement dans les mémoires de patch.

**1.** Sélectionnez la mémoire de patch contenant un effet que vous souhaitez activer/désactiver.

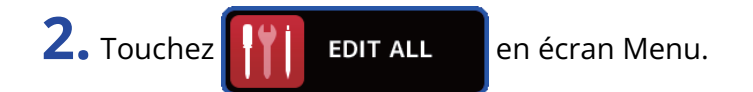

**3.** Touchez l'indicateur au-dessus d'un effet pour activer/désactiver ce dernier.

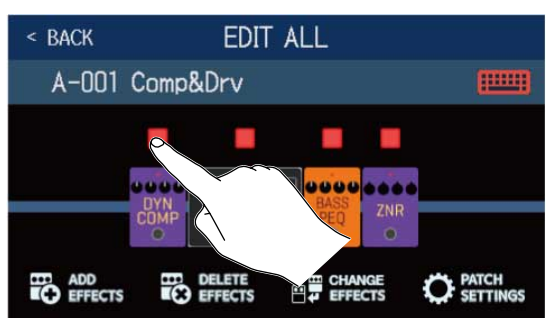

Il est allumé en rouge si l'effet est activé. Il est éteint si l'effet est désactivé.

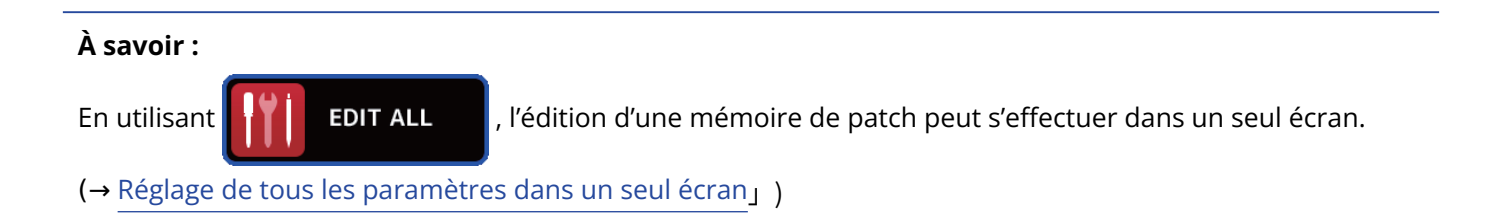

## **Remplacement d'effets**

Les effets d'une mémoire de patch peuvent être remplacés par d'autres comme désiré.

- **1**. Sélectionnez la mémoire de patch contenant l'effet que vous souhaitez remplacer.
- 2. Touchez CHANGE AMP/EFFECT en écran Menu.
- **3.** Touchez l'effet que vous souhaitez remplacer.

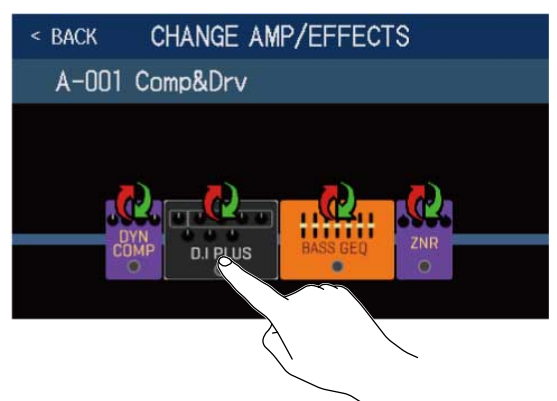

L'effet touché s'affiche dans une liste.

|          | Ψ             |     |
|----------|---------------|-----|
| < BACK   | PREAMP        | ок  |
| D.I Plus |               | 20% |
| Dark Pre |               | 36% |
| Bass BB  |               | 21% |
| DI-5     |               | 30% |
| Bass Pre |               | 29% |
|          | PROCESSOR 39% |     |

#### 1 Nom de la catégorie

**4.** Sautez à l'étape 6 pour sélectionner un autre effet de la même catégorie. Touchez **BACK** pour sélectionner un effet dans une autre catégorie.

| < BACK   | PREAMP        | ок  |
|----------|---------------|-----|
| D.I P    |               | 20% |
| Dark K   |               | 36% |
| Bass BB  |               | 21% |
| DI-5     |               | 30% |
| Bass Pre |               | 29% |
|          | PROCESSOR 39% |     |

**5.** Touchez la catégorie souhaitée.

| < BACK | Amps and Effects |   |
|--------|------------------|---|
| BYPASS | 8                | > |
| DYNAMI | CS               | > |
| FILTER |                  | > |
| DRIVE  |                  | > |
| PREAM  |                  | > |
|        | ACESSOR 39%      |   |

**6.** Touchez un ampli ou un effet pour le sélectionner. Puis touchez « OK ».

| < BACK    | FILTER    | ok |
|-----------|-----------|----|
| BassGEQ   |           | 8% |
| St Ba GEQ |           | 9% |
| BassPEQ   |           | 4% |
| Splitt    | $\sim$    | 5% |
| Low EQ    |           | 7% |
|           | CSSOR 23% |    |

L'effet ou l'ampli sélectionné remplace le précédent.

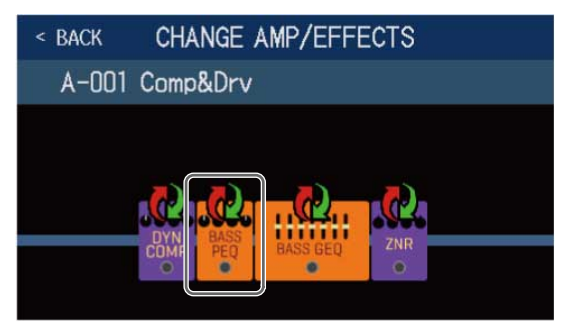

#### NOTE :

Si un effet d'une mémoire de patch a été supprimé depuis Guitar Lab, l'effet supprimé sera indiqué par le

symbole <u> symbole</u> et sera désactivé.

#### À savoir :

Voir Guitar Lab pour des explications de chaque effet.

#### Note à propos du nombre d'effets dans les mémoires de patch.

Le B6 vous permet de combiner librement jusqu'à 6 effets. Cependant, la sélection d'effets ne doit pas nécessiter plus de 100 % des capacités de traitement du processeur.

La charge de traitement peut se vérifier dans les écrans de sélection des catégories et des effets.

| < BACK    | FILTER        |     |
|-----------|---------------|-----|
| SeqFLTR   |               | 11% |
| EG FLTR   |               | 22% |
| Exciter   |               | 10% |
| BassA-Wah |               | 8%  |
| Z Tron    |               | 9%  |
|           | PROCESSOR 35% |     |

Si la sélection d'un effet entraîne le dépassement de 100 % des capacités de traitement du processeur, cet effet n'est pas sélectionné et le message suivant apparaît avant la réouverture de l'écran précédent.

| ERROR             |  |  |
|-------------------|--|--|
| PROCESS OVERFLOW. |  |  |

Dans ce cas, modifiez ou supprimez un autre ampli ou effet pour que la charge du processeur ne dépasse pas 100 %.

## Réglage des effets

Les effets individuels utilisés dans les mémoires de patch peuvent être réglés.

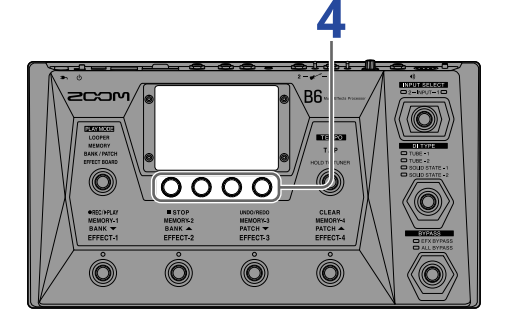

**1**. Sélectionnez une mémoire de patch contenant un effet que vous souhaitez régler.

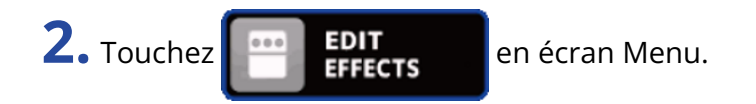

**3.** Touchez l'effet à régler.

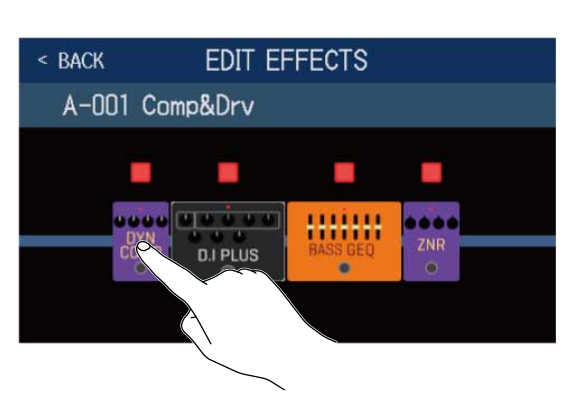

**4.** Tournez O ou tirez des boutons de paramètre vers le haut et le bas pour régler les paramètres d'effet.

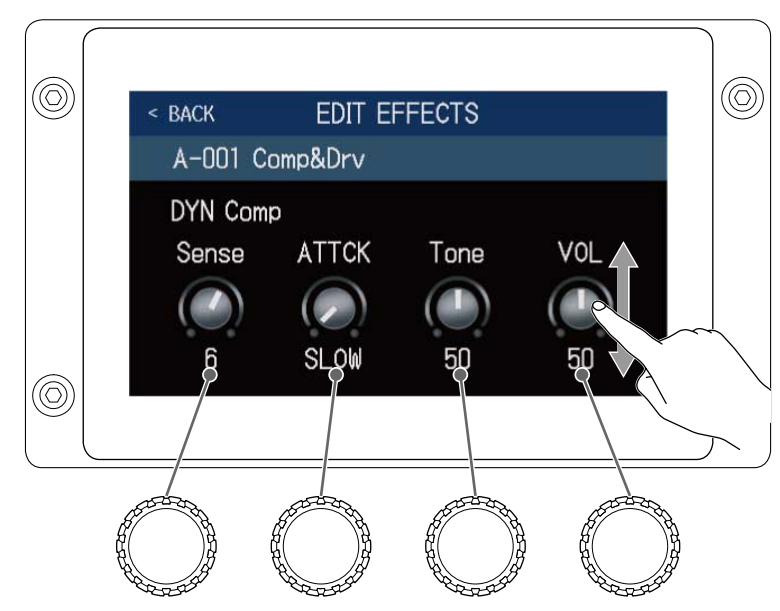

#### À savoir :

• Réglez Time, Rate et d'autres paramètres d'effet sur des notes de musique pour les synchroniser sur le tempo.

(→ Réglage du tempo général)

- Voir Guitar Lab pour des explications de chaque effet.
- Pour changer les effets ( $\rightarrow$  Remplacement d'effets)
- Pour ajouter des effets (→ Ajout d'effets)
- Pour supprimer des effets (→ Suppression d'effets)

## Emploi de grands effets

Les effets qui paraissent plus grands en mode EFFECT BOARD et en écran EDIT EFFECTS sont appelés « grands effets » et utilisent deux espaces d'effet.

| < BACK   | EDIT EF  | FECTS    |     |  |
|----------|----------|----------|-----|--|
| A-001 Co | mp&Drv   |          |     |  |
|          |          |          |     |  |
|          |          |          |     |  |
| COMP     | D.I PLUS | BASS GEQ | ZNR |  |
|          |          | J        |     |  |

Les grands effets ont plus de paramètres, donc leurs écrans EDIT EFFECT ont deux pages. Touchez > ou <a>au bas de l'écran pour changer de page.</a>

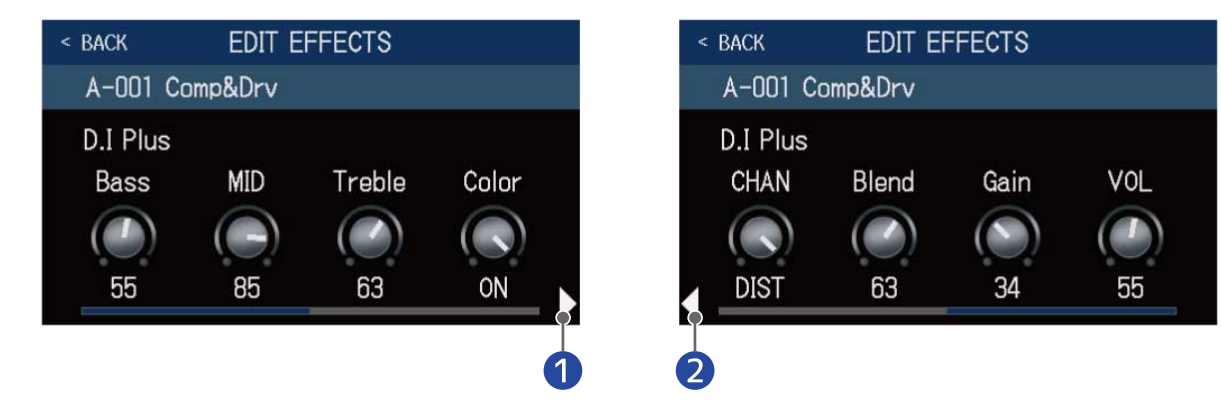

1 Ouvrir l'écran suivant

2 Ouvrir l'écran précédent

### Fonctions spéciales des pédales commutateurs

Certains effets affectent des fonctions spéciales aux pédales commutateurs, dont l'activation de l'effet uniquement lorsque la pédale commutateur est pressée. Les paramètres qui sélectionnent des fonctions spéciales s'affichent dans l'écran tactile en lettres sombres sur un fond clair.

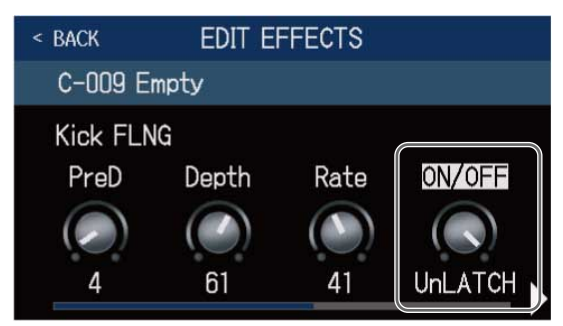

## Changement de l'ordre des effets

Les effets peuvent être réordonnés comme désiré dans une mémoire de patch.

- **1.** Sélectionnez la mémoire de patch dans laquelle vous désirez changer l'ordre des effets.
- 2. Touchez CHANGE en écran Menu.
- **3.** Faites glisser les icônes d'effet sur les positions souhaitées.

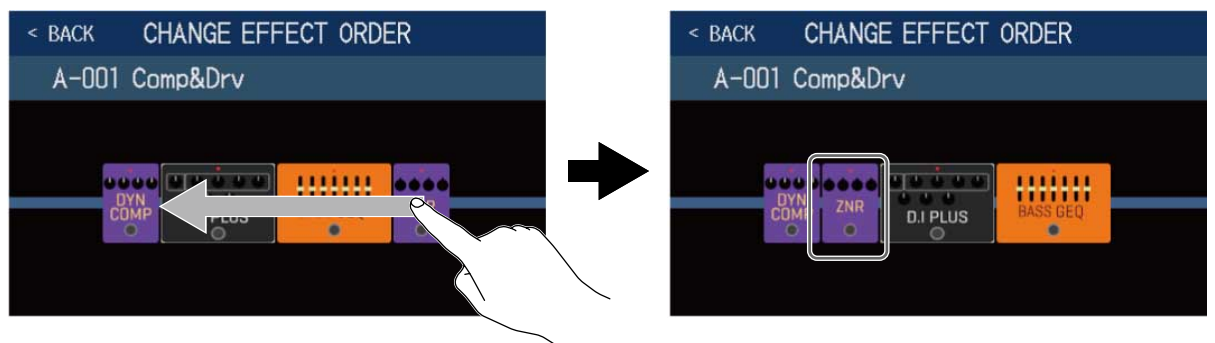

## Ajout d'effets

Les effets désirés peuvent être ajoutés aux mémoires de patch.

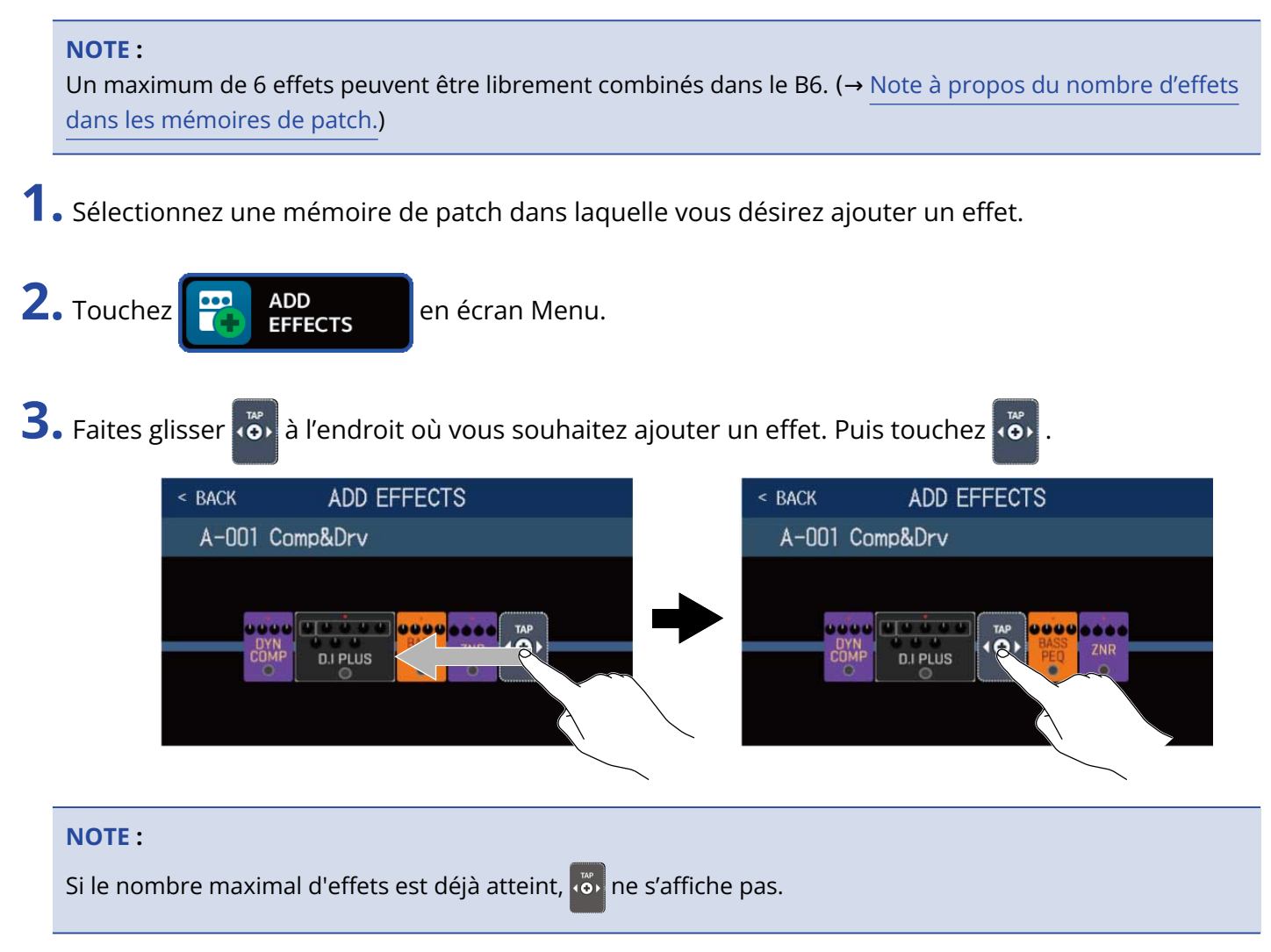

**4.** Touchez la catégorie de l'effet que vous souhaitez ajouter.

| < BACK | Amps and Effects |   |
|--------|------------------|---|
| BYPASS |                  | > |
| DYNAMI | cs               | > |
| FILTER |                  | > |
| DRIV   |                  | > |
| PREAM  |                  | > |
|        | CESSOR 35%       |   |

**5.** Touchez un ampli ou un effet pour le sélectionner. Puis touchez « OK ».

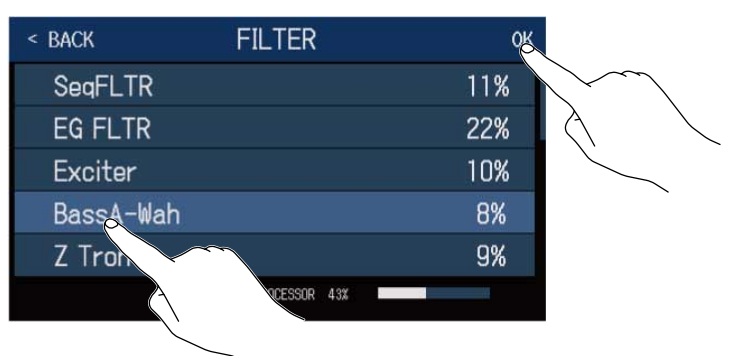

L'effet sélectionné sera ajouté.

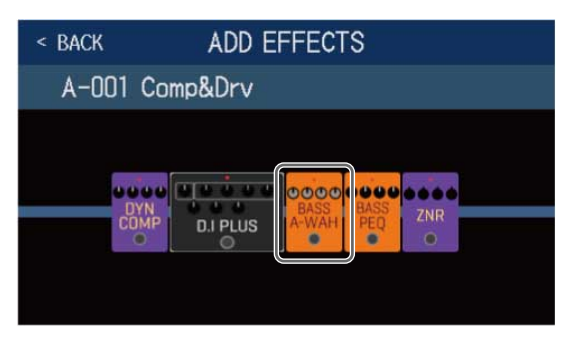

apparaîtra à nouveau pour que d'autres effets puissent être ajoutés si nécessaire en répétant les

étapes 3–5.

## Suppression d'effets

Les effets inutiles peuvent être supprimés des mémoires de patch.

**1.** Sélectionnez la mémoire de patch dans laquelle vous désirez supprimer un effet.

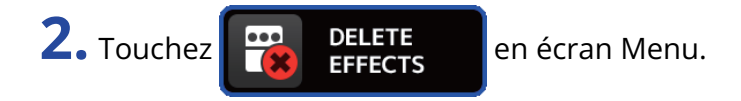

**3.** Touchez sur un effet pour le supprimer.

L'effet sélectionné sera supprimé.

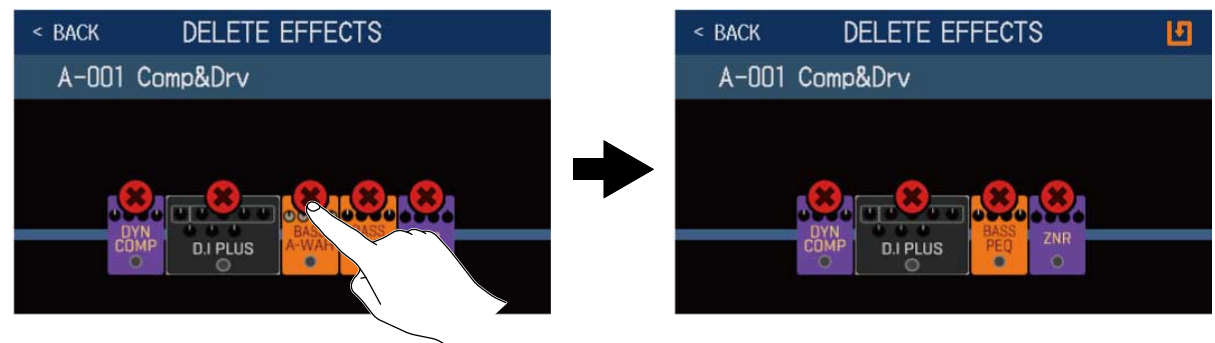

## Réglage de tous les paramètres dans un seul écran

Toutes les opérations de modification d'une mémoire de patch peuvent s'effectuer dans un seul et même écran.

**1**. Sélectionnez la mémoire de patch que vous souhaitez modifier.

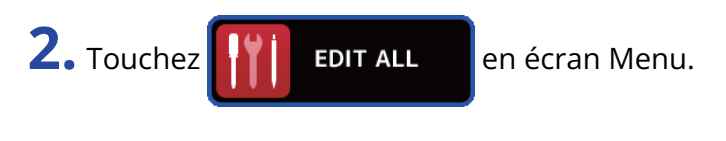

**3.** Modifiez la mémoire de patch.

### Activation/désactivation des amplis et effets

Touchez l'indicateur situé au-dessus d'un ampli ou d'un effet pour activer/désactiver ce dernier.

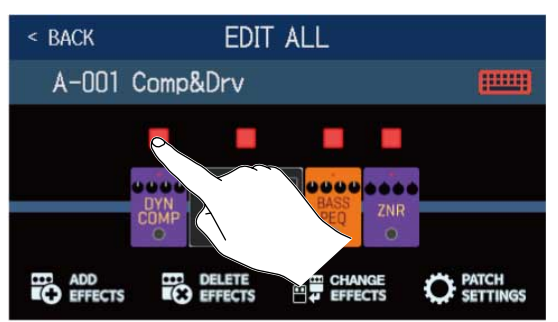

Il est allumé en rouge si l'effet est activé. Il est éteint si l'effet est désactivé.

#### Remplacement des amplis et des effets

Touchez CHANGE EFFECTS (changer d'effet).

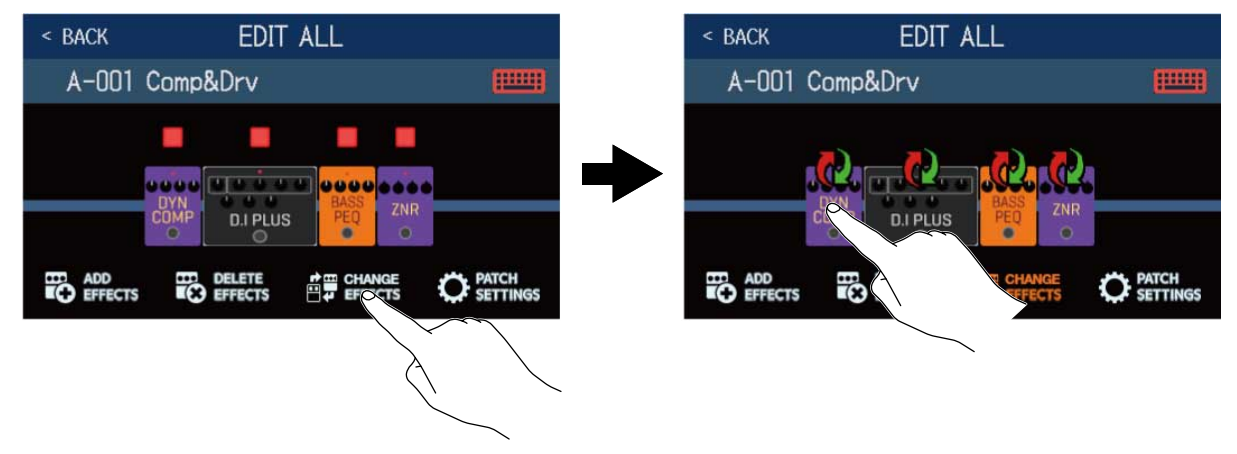

Touchez l'ampli ou l'effet que vous souhaitez changer pour ouvrir la liste correspondante. Suivez les instructions de Remplacement d'effets pour remplacer l'ampli ou l'effet.

### Changement de l'ordre des effets

Faites glisser les icônes d'effets sur les positions souhaitées.

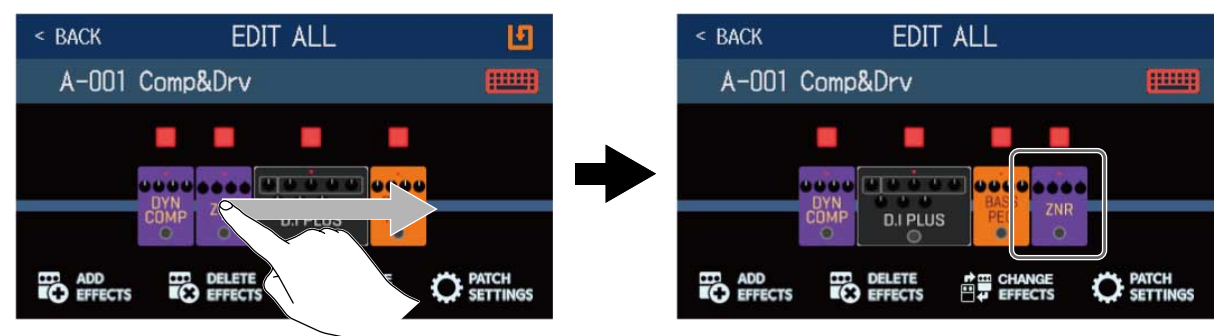

#### Ajout d'effets

Touchez ADD EFFECTS (ajouter des effets).

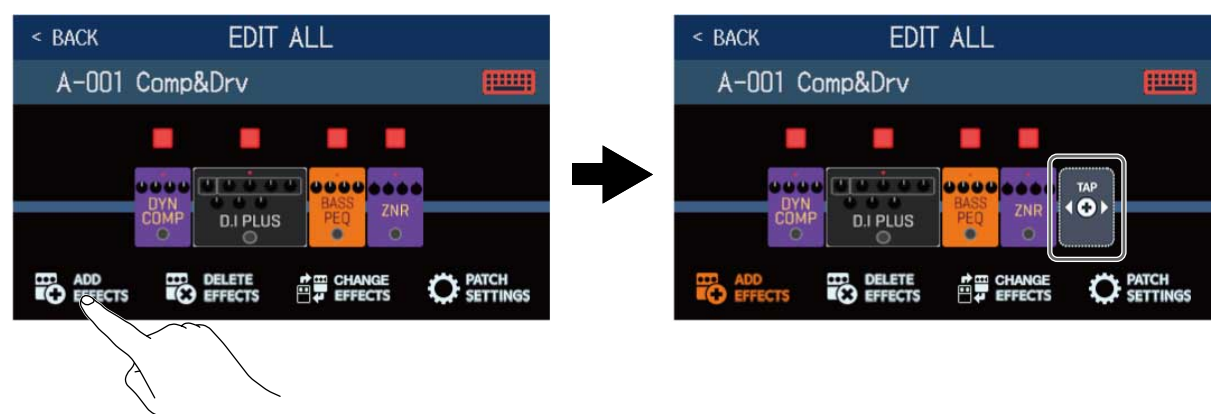

apparaîtra. Suivez les procédures de Ajout d'effets pour ajouter un effet.

#### Suppression d'effets

Touchez DELETE EFFECTS (supprimer des effets).

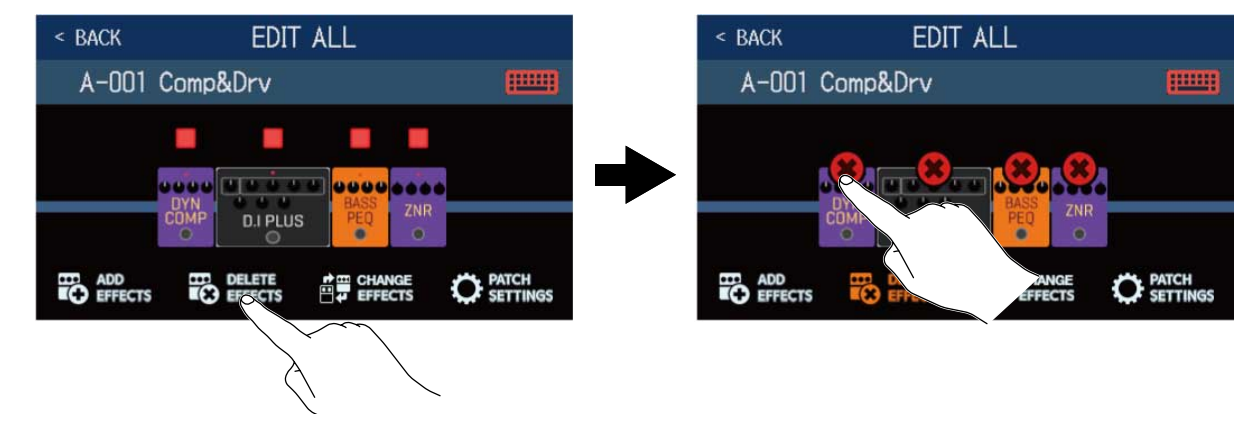

Touchez 厥 sur l'effet que vous souhaitez retirer de la mémoire de patch.
## Réglage des effets

Touchez l'effet que vous souhaitez régler.

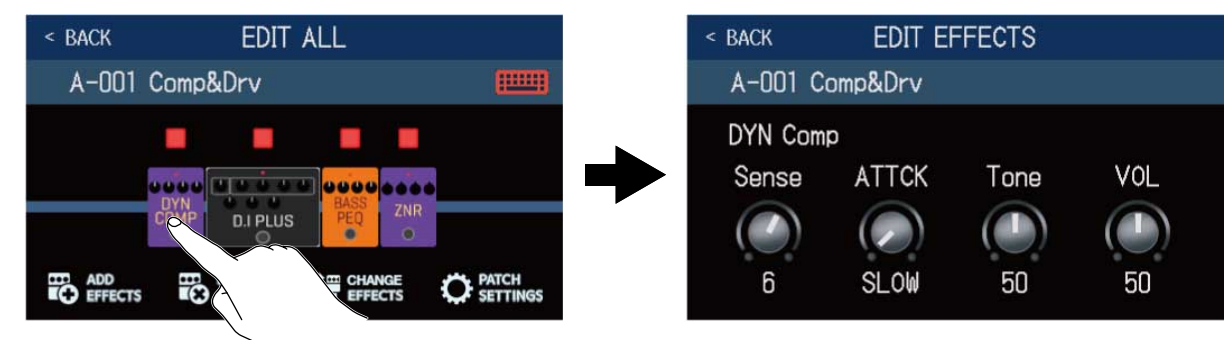

L'écran EDIT EFFECTS s'ouvrira. Suivez les procédures de Réglage des effets pour régler l'effet.

## Changement des noms de mémoires de patch

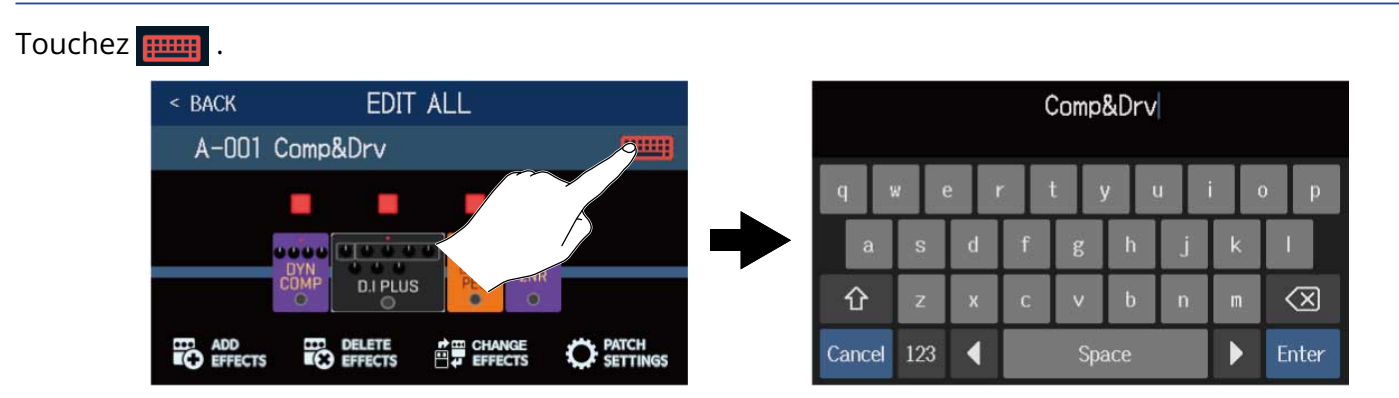

Touchez le clavier et saisissez un nom pour la mémoire de patch. (→ <u>Changement des noms de mémoires</u> de patch

## Réglage du niveau de la mémoire de patch

Touchez PATCH SETTINGS (réglages de mémoire de patch).

| A-001 Comp&Drv<br>A-001 Comp&Drv<br>A-001 Comp&Drv<br>Comp&Drv<br>LEVEL 1<br>ADD FEFECTS | < BACK EDIT A                   | ALL             | < Back | PATCH SET | TTINGS |
|------------------------------------------------------------------------------------------|---------------------------------|-----------------|--------|-----------|--------|
| COMP DIPLUS DELETE CHANGE CONSCIONES                                                     | A-001 Comp&Drv                  |                 | A-001  | Comp&Drv  |        |
|                                                                                          | COMP<br>DVN<br>COMP<br>D.I PLUS | BASS<br>PEQ ZNR | →      | Comp&Drv  |        |
|                                                                                          | ADD DELETE<br>EFFECTS EFFECTS   |                 |        |           |        |

Tirez sur le bouton LEVEL pour régler le niveau de la mémoire de patch. (→ Réglage du niveau de la mémoire de patch)

# Réglage du niveau de la mémoire de patch

Le niveau de chaque mémoire de patch peut être réglé indépendamment.

- **1.** Sélectionnez la mémoire de patch dont vous voulez régler le niveau.
- 2. Touchez OF EDIT PATCH SETTINGS en écran Menu.
- **3.** Tournez 💭 ou tirez sur le bouton LEVEL pour régler le niveau.

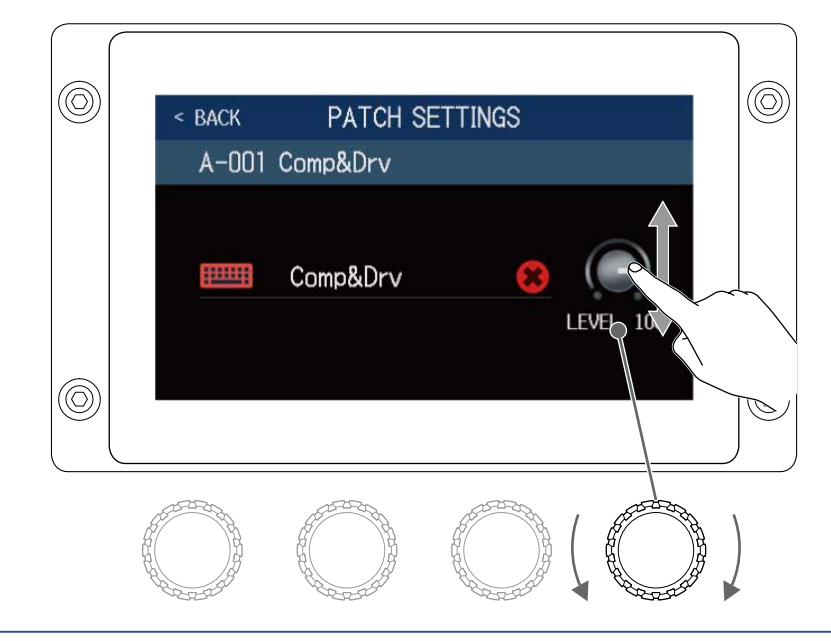

#### À savoir :

Le volume peut se régler de 0 à 120.

# Changement des noms de mémoires de patch

Les noms des mémoires de patch peuvent être changés.

**1.** Sélectionnez la mémoire de patch que vous voulez renommer.

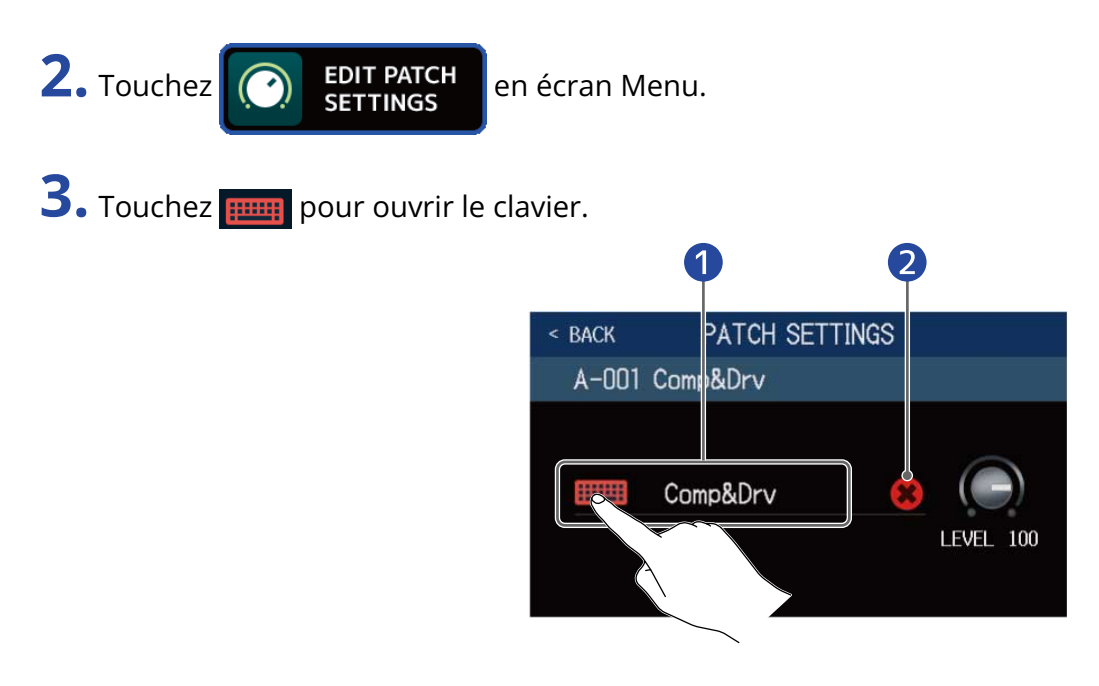

Nom de mémoire de patch

**2** Toucher ici pour effacer le nom de la mémoire de patch.

**4.** Touchez le clavier et saisissez un nom pour la mémoire de patch.

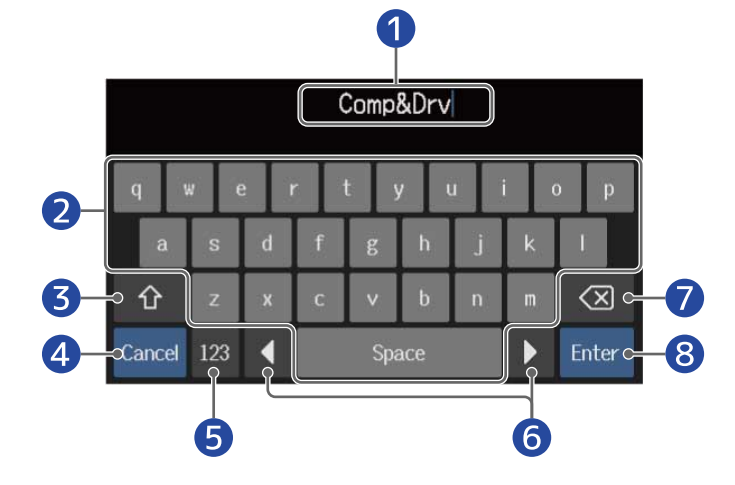

Zone de saisie des caractères
Un curseur indique la position de saisie.

- 2 Saisir des caractères
- 3 Alterner entre majuscules et minuscules

| 4 | Annuler la saisie<br>Revenir à l'écran précédent. |
|---|---------------------------------------------------|
| 5 | Changer de type de caractère                      |

- 6 Déplacer le curseur
- 7 Supprimer le caractère
- 8 Valider le nom de mémoire de patch L'écran précédent revient.

#### À savoir :

Les caractères et symboles qui peuvent être utilisés sont les suivants. ! # \$ % & ' () +, -. ; = @ [ ] ^ \_ ` { } ~ (espace) A–Z, a–z, 0–9

# Réglage du tempo général

Le tempo des rythmes, du looper, des effets de retard et de certains effets de modulation peut se régler.

- 1. Touchez set tempo en écran Menu.
- **2.** Réglez le tempo.

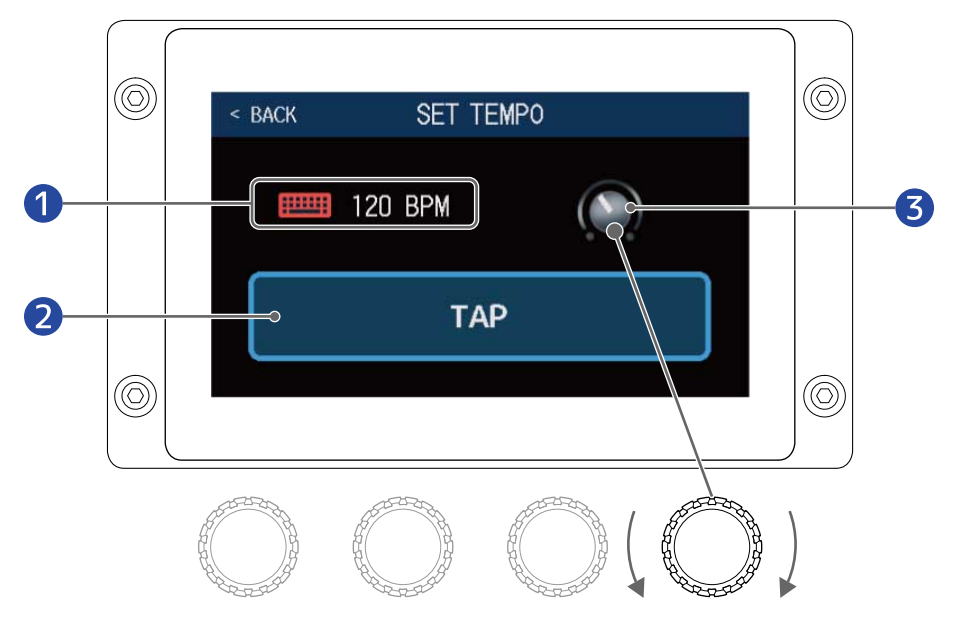

#### 1 Tempo actuel

Toucher pour ouvrir un clavier qui permet de saisir directement le tempo.

- 2 Bouton de battue manuelle du tempo (« Tap Tempo ») Battre le tempo voulu sur ce bouton pour régler le tempo.
- 3 Bouton de réglage du tempo

Tourner ou tirer 💭 pour régler le tempo.

#### À savoir :

- La plage de réglage va de 40 à 250 J (bpm ou battements par minute).
- Le tempo peut également se régler en battant les temps à intervalles réguliers sur . Le tempo s'affiche dans l'écran tactile pendant qu'on le règle.

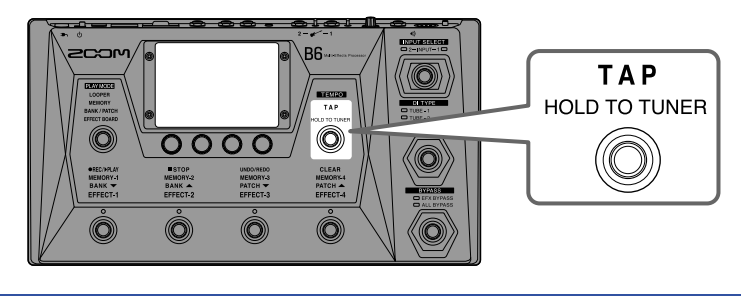

# Gestion des mémoires de patch

## Sauvegarde des mémoires de patch

La fonction AUTOSAVE est activée par défaut. Lorsqu'elle est désactivée, les changements, y compris les réglages des effets, des amplis et de volume, ne sont pas sauvegardés automatiquement. Dans ce cas, enregistrez manuellement les modifications effectuées.

Les mémoires de patch peuvent également être sauvegardées dans d'autres emplacements.

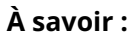

Voir Réglage de la fonction AUTOSAVE pour plus de détails sur la fonction AUTOSAVE.

**1** Sélectionnez la mémoire de patch à sauvegarder.

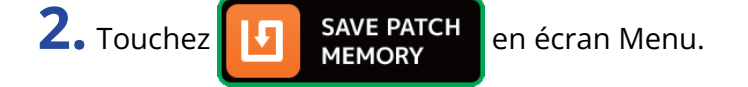

**3.** Sauvegardez la mémoire de patch.

Voir Écrasement du patch actuel pour écraser le patch actuel ou Sauvegarde dans un autre emplacement pour l'enregistrer à un autre endroit.

## Écrasement du patch actuel

Touchez SAVE, puis touchez SAVE à nouveau.

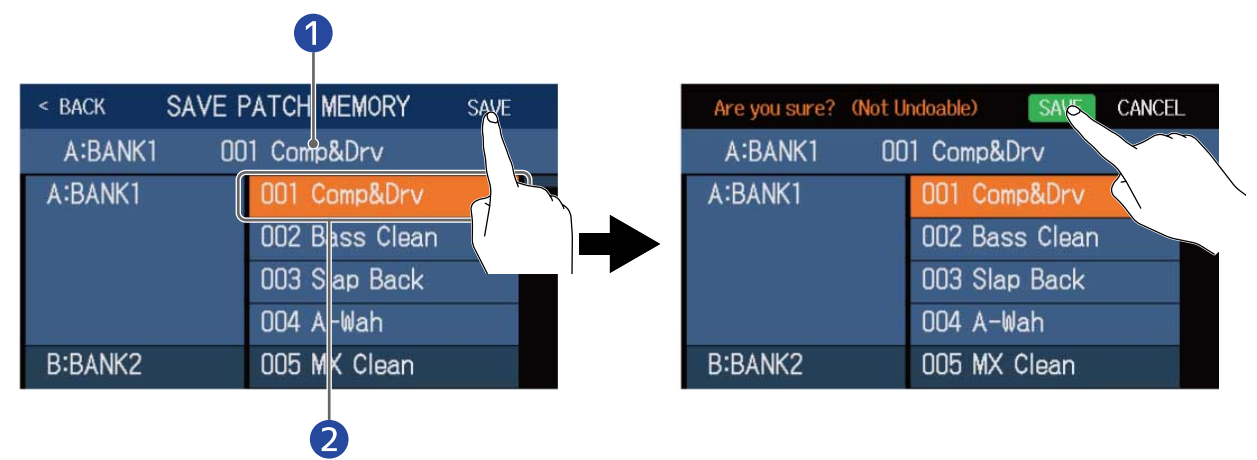

Mémoire de patch à sauvegarder

2 Destination de sauvegarde Celle-ci apparaît surlignée.

### Sauvegarde dans un autre emplacement

**1.** Balayez vers le haut ou le bas pour afficher la destination de sauvegarde. Les destinations de sauvegarde sont affichées par banque.

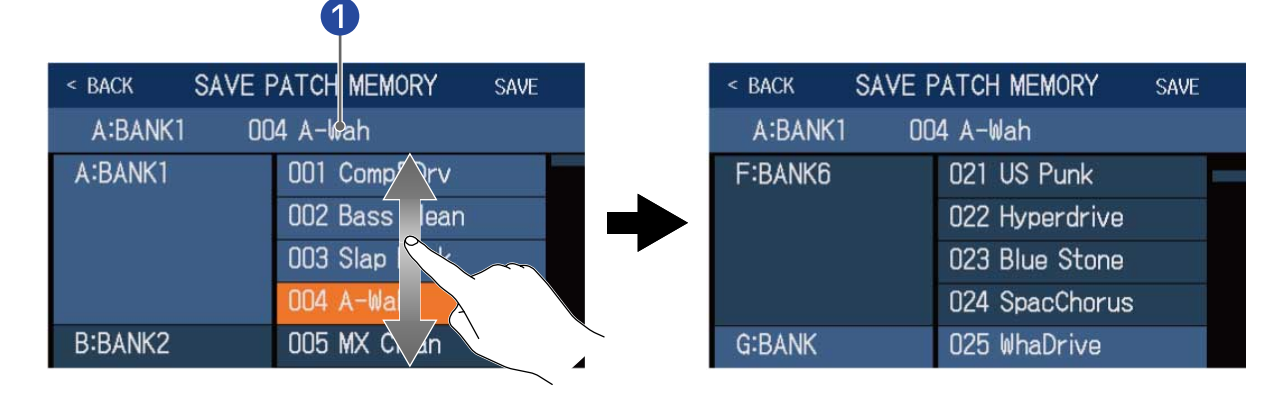

#### 1 Mémoire de patch à sauvegarder

**2.** Touchez la destination de sauvegarde. La destination de sauvegarde apparaît surlignée.

| < BACK SAVE F | ATCH MEMORY    | SAVE |
|---------------|----------------|------|
| A:BANK1 00    | 4 A-Wah        |      |
| F:BANK6       | 021 US Punk    |      |
|               | 022 Hyperdrive |      |
|               | 023 Blue Stone |      |
|               | 024 SpacChorus | 8    |
| G:BANK        | 025 WhaDrive   |      |
|               |                | À    |

### **3.** Touchez SAVE.

| < BACK SAVE F | ATCH MEMORY    | SAVE |
|---------------|----------------|------|
| A:BANK1 00    | 4 A-Wah        |      |
| F:BANK6       | 021 US Punk    |      |
|               | 022 Hyperdrive |      |
|               | 023 Blue Stone |      |
|               | 024 SpacChorus |      |
| G:BANK        | 025 WhaDrive   |      |

### **4.** Touchez SAVE à nouveau.

La sauvegarde se fera dans l'emplacement sélectionné.

| Are you sure? (Not l | Indoable) SAVE CANCEL |
|----------------------|-----------------------|
| A:BANK1 00           | 04 A-Wah              |
| F:BANK6              | 021 US Punk           |
|                      | 022 Hyperdrive        |
|                      | 023 Blue Stone        |
|                      | 024 SpacChorus        |
| G:BANK               | 025 WhaDrive          |

#### À savoir :

Quand la fonction AUTOSAVE est désactivée (OFF), si le contenu d'une mémoire de patch a été

modifié, 🛃 apparaît en haut à droite de l'écran tactile pour signaler une différence par rapport aux réglages sauvegardés.

Touchez 🚺 pour ouvrir l'écran de sauvegarde des mémoires de patch.

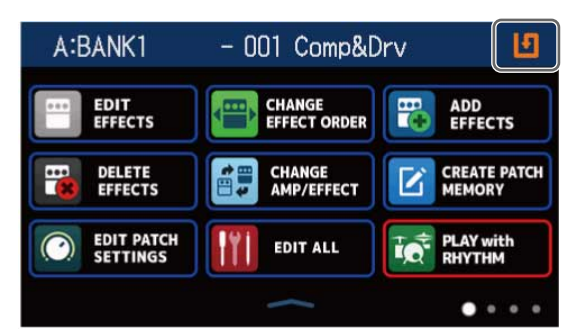

# Changement de l'ordre des mémoires de patch

L'ordre des mémoires de patch peut être changé.

1. Touchez

en écran Menu.

2. Faites glisser le d'une mémoire de patch vers le haut ou le bas pour changer sa position dans l'ordre établi.

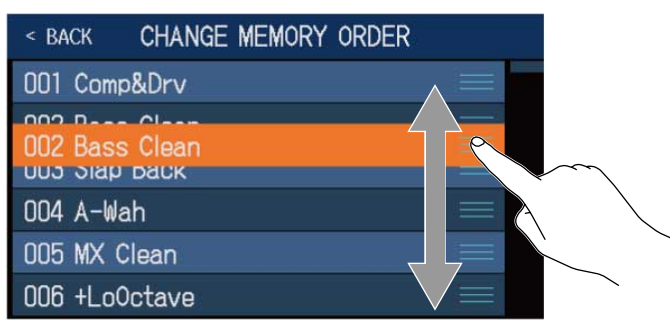

# Suppression de mémoires de patch

Les mémoires de patch inutiles peuvent être supprimées.

1. Touchez DELETE PATCH MEMORY en écran Menu.

**2.** Touchez une mémoire de patch à supprimer.

Une icône 🙀 de suppression apparaît en face de la mémoire de patch touchée.

| < BACK DELETE | PATCH MEMORY     | < BACK  | DELETE | PATCH MEMORY   | DELETE     |
|---------------|------------------|---------|--------|----------------|------------|
| A:BANK1       | 001 Comp&Drv 🔿   | A:BANK  |        | 001 Comp&Drv   | $\bigcirc$ |
|               | 002 Baso Clean 🔿 |         |        | 002 Bass Clean | 3          |
|               | 003 Slap b       |         |        | 003 Slap Back  | 0          |
|               | 004 A-Wah        |         |        | 004 A-Wah      | 0          |
| B:BANK2       | 005 MX Clean     | B:BANK2 | 2      | 005 MX Clean   | 0          |
|               | 006 +LoOctave 🔿  |         |        | 006 +LoOctave  | 0          |

#### À savoir :

- Les mémoires de patch sont affichées par banque.
- Plusieurs mémoires de patch peuvent être sélectionnées en vue d'être supprimées.
- Touchez à nouveau pour faire disparaître l'icône de suppression et annuler la suppression.

### **3.** Touchez DELETE (supprimer).

| < BACK DELETE | PATCH MEMORY   | DELOTE     |
|---------------|----------------|------------|
| A:BANK1       | 001 Comp&Drv   | 0          |
|               | 002 Bass Clean |            |
|               | 003 Slap Back  | $\bigcirc$ |
|               | 004 A-Wah      | $\bigcirc$ |
| B:BANK2       | 005 MX Clean   | $\bigcirc$ |
|               | 006 +LoOctave  | $\bigcirc$ |

### **4.** Touchez DELETE (supprimer).

| Are you sure? (Not l | Indoable) DELSTE CANCEL |
|----------------------|-------------------------|
| A:BANK1              | 001 Comp&Drv            |
|                      | 002 Bass Clean          |
|                      | 003 Slap Back           |
|                      | 004 A-Wah 🛛 🔿           |
| B:BANK2              | 005 MX Clean            |
|                      | 006 +LoOctave 🔿         |

Le contenu des mémoires de patch supprimées est effacé. Elles affichent « Empty » (vide).

# Création de mémoires de patch

De nouvelles mémoires de patch peuvent être créées.

1. Touchez

<sup>1</sup> en écran Menu.

Cela ouvre un écran de création de mémoire de patch.

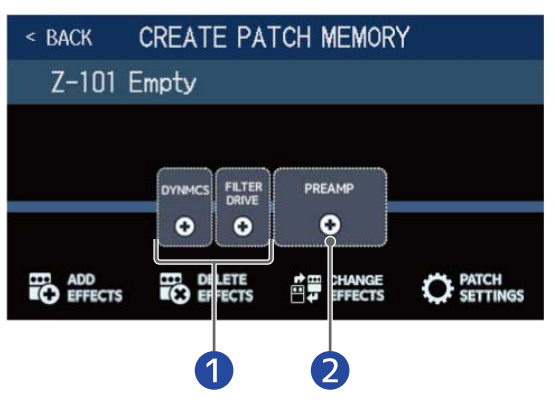

Sélectionner des effets

#### 2 Sélectionner un préampli

L'écran CREATE PATCH MEMORY démarre avec deux catégories d'effets et un préampli prêts pour la sélection.

Créez une mémoire de patch en sélectionnant les effets souhaités et un préampli.

- DYNMCS : sert à sélectionner les compresseurs et autres effets portant sur la dynamique.
- FILTER/DRIVE : sert à sélectionner les égaliseurs et autres effets de filtrage, ainsi qu'à sélectionner les effets de saturation (overdrive) et autres effets de distorsion.
- PREAMP : sert à sélectionner un préampli.

#### NOTE :

240 mémoires de patch peuvent être enregistrées. L'écran CREATE PATCH MEMORY ne s'affiche pas s'il n'y a pas de mémoire de patch vide. Effacez les mémoires de patch inutiles pour permettre leur réutilisation.

**2.** Touchez une icône d'effet ou de préampli pour la sélectionner.

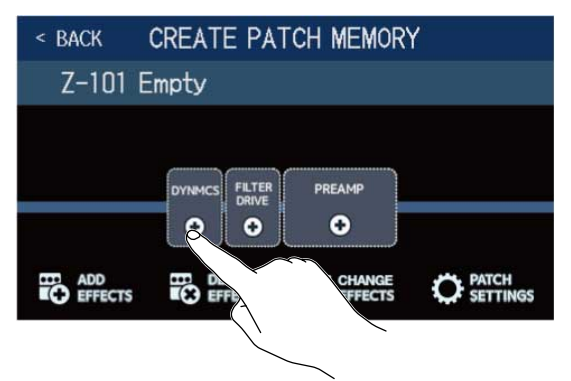

**3.** Sélectionnez une catégorie.

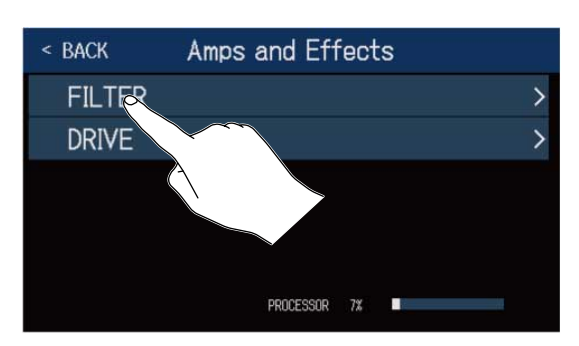

L'écran de sélection de catégorie ne s'affiche pas lorsque DYNMCS ou PREAMP est sélectionné. Dans ce cas, passez à l'étape 4.

**4.** Touchez un effet ou un préampli pour le sélectionner. Puis touchez « OK ».

| < BACK   | DYNAMICS    | ok  |
|----------|-------------|-----|
| 160 Comp |             | 21% |
| DualComp |             | 10% |
| MB Comp  |             | 34% |
| DYN-Comp |             | 7%  |
| Glam C   | $\sim$      | 23% |
|          | POCESSOR 7% |     |

L'effet ou l'ampli sélectionné sera ajouté.

| < BACK      | CREATE PA         | TCH MEMORY | ( |
|-------------|-------------------|------------|---|
| Z-101 E     | impty             |            |   |
|             |                   | PREAMP     |   |
| ADD EFFECTS | DELETE<br>EFFECTS |            |   |

### **5.** Répétez les étapes 2–4 pour sélectionner d'autres effets et préamplis.

Si la fonction AUTOSAVE ( $\rightarrow$  Réglage de la fonction AUTOSAVE) est activée (ON), les mémoires de patch créées sont automatiquement sauvegardées.

Si la fonction AUTOSAVE est désactivée (OFF), touchez **I** pour ouvrir l'écran de sauvegarde des mémoires de patch et suivez les instructions de Sauvegarde des mémoires de patch.

**6.** Modifiez la mémoire de patch si nécessaire.

Des effets peuvent être ajoutés, supprimés et remplacés. Par exemple, le nom de la mémoire de patch peut également être modifié, de même que le niveau du patch.

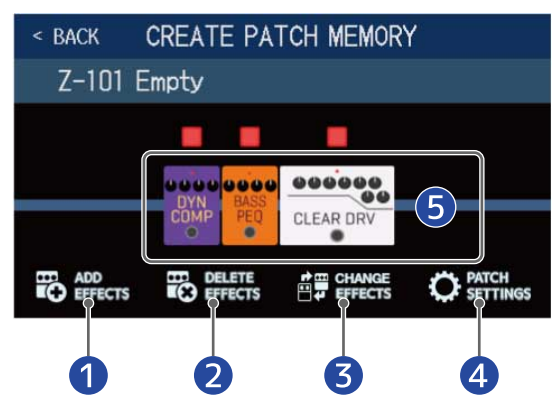

#### 1 Ajouter des effets

Divers effets peuvent être ajoutés, notamment des chorus, des flangers et d'autres effets de modulation, des délais, des réverbérations et d'autres effets spatiaux, ainsi que des effets avec pédale. ( $\rightarrow$  Ajout d'effets)

- 2 Supprimer des effets (→ Suppression d'effets)
- 3 Remplacer des effets (→ Remplacement d'effets )

# 4 Changer des noms et des niveaux de mémoires de patch (→ Changement des noms de mémoires de patch, Réglage du niveau de la mémoire de patch)

#### **5** Régler des effets

Touchez l'icône d'un effet ou d'un préampli ajouté pour pouvoir le régler. (→ Réglage des effets)

# Changement de l'ordre des banques

L'ordre des banques peut être changé.

| 1. Touchez BANK ORDER en         | écran Mei   | าน.                 |             |                                  |
|----------------------------------|-------------|---------------------|-------------|----------------------------------|
| 2. Faites glisser le 🗾 d'une ban | que vers le | e haut ou le bas po | our changer | sa position dans l'ordre établi. |
|                                  | < BACK      | CHANGE BANK ORDER   | R           |                                  |
|                                  | A:BANK1     | 1                   |             |                                  |
|                                  | B:BANK2     | e                   |             |                                  |
|                                  | DIRANKA     |                     |             |                                  |
|                                  | D-BANK4     |                     |             | $\sim$                           |
|                                  | E:BANK5     | 1                   |             | $\sim$                           |
|                                  | F:BANK6     |                     |             |                                  |
|                                  |             |                     |             |                                  |

#### À savoir :

Touchez pour ouvrir un clavier qui permet de changer le nom de la banque.

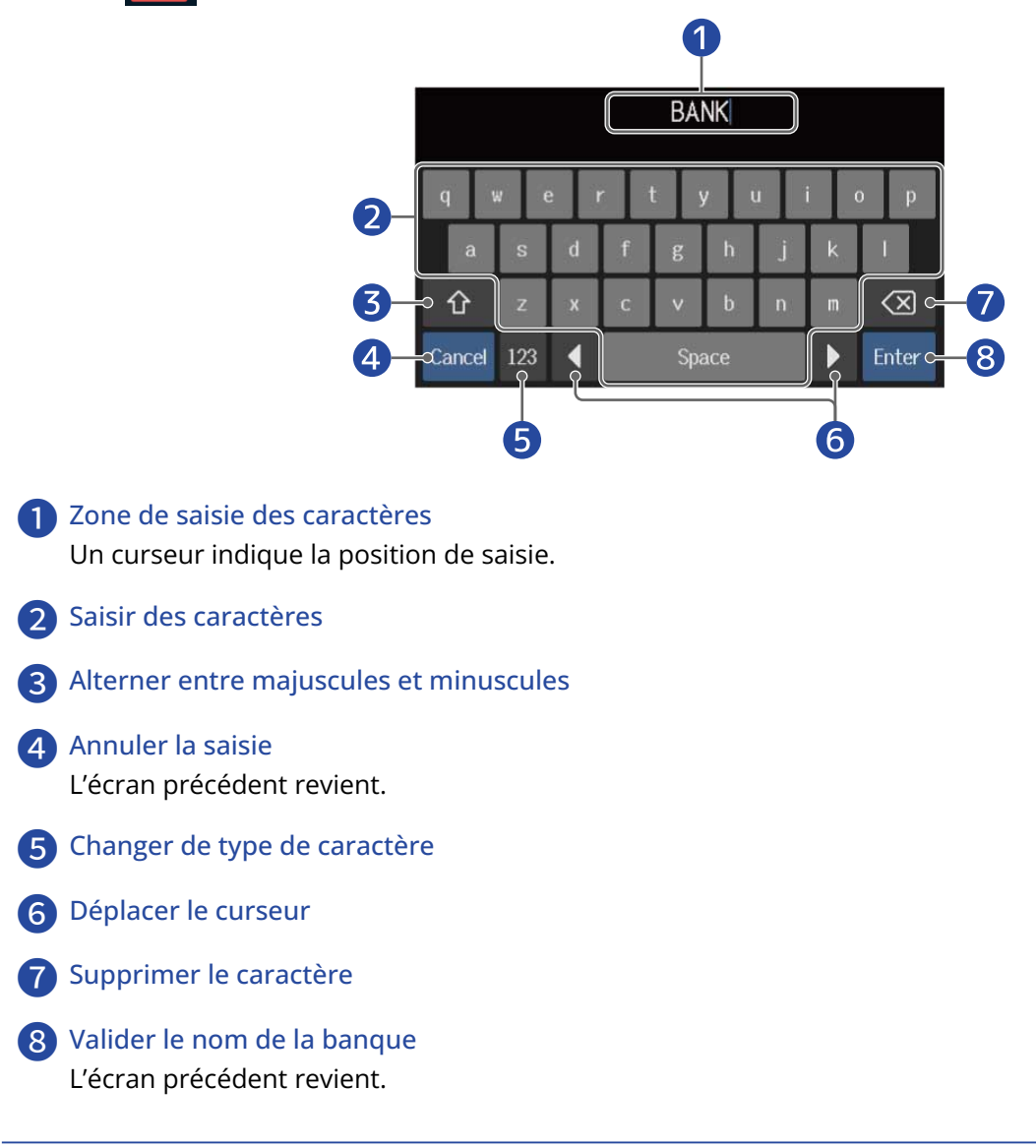

# Suppression de banques

Les banques inutiles peuvent être supprimées.

- 1. Touchez DELETE BANK en écran Menu.
- **2.** Touchez le  $\bigcirc$  d'une banque à supprimer.

Une icône de suppression apparaît en face de la banque touchée.

| < back D | ELETE BANK |                  |           | < BACK  | DELETE BANK |   |
|----------|------------|------------------|-----------|---------|-------------|---|
| A:BANK1  |            | - (              | D         | A:BANK1 |             | - |
| B:BANK2  |            | - (              | C         | B:BANK2 |             | - |
| C:BANK3  |            | • (              |           | C:BANK3 |             | - |
| D:BANK4  |            | •                |           | D:BANK4 |             | - |
| E:BANK5  |            | $\sim / \langle$ | $\supset$ | E:BANK5 |             | - |
| F:BANK6  |            | $\beta$          | C         | F:BANK6 |             | - |

#### À savoir :

- Plusieurs banques peuvent être sélectionnées pour être supprimées.
- Touchez l'icône de suppression d'une banque pour la désélectionner.
- Touchez ▼ pour vérifier les mémoires de patch contenues dans une banque.

| < back  | DELETE BANK |                   |   | < back   | DELET      | E BANK    |   |     |
|---------|-------------|-------------------|---|----------|------------|-----------|---|-----|
| A:BANK1 |             | ð                 | 0 | A:BANK1  |            |           |   | 1   |
| B:BANK2 |             | -                 |   | 001      | 002        | 003       | ( | 004 |
| C:BANK3 |             | -                 | 0 | Comp&Drv | Bass Clean | Slap Back | A | Wat |
| D:BANK4 |             | -                 | 0 | B:BANK2  |            |           | - |     |
| E:BANK5 |             | $\mathbf{\nabla}$ | 0 | C:BANK3  |            |           |   |     |
| F:BANK6 |             | -                 | 0 | D:BANK4  |            |           | - | (   |

### **3.** Touchez DELETE (supprimer).

| < back  | DELETE BANK |   | DELETE     |        |
|---------|-------------|---|------------|--------|
| Z:BANK  |             | ~ |            | $\sim$ |
| AA:BANK |             |   | $\circ$    | , \    |
| AB:BANK |             | - | 8          |        |
| AC:BANK |             |   | 0          |        |
| AD:BANK |             |   | 0          |        |
| AE:BANK |             | - | $\bigcirc$ |        |

| Are you sure? (Not Undoable) | DELETE CANCEL |
|------------------------------|---------------|
| Z:BANK                       |               |
| AA:BANK                      | -             |
| AB:BANK                      | -             |
| AC:BANK                      | ▼ ○           |
| AD:BANK                      | <b>~</b> O    |
| AE:BANK                      | ▼ ○           |

Cela supprime cette banque et fait remonter les banques suivantes.

#### NOTE :

Supprimer une banque supprime également les mémoires de patch qu'elle contient. Veuillez les vérifier avant toute suppression.

## Création de banques

De nouvelles banques peuvent être créées.

1. Touchez CREATE BANK

en écran Menu.

#### NOTE :

Si le message « All banks are full. Please delete a bank and try again. » (Toutes les banques sont prises. Veuillez supprimer une banque et réessayer) apparaît dans l'écran tactile, c'est qu'il n'y a plus de banque libre. Supprimez une banque inutile. (→ Suppression de banques)

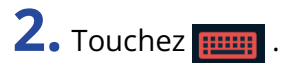

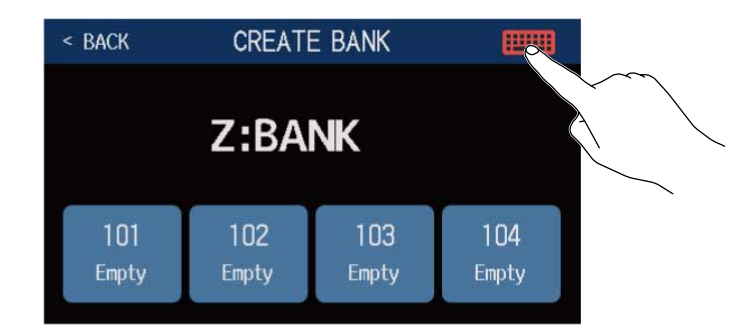

### **3.** Saisissez le nom de la banque.

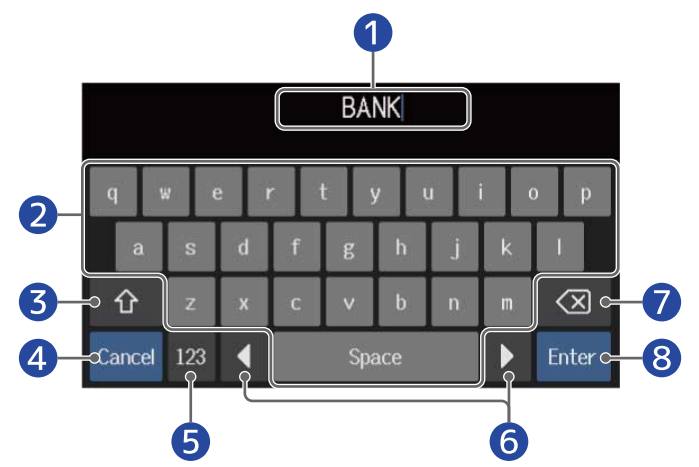

1 Zone de saisie des caractères Un curseur indique la position de saisie.

- 2 Saisir des caractères
- 3 Alterner entre majuscules et minuscules
- Annuler la saisie L'écran précédent revient.
- **5** Changer de type de caractère

#### 6 Déplacer le curseur

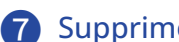

Supprimer le caractère

8 Valider le nom de la banque L'écran précédent revient.

#### NOTE :

Les caractères et symboles qui peuvent être utilisés sont les suivants. ! # \$ % & ' () +, -. ; = @ [ ] ^ \_ ` { } ~ (espace) A–Z, a–z, 0–9

**4.** Touchez l'emplacement auquel vous souhaitez affecter une mémoire de patch.

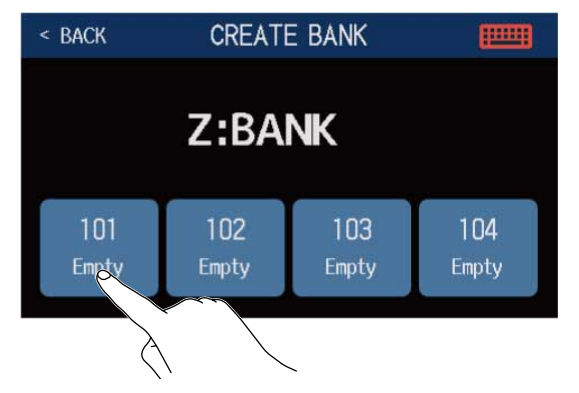

**5.** Touchez la mémoire de patch que vous souhaitez affecter, puis touchez OK.

| < back S | ELECT A PATCH  | OK |
|----------|----------------|----|
| A:BANK1  | 001 Comp&Drv   |    |
|          | 002 Bass Clean |    |
|          | 003 Slap Back  |    |
|          | 004 A-Wah      |    |
| B:BANK2  | 005 MX Clear   |    |
|          | 006 +LoOctave  |    |

La mémoire de patch sélectionnée sera affectée.

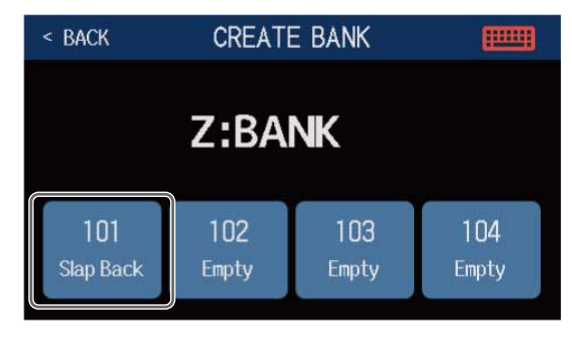

**6.** Répétez les étapes 4–5 pour sélectionner d'autres mémoires de patch.

# Utilisation d'une pédale d'expression connectée

Une pédale d'expression (FP02M ZOOM) peut être connectée et utilisée pour régler les effets de la catégorie PEDAL. La pédale d'expression peut servir à changer l'application de l'effet.

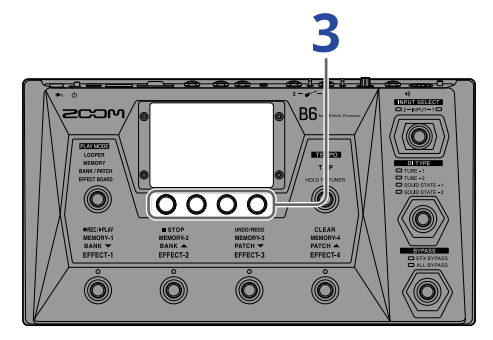

**1.** Sélectionnez une mémoire de patch à configurer pour l'emploi d'une pédale externe.

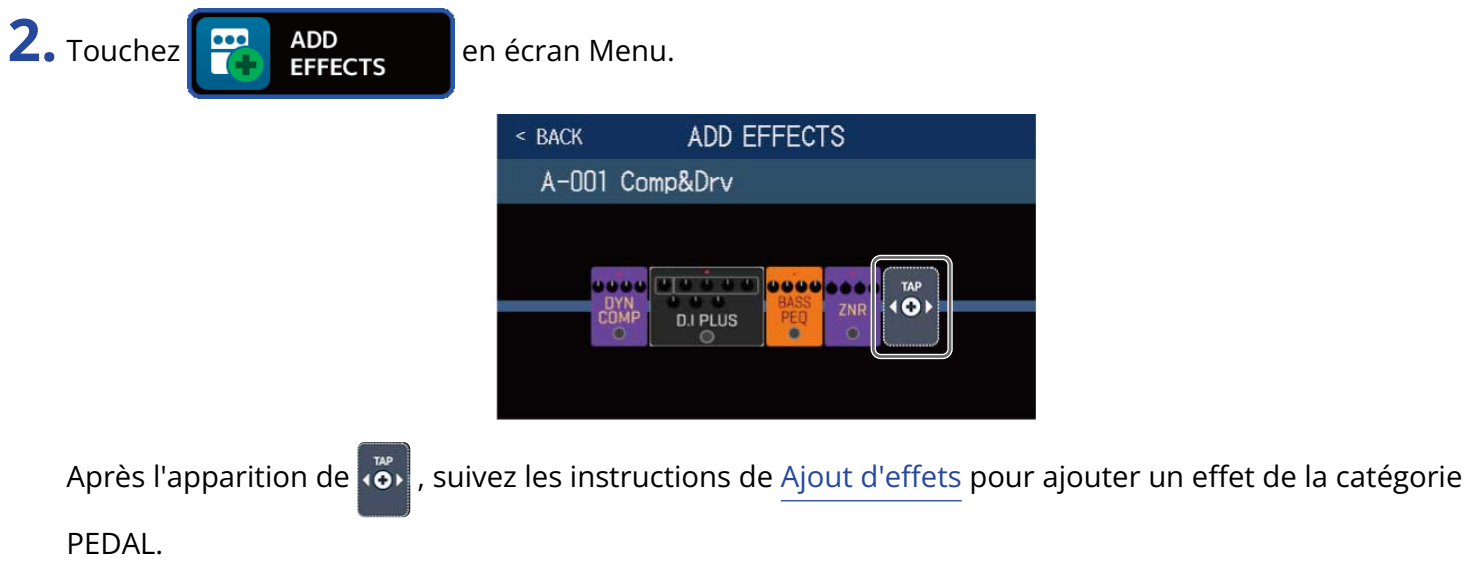

| < BACK      | ADD EFFECTS |
|-------------|-------------|
| A-001 Co    | mp&Drv      |
| DYN<br>COMP | D.I PLUS    |

#### À savoir :

Un effet déjà présent dans la mémoire de patch peut également être transformé en effet à pédale.

(→ Remplacement d'effets)

## **3.** Touchez l'effet à pédale ajouté.

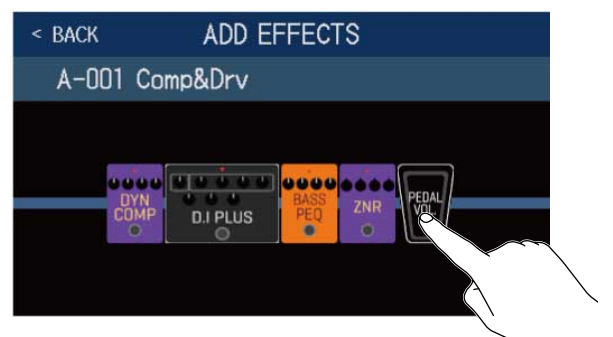

Cela ouvre l'écran EDIT EFFECTS.

**4.** Réglez l'effet à pédale ajouté. Suivez les procédures de Réglage des effets pour régler l'effet.

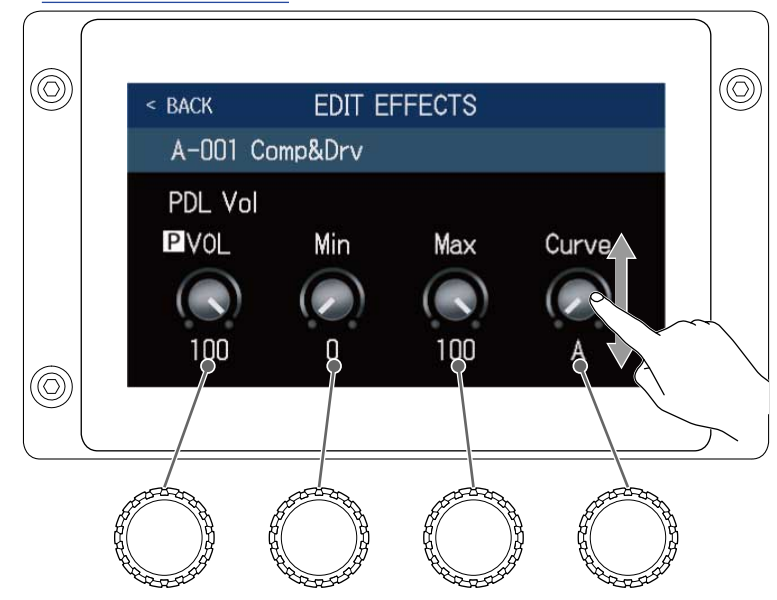

**5.** Utilisez la pédale d'expression.

Cela change l'application de l'effet.

Le paramètre auquel a été ajouté p dans l'écran EDIT EFFECTS à l'étape 3 peut être réglé.

# Emploi de l'accordeur

# Activation de l'accordeur

Activez l'accordeur pour vous servir du B6 afin d'accorder une basse.

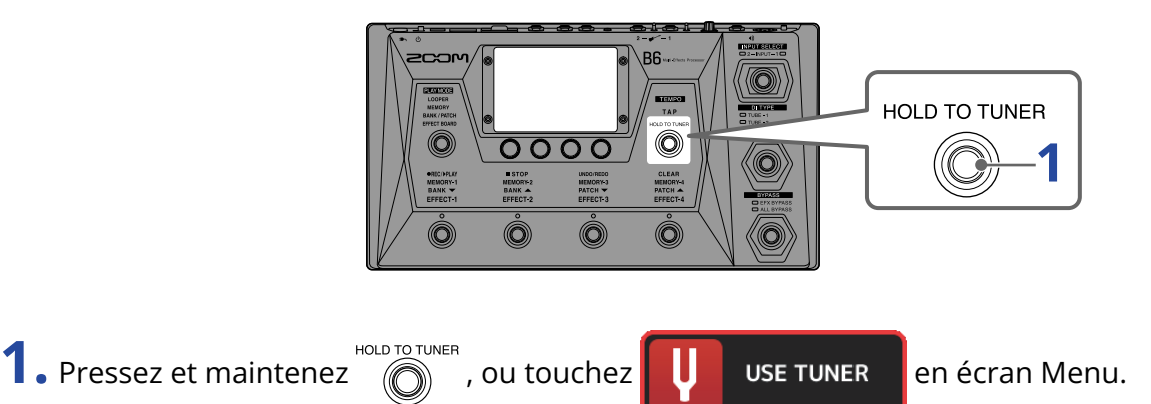

Cela active l'accordeur et ouvre l'écran USE TUNER (utiliser l'accordeur).

**2.** Jouez à vide la corde que vous désirez accorder et réglez sa hauteur.

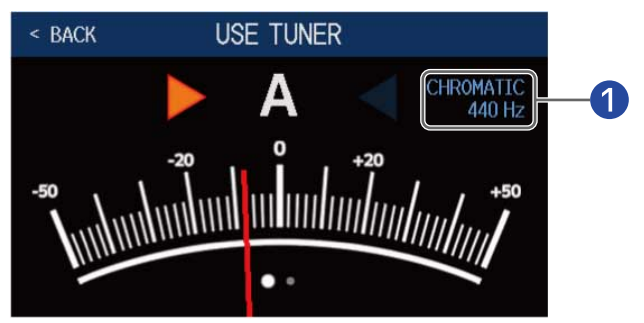

#### 1 Type d'accordeur et hauteur du diapason

Toucher ici pour changer les réglages de l'accordeur. (→ Changement des réglages de l'accordeur)

- Le nom de la note la plus proche et son désaccord s'afficheront.
- Lorsque la hauteur est juste, les voyants de gauche et de droite deviennent verts.
- Les différents types d'accordeur peuvent être affichés en balayant l'écran à droite et à gauche.

### Fermeture de l'accordeur

Pressez pour fermer l'accordeur quand il est en service et rouvrir l'écran précédent.

# Changement des réglages de l'accordeur

Le diapason de référence de l'accordeur et le type d'accordeur peuvent être changés. Il est également possible d'accorder en flat tuning.

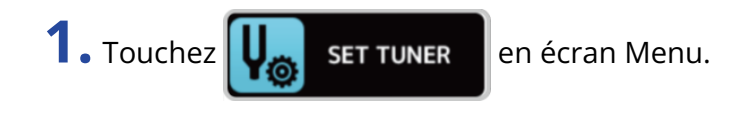

2. Changez les réglages de l'accordeur

## Changement du diapason de l'accordeur

Tirez le bouton CALIBRATION vers le haut et le bas ou tournez 🕐 pour changer la hauteur du diapason.

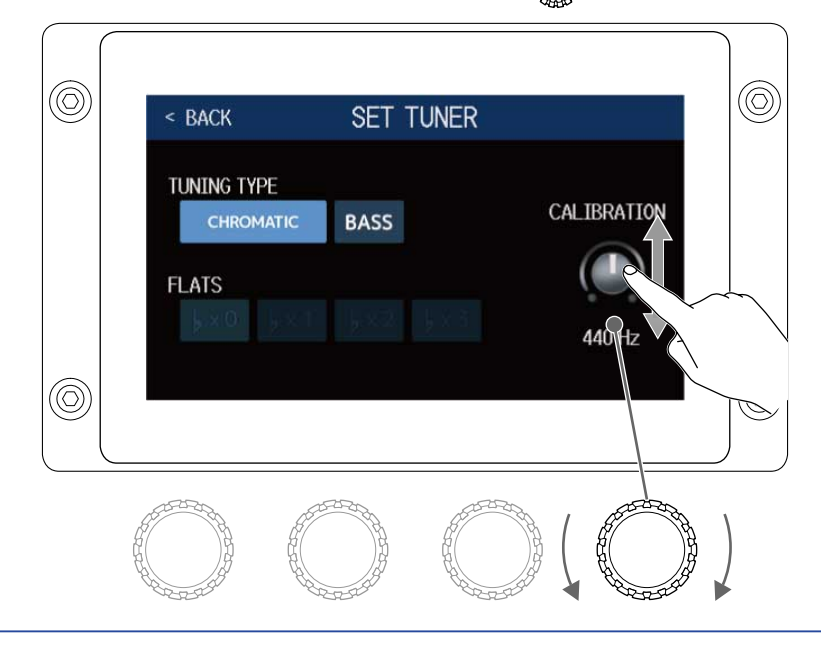

#### À savoir :

• La plage de réglage est de 435-445 Hz pour le la médian.

## Choix du type d'accordeur

Touchez le type d'accordeur souhaité.

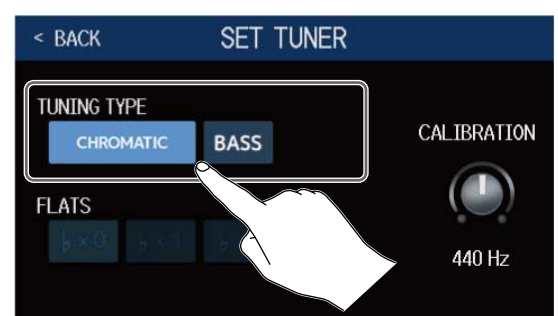

| Réglage                 | Explication                                                                                                    |
|-------------------------|----------------------------------------------------------------------------------------------------|
| CHROMATIC (chromatique) | L'écart de hauteur est affiché par rapport à la note la plus<br>proche (en demi-tons).                                                                                                    |
| BASS                    | Il s'agit d'un accordage standard de guitare basse prenant en<br>charge les basses à 5/6 cordes. Le numéro de la corde la plus<br>proche est affiché en fonction du type sélectionné, et l'écart<br>par rapport à sa hauteur est affiché. |

#### Accordage BASS (« LB » correspond au si grave et « HC » au do aigu)

| Corde | LB     | 4      | 3      | 2      | 1       | HC     |
|-------|--------|--------|--------|--------|---------|--------|
| Note  | B (si) | E (mi) | A (la) | D (ré) | G (sol) | C (do) |

## Utilisation de flat tunings

Toutes les cordes peuvent être abaissées par rapport à l'accordage ordinaire d'un ( $\flat \times 1$ ), deux ( $\flat \times 2$ ) ou trois ( $\flat \times 3$ ) demi-tons.

Touchez le flat tuning désiré.

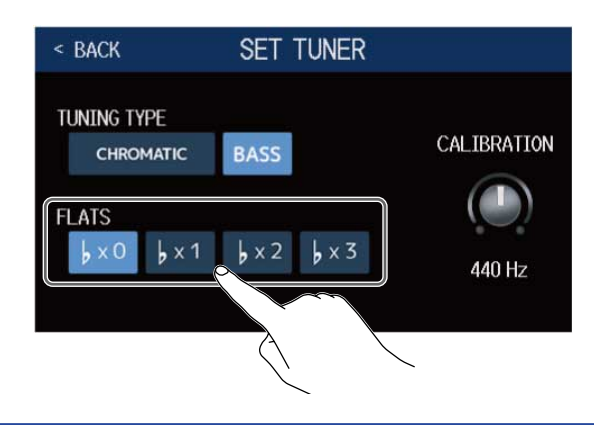

#### NOTE :

Le flat tuning ne peut pas être utilisé si l'accordeur est réglé sur le type CHROMATIC.

# **Utilisation de rythmes**

Vous pouvez jouer avec les rythmes intégrés.

# Activation des rythmes

Quand cette fonction est activée, des rythmes peuvent être choisis et joués.

1. Touchez

en écran Menu.

Cela active la fonction rythme et ouvre l'écran PLAY with RHYTHM (jouer avec un rythme).

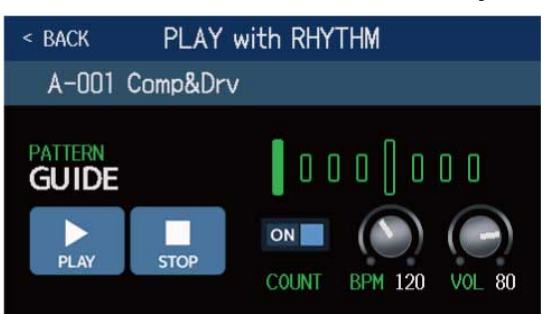

Les rythmes peuvent être lus, arrêtés et réglés à l'aide de l'écran tactile et des boutons de paramètre.

# Réglage des rythmes

Divers réglages de rythme peuvent être faits.

## Sélection des patterns rythmiques

Il est possible de sélectionner le pattern rythmique joué.

**1**. Touchez le nom du pattern rythmique dans l'écran PLAY with RHYTHM ( $\rightarrow$  Activation des rythmes).

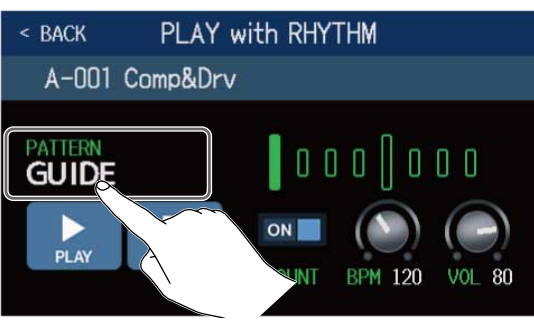

2. Touchez le pattern rythmique désiré. Puis touchez < BACK .

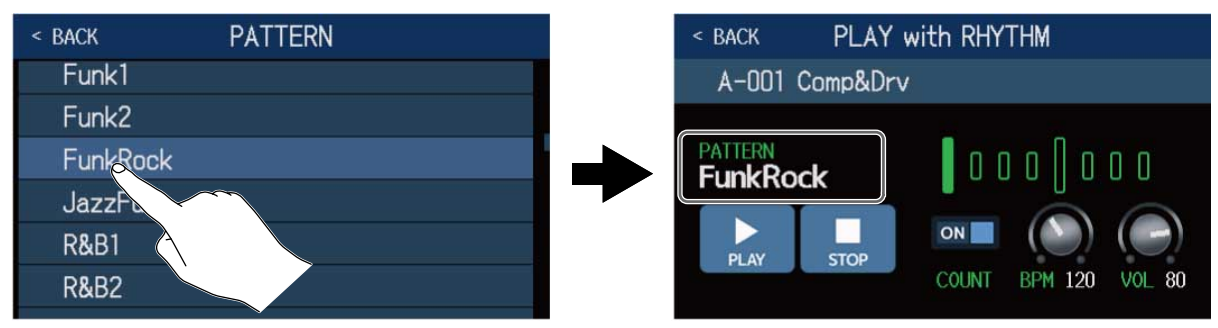

Le pattern rythmique sélectionné sera activé.

#### À savoir :

Voir Patterns rythmiques pour plus d'informations sur les types de pattern rythmique.

peut également être tourné pour sélectionner des patterns rythmiques.

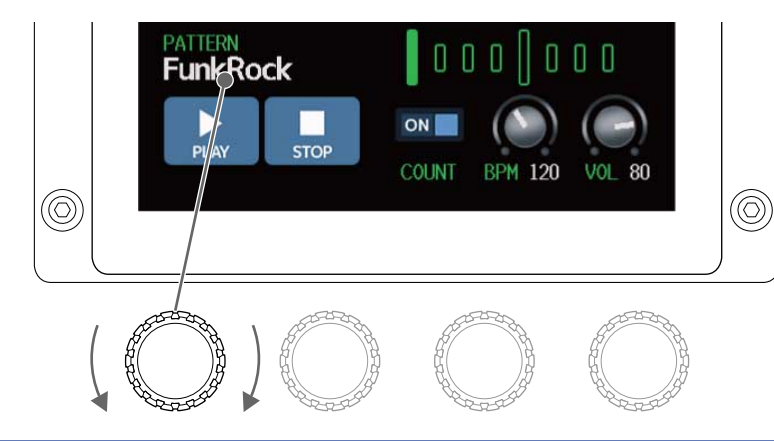

## Réglage du précompte

Cela permet de déterminer si un précompte se fait entendre avant que l'enregistrement ne commence dans le looper.

1. Touchez COUNT (précompte) dans l'écran PLAY with RHYTHM. (→ <u>Activation des rythmes</u>) Le toucher le fait alterner entre ON (activé) et OFF (désactivé).

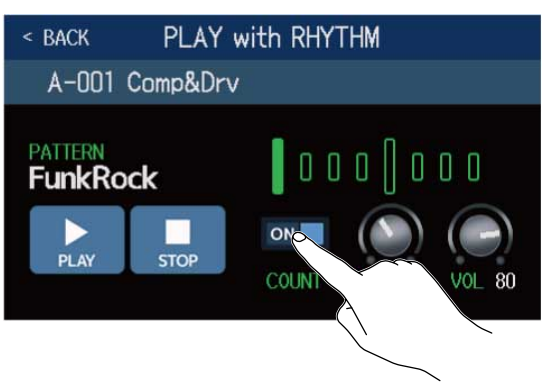

| Réglage | Explication                    |  |  |  |
|---------|--------------------------------|--|--|--|
| OFF     | Aucun précompte n'est produit. |  |  |  |
| ON      | Un précompte est produit.      |  |  |  |

## Réglage du tempo

Le tempo du rythme peut être réglé.

 Tournez dans l'écran PLAY with RHYTHM (→ <u>Activation des rythmes</u>) ou tirez le bouton BPM vers le haut et le bas.

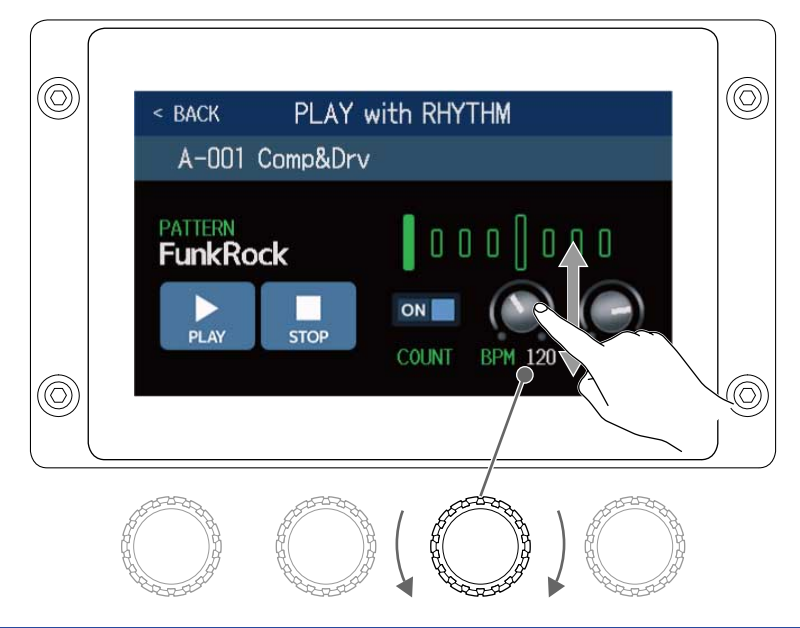

#### À savoir :

- Le réglage peut aller de 40 à 250.
- Le tempo choisi ici sera commun aux effets et au looper.
- Le tempo peut également se régler en battant les temps à intervalles réguliers sur 🔘 . Le tempo s'affiche dans l'écran tactile pendant qu'on le règle.

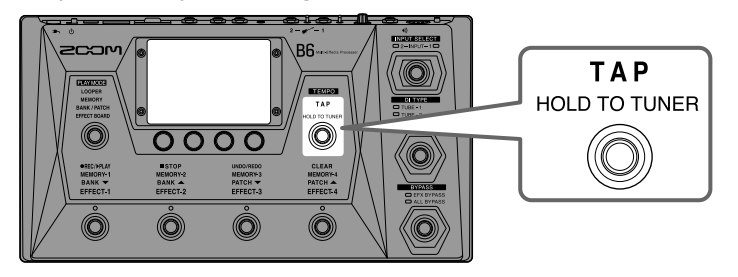

## Réglage du volume

Le volume du rythme peut être réglé.

 Tournez dans l'écran PLAY with RHYTHM (→ <u>Activation des rythmes</u>) ou tirez le bouton VOL vers le haut et le bas.

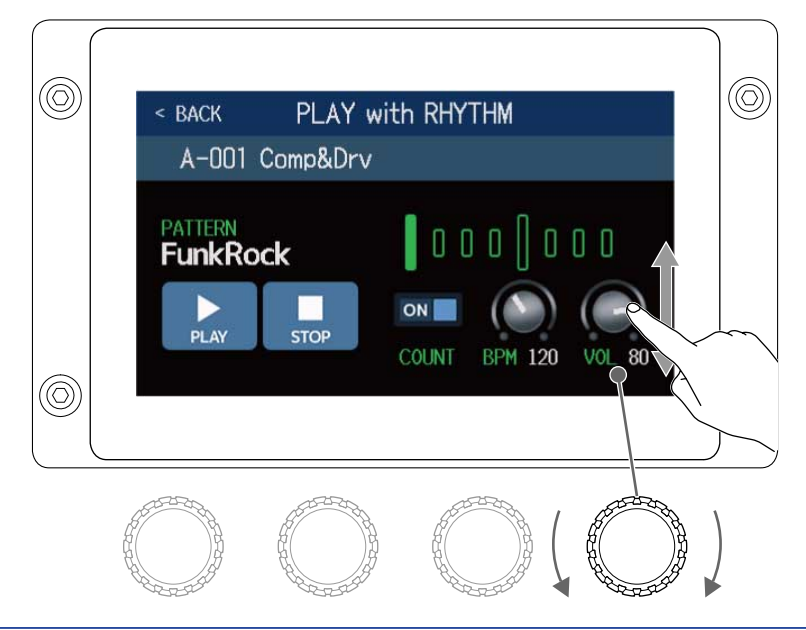

#### À savoir :

Le réglage peut aller de 0 à 100.

## Lancement/arrêt du rythme

La lecture du rythme peut être lancée et arrêtée.

**1.** Touchez PLAY (lecture) ou STOP (arrêt) dans l'écran PLAY with RHYTHM. ( $\rightarrow$  <u>Activation des rythmes</u>)

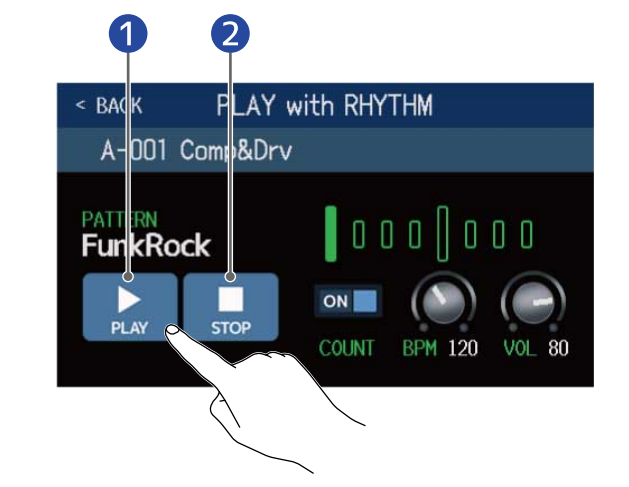

1 Lancer la lecture

2 Arrêter la lecture

#### À savoir :

Le mode de lecture (PLAY MODE) peut être sélectionné et l'écran Menu peut être ouvert pendant la lecture de rythme. Cela permet par exemple de sélectionner des mémoires de patch et d'utiliser le looper pendant que le rythme continue à jouer. Pour arrêter le rythme afin d'effectuer d'autres opérations,

touchez

dans l'écran Menu puis arrêtez-le.

# Patterns rythmiques

| N° | Nom du pattern | Mesure | N° | Nom du pattern | Mesure |
|----|----------------|--------|----|----------------|--------|
| 1  | GUIDE          | 4/4    | 35 | NewWave        | 4/4    |
| 2  | 8Beats1        | 4/4    | 36 | OneDrop        | 4/4    |
| 3  | 8Beats2        | 4/4    | 37 | Steppers       | 4/4    |
| 4  | 8Beats3        | 4/4    | 38 | Rockers        | 4/4    |
| 5  | 16Beats1       | 4/4    | 39 | Ska            | 4/4    |
| 6  | 16Beats2       | 4/4    | 40 | 2nd Line       | 4/4    |
| 7  | 16Beats3       | 4/4    | 41 | Country        | 4/4    |
| 8  | Rock1          | 4/4    | 42 | Shuffle1       | 4/4    |
| 9  | Rock2          | 4/4    | 43 | Shuffle2       | 4/4    |
| 10 | Rock3          | 4/4    | 44 | Blues1         | 4/4    |
| 11 | ROCKABLY       | 4/4    | 45 | Blues2         | 4/4    |
| 12 | R'n'R          | 4/4    | 46 | Jazz1          | 4/4    |
| 13 | HardRock       | 4/4    | 47 | Jazz2          | 4/4    |
| 14 | HeavyMtl       | 4/4    | 48 | Fusion         | 4/4    |
| 15 | MtlCore        | 4/4    | 49 | Swing1         | 4/4    |
| 16 | Punk           | 4/4    | 50 | Swing2         | 4/4    |
| 17 | FastPunk       | 4/4    | 51 | Bossa1         | 4/4    |
| 18 | Emo            | 4/4    | 52 | Bossa2         | 4/4    |
| 19 | TomTomBt       | 4/4    | 53 | Samba1         | 4/4    |
| 20 | Funk1          | 4/4    | 54 | Samba2         | 4/4    |
| 21 | Funk2          | 4/4    | 55 | Breaks1        | 4/4    |
| 22 | FunkRock       | 4/4    | 56 | Breaks2        | 4/4    |
| 23 | JazzFunk       | 4/4    | 57 | Breaks3        | 4/4    |
| 24 | R&B1           | 4/4    | 58 | 12/8 Grv       | 12/8   |
| 25 | R&B2           | 4/4    | 59 | Waltz          | 3/4    |
| 26 | 70's Soul      | 4/4    | 60 | JzWaltz1       | 3/4    |
| 27 | 90's Soul      | 4/4    | 61 | JzWaltz2       | 3/4    |
| 28 | Motown         | 4/4    | 62 | CtWaltz1       | 3/4    |

| N° | Nom du pattern | Mesure | N° | Nom du pattern | Mesure |
|----|----------------|--------|----|----------------|--------|
| 29 | НірНор         | 4/4    | 63 | CtWaltz2       | 3/4    |
| 30 | Disco          | 4/4    | 64 | 5/4 Grv        | 5/4    |
| 31 | Рор            | 4/4    | 65 | Metro3         | 3/4    |
| 32 | PopRock        | 4/4    | 66 | Metro4         | 4/4    |
| 33 | IndiePop       | 4/4    | 67 | Metro5         | 5/4    |
| 34 | EuroPop        | 4/4    | 68 | Metro          |        |

# Emploi du départ et du retour de boucle d'effets

Des effets externes peuvent être connectés aux prises de départ (SEND) et de retour (RETURN). Les points de départ/retour peuvent être choisis et sauvegardés dans chaque mémoire de patch.

#### NOTE :

La boucle d'effets par départ/retour compte dans le nombre maximal d'effets de la mémoire de patch. (→ Note à propos du nombre d'effets dans les mémoires de patch.)

**1** Branchez le B6 à un effet externe.

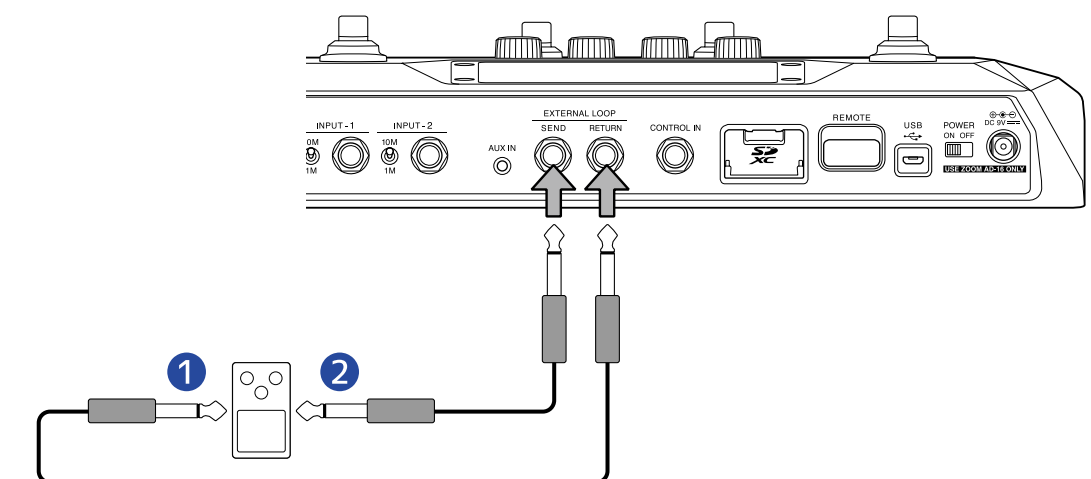

1 Branchez-le à la prise de sortie.

2 Branchez-le à la prise d'entrée.

2. Sélectionnez la mémoire de patch dans laquelle vous souhaitez insérer une boucle par départ/retour.

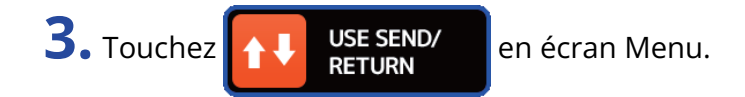

**4.** Faites glisser 🐞 à l'endroit où vous souhaitez établir la boucle par départ/retour. Puis touchez

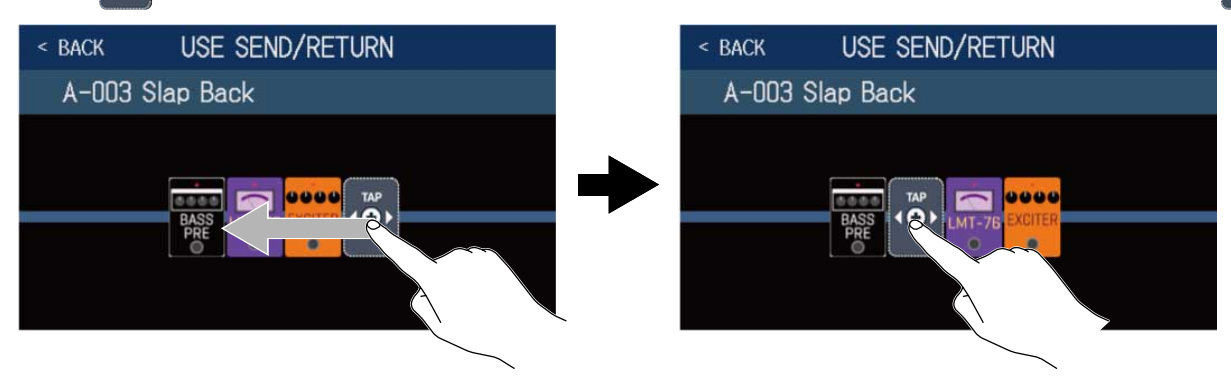

**5.** Touchez le réglage de départ/retour. Puis touchez OK. Référez-vous aux options suivantes pour sélectionner le réglage.

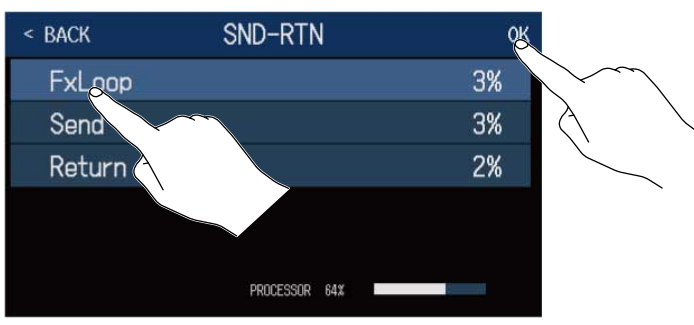

## FxLoop (boucle d'effets)

Un signal sera envoyé à l'effet externe à partir de la position choisie dans l'écran USE SEND/RETURN et le signal reviendra au même endroit.

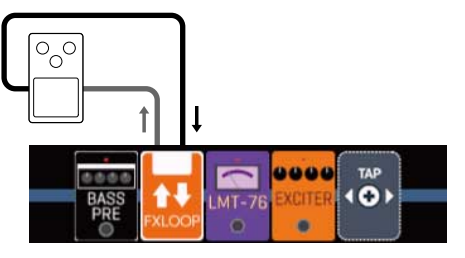

# Send (départ)

Un signal est envoyé à l'effet externe à partir de la position choisie dans l'écran USE SEND/RETURN.

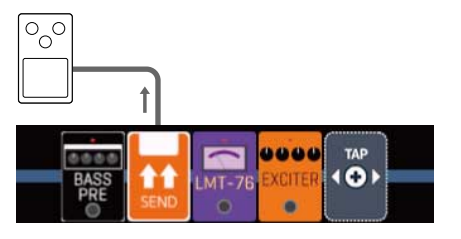
# Return (retour)

Un signal revient de l'effet externe à la position choisie dans l'écran USE SEND/RETURN.

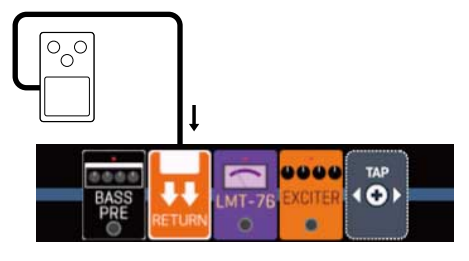

#### NOTE :

- Pour supprimer une boucle par départ/retour, voir Suppression d'effets.
- Pour changer une boucle par départ/retour, voir Remplacement d'effets

### À savoir :

Des boucles par départ/retour peuvent également être ajoutées dans l'écran CHANGE AMP/EFFECTS (→ Ajout d'effets).

# Emploi des réponses impulsionnelles (IR)

Les réponses impulsionnelles capturent les spécificités acoustiques des espaces et les quantifient sous forme de données.

En captant ainsi au microphone un son de basse sortant d'un baffle, les caractéristiques de divers baffles peuvent être quantifiées sous forme de données et utilisées pour des effets.

Il est possible de recréer des sons de basse réalistes sans passer par des baffles.

Le B6 est fourni d'origine avec les données de 36 réponses impulsionnelles.

Vous pouvez également charger et utiliser vos propres données de réponse impulsionnelle ainsi que celles venant de tierces parties.

# Emploi des réponses impulsionnelles (IR)

Les réponses impulsionnelles peuvent être affectées à des mémoires de patch.

**1.** Sélectionnez la mémoire de patch dans laquelle utiliser une réponse impulsionnelle.

2. Touchez Menu.

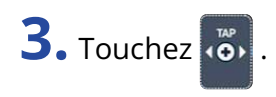

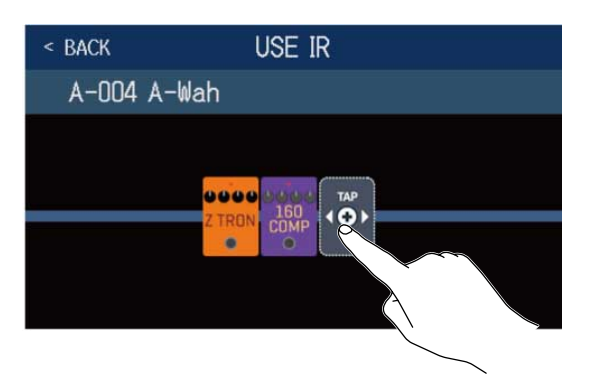

Tirez 💑 jusqu'à l'endroit où vous souhaitez employer la réponse impulsionnelle.

**4.** Touchez la réponse impulsionnelle que vous souhaitez utiliser pour la sélectionner. Puis touchez OK.

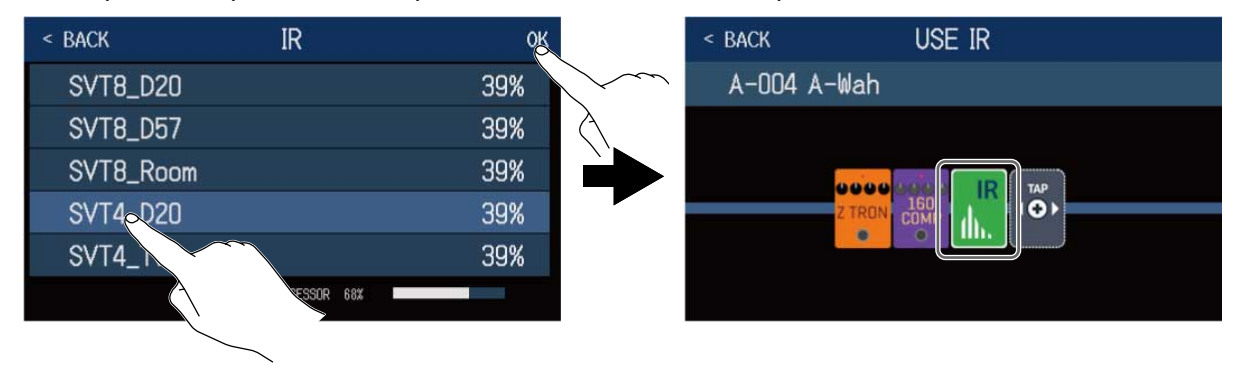

La réponse impulsionnelle sélectionnée sera ajoutée.

# Chargement de données de réponse impulsionnelle (IR)

Vous pouvez charger vos propres données de réponse impulsionnelle ainsi que celles de tierces parties.

#### NOTE :

Il est possible de charger des données de réponse impulsionnelle ayant le format suivant.

- Format : WAV
- Fréquence d'échantillonnage : 44,1–192 kHz

**1.** Copiez les données de réponse impulsionnelle sur une carte SD.

Copiez les données de réponse impulsionnelle dans le dossier « B6\_IR » de la carte SD. ( $\rightarrow$  <u>Structure</u> des dossiers et fichiers du B6)

Le dossier « B6\_IR » est créé au niveau supérieur d'une carte SD lorsque celle-ci est formatée par le B6. (→ Formatage de cartes SD)

### **2.** Insérez la carte SD. ( $\rightarrow$ Insertion de cartes SD)

3. Touchez IMPORT IR en écran Menu.

**4.** Touchez **C** de l'emplacement auquel elle sera affectée.

| < Back | IMPORT IR         |                                                                                                    |                 |
|--------|-------------------|----------------------------------------------------------------------------------------------------|-----------------|
| 037    | : <empty></empty> | R                                                                                                    |                 |
| 038    | : <empty></empty> |                                                                                                    | $\sim$          |
| 039    | : <empty></empty> | <ul> <li>Image: A set of the set of the</li></ul> | $\land$ $\land$ |
| 040    | : <empty></empty> |                                                                                                    |                 |
| 041    | : <empty></empty> | €                                                                                                    |                 |
| 042    | : <empty></empty> | <b>E</b>                                                                                                    |                 |

Des données de réponse impulsionnelle sont déjà affectées aux mémoires 001–036. Vous pouvez librement affecter des données de réponse impulsionnelle aux mémoires 037 à 120.

**5.** Touchez les données de réponse impulsionnelle qui ont été affectées.

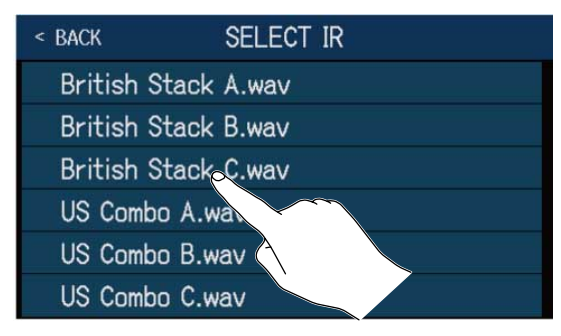

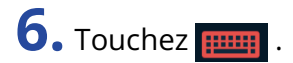

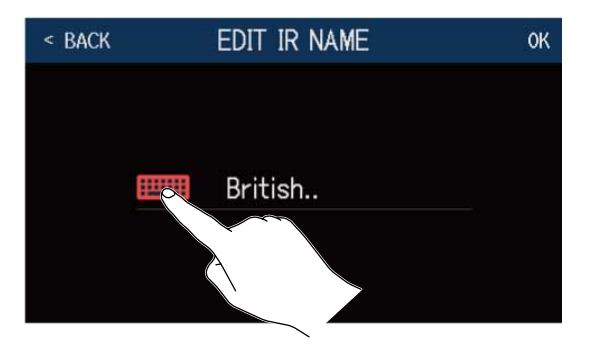

**7.** Saisissez un nom pour la réponse impulsionnelle.

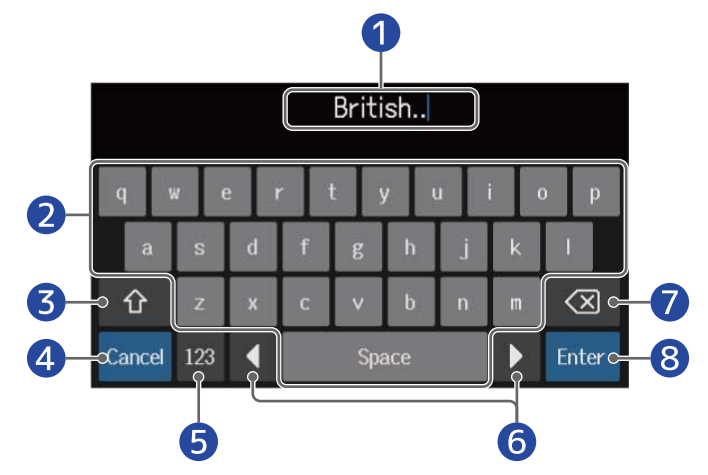

- Zone de saisie des caractères
   Un curseur indique la position de saisie.
- **2** Saisir des caractères
- 3 Alterner entre majuscules et minuscules
- Annuler la saisie L'écran précédent revient.
- **5** Changer de type de caractère
- 6 Déplacer le curseur
- **7** Supprimer le caractère
- 8 Valider le nom de la réponse impulsionnelle L'écran précédent revient.

#### NOTE :

Les caractères et symboles qui peuvent être utilisés sont les suivants. ! # \$ % & ' () +, -. ; = @ [ ] ^ \_ ` { } ~ (espace) A–Z, a–z, 0–9

# **8.** Touchez OK.

La réponse impulsionnelle sélectionnée sera affectée.

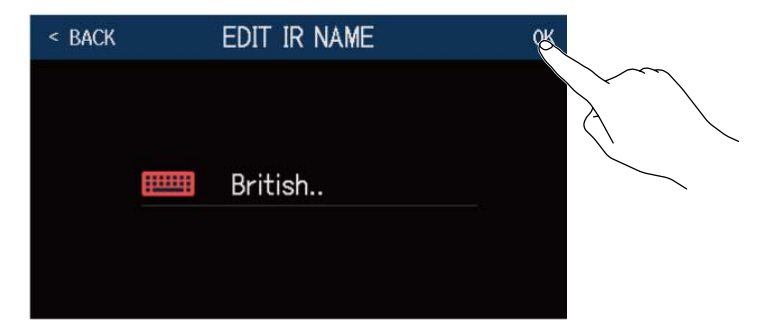

Touchez pour changer son nom.

| < BACK | IMPORT IR         |   |
|--------|-------------------|---|
| 037    | : British         |   |
| 038    | : <empty></empty> | E |
| 039    | : <empty></empty> | • |
| 040    | : <empty></empty> | • |
| 041    | : <empty></empty> | • |
| 042    | : <empty></empty> |   |

# Emploi des fonctions d'interface audio

Le B6 peut servir d'interface audio à 2 entrées/2 sorties.

Depuis le B6, 2 canaux de signaux audio traités par les effets peuvent être envoyés à un ordinateur. Depuis un ordinateur, 2 canaux de signaux audio peuvent entrer en un point situé en aval du traitement par les effets.

Voir Parcours du signal pour plus de détails sur les positions d'entrée et de sortie.

# Installation du pilote

### **Ordinateurs Windows**

**1.** Téléchargez le pilote B6 Driver dans l'ordinateur depuis <u>zoomcorp.com</u>.

NOTE :

Vous pouvez télécharger le dernier pilote B6 Driver depuis le site web ci-dessus.

**2.** Lancez le programme d'installation et suivez ses instructions pour installer le pilote B6 Driver.

### NOTE :

Voir le Guide d'installation inclus avec le pilote pour les détails de la procédure d'installation.

### Ordinateurs Mac ou appareils iOS/iPadOS

Aucun pilote n'est nécessaire pour l'emploi avec un Mac ou un appareil iOS/iPadOS.

# Connexion à un ordinateur

1. Utilisez un câble USB pour raccorder le B6 à un ordinateur Mac/Windows ou à un appareil iOS/iPadOS.

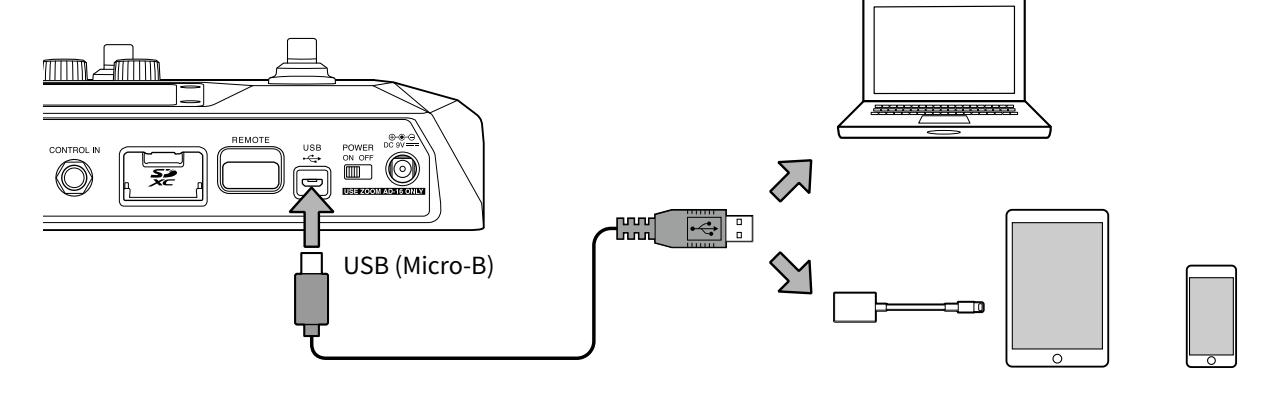

### NOTE :

- Utilisez un câble Micro-B USB 2.0 permettant le transfert de données.
- Le B6 ne peut pas être alimenté par le bus USB.
- Utilisez un adaptateur pour appareil photo de type Lightning vers USB (ou Lightning vers USB 3) pour brancher un appareil iOS/iPadOS à connecteur Lightning.

2. Réglez <sup>POWER</sup> on OFF sur ON.

Allumez le B6 et connectez l'appareil iOS/iPadOS. En cas de connexion à un ordinateur, passez à l'étape 3.

**3.** Si vous connectez un ordinateur, choisissez le B6 comme interface audio.

# Réglages d'interface audio

Il est par exemple possible d'ajuster les niveaux d'enregistrement et de régler la balance d'écoute de contrôle.

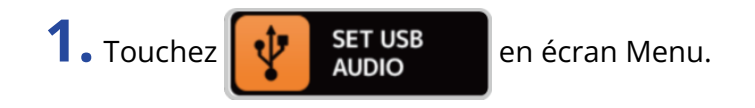

2. Faites les réglages de l'interface audio

# Réglage du volume (niveau d'enregistrement) à destination de l'ordinateur

Tournez 💭 ou tirez le bouton RECORDING GAIN (gain d'enregistrement) vers le haut et le bas pour régler le niveau d'enregistrement.

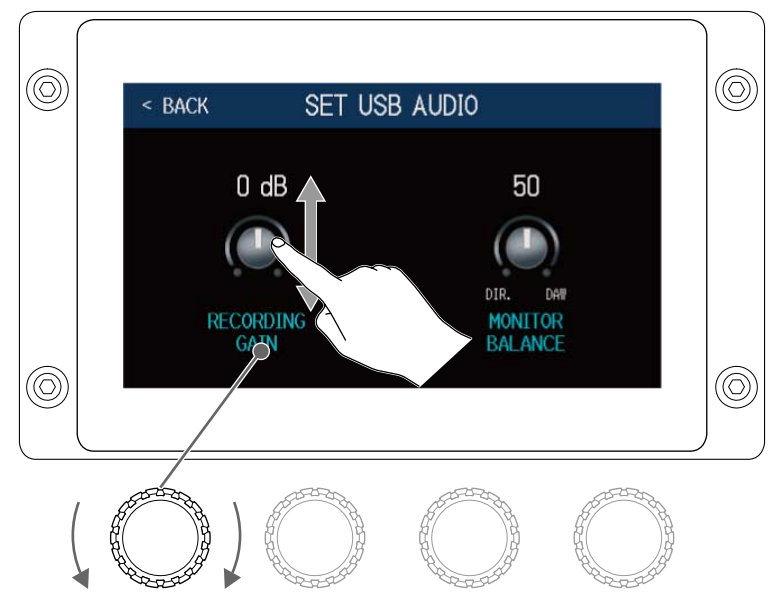

### À savoir :

La plage de réglage va de -6 dB à +6 dB.

# Réglage de la balance d'écoute de contrôle

Tournez 🕐 ou tirez le bouton MONITOR BALANCE vers le haut et le bas pour régler la balance entre le signal sortant de l'ordinateur et le signal direct (son du B6). Les valeurs de réglage sont affichées au-dessus des boutons.

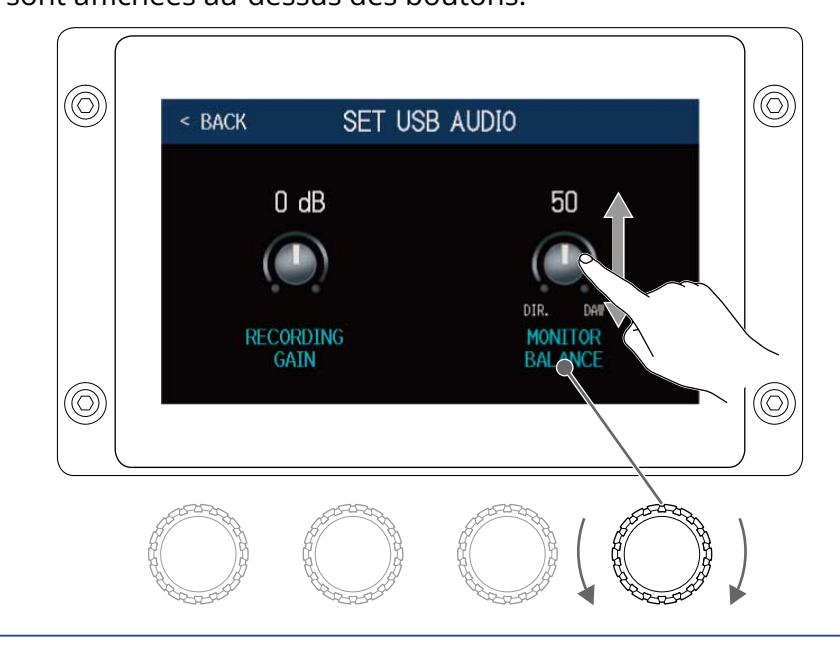

### À savoir :

La plage de réglage va de 0 à 100. La balance ne donne que le signal direct avec un réglage à 0 et que le son sortant de l'ordinateur avec un réglage à 100.

# **Connexion sans fil aux appareils iOS/iPadOS**

En connectant un BTA-1 ZOOM ou un autre adaptateur sans fil dédié, le B6 peut être contrôlé sans fil depuis un iPhone/iPad au moyen de l'application Handy Guitar Lab for B6 pour iOS/iPadOS.

#### NOTE :

- Avant d'allumer le B6, connectez un BTA-1 ZOOM ou autre adaptateur sans fil dédié.
- Téléchargez l'appli dédiée depuis l'App Store.

**1** Le B6 étant éteint, connectez un BTA-1 ZOOM ou autre adaptateur sans fil dédié.

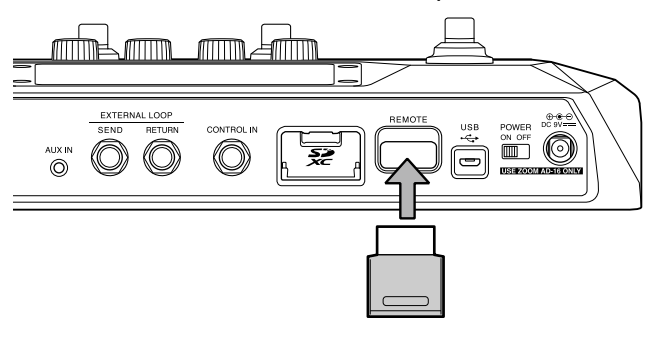

2. Réglez Norrer sur ON.

**3.** Lancez Handy Guitar Lab for B6 sur l'iPhone/iPad.

**4.** Établissez la connexion dans l'écran des réglages de Handy Guitar Lab for B6.

#### À savoir :

Pour les procédures de réglage de Handy Guitar Lab for B6, voir son mode d'emploi.

# Réglages de l'unité

# Réglage de la fonction AUTOSAVE

Si la fonction AUTOSAVE (sauvegarde automatique) est activée (ON), les mémoires de patch sont automatiquement sauvegardées lorsqu'on modifie leur contenu.

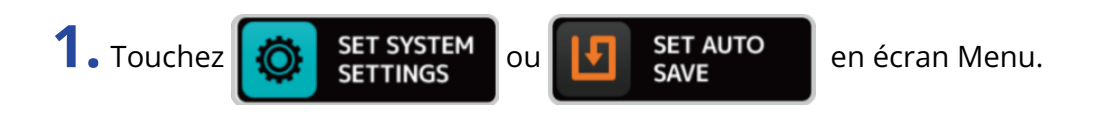

2. Touchez le commutateur AUTOSAVE pour activer/désactiver la sauvegarde automatique. Le toucher le fait alterner entre ON (activé) et OFF (désactivé).

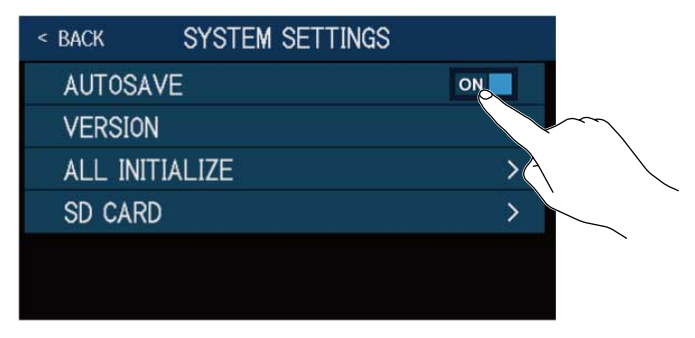

| Réglage | Explication                     |  |
|---------|---------------------------------|--|
| ON      | Active la fonction AUTOSAVE.    |  |
| OFF     | Désactive la fonction AUTOSAVE. |  |

### À savoir :

Si la fonction AUTOSAVE est désactivée, les mémoires de patch ne sont pas automatiquement sauvegardées.

Lorsque le contenu d'une mémoire de patch a été modifié, **I** apparaît en haut à droite de l'écran tactile pour signaler une différence par rapport aux réglages enregistrés.

Touchez 🔢 pour ouvrir l'écran de sauvegarde des mémoires de patch, et faites une sauvegarde si nécessaire.

(→ Sauvegarde des mémoires de patch)

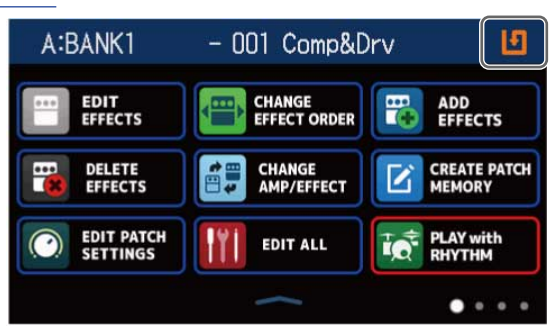

# Réglage de la luminosité de l'écran tactile

La luminosité de l'écran tactile peut être réglée.

- 1. Touchez **SET POWER** en écran Menu.
- **2.** Tirez à gauche et à droite pour régler la luminosité de l'écran tactile.

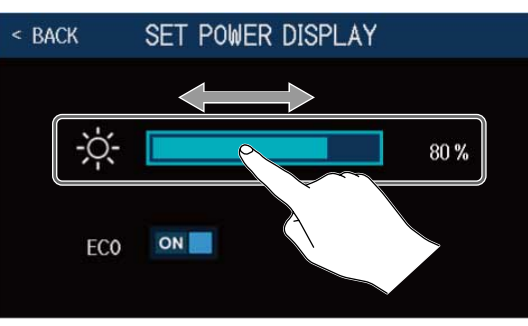

# Réglage du mode d'économie d'énergie (ECO)

Cette fonction peut être utilisée pour couper automatiquement l'alimentation après 10 heures sans utilisation.

- 1. Touchez **SET POWER**/ en écran Menu.
- 2. Touchez le commutateur ECO pour activer/désactiver le mode d'économie d'énergie. Le toucher le fait alterner entre ON (activé) et OFF (désactivé).

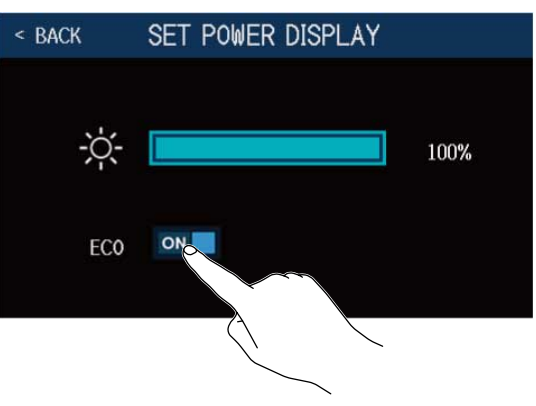

| Réglage | Explication                                                               |
|---------|---------------------------------------------------------------------------|
| ON      | L'alimentation se coupe automatiquement après 10 heures sans utilisation. |
| OFF     | Cela désactive le mode ECO.                                               |

# **Gestion du firmware**

# Vérification des versions de firmware

Les versions de firmware utilisées par le B6 peuvent être vérifiées.

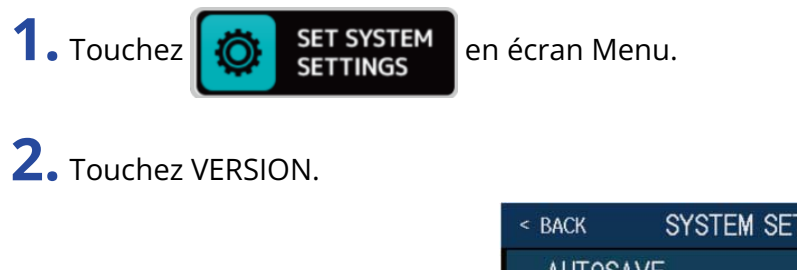

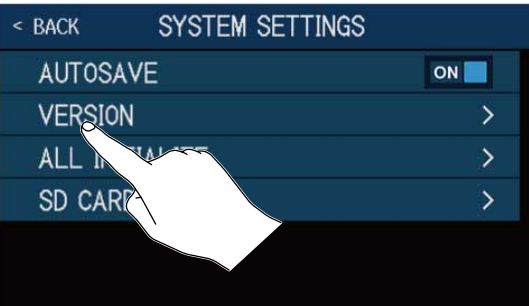

Cela affiche les versions de firmware et de préréglage (preset).

| < BACK   | VERSION |      |    |
|----------|---------|------|----|
| SYSTEM   |         | 1.00 | -1 |
| DSP      |         | 1.00 | -2 |
| PRESET   |         | 1.00 | -3 |
| BOOT     |         | 1.00 | -4 |
| CHECKSUM |         | 70C6 |    |
|          |         |      |    |

Version du firmware du B6

2 Version du DSP

- 3 Version de preset
- 4 Version du programme de démarrage

### Mise à jour

Le firmware du B6 peut être mis à jour avec les dernières versions.

Les fichiers de mise à jour pour les firmwares les plus récents peuvent être téléchargés sur le site web de ZOOM (zoomcorp.com).

# Restauration des réglages d'usine

Les réglages d'usine par défaut peuvent être restaurés.

**1.** Touchez

SET SYSTEM SETTINGS

en écran Menu.

**2.** Touchez ALL INITIALIZE (tout initialiser).

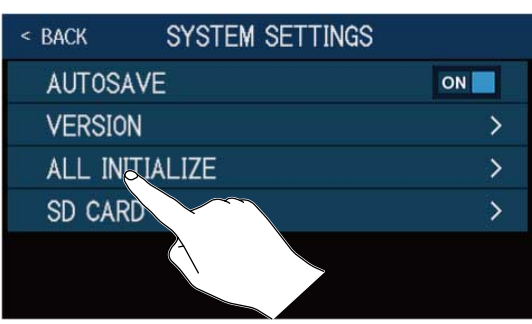

**3.** Touchez ALL INITIALIZE (tout initialiser).

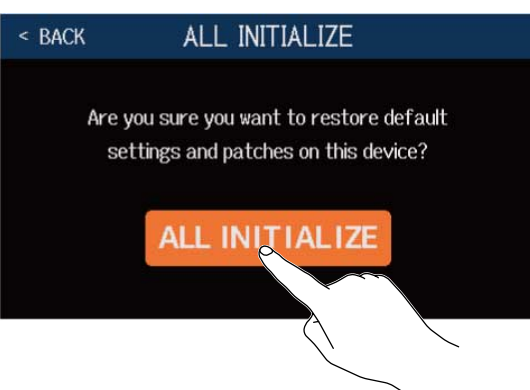

L'initialisation sera exécutée, rétablissant les réglages par défaut. Ensuite, le B6 démarrera normalement.

### NOTE :

L'initialisation remplace tous les réglages, y compris les mémoires de patch, par les valeurs d'usine par défaut. Soyez donc sûr de vous avant d'utiliser cette fonction.

### À savoir :

Pour interrompre la procédure menant à l'initialisation, touchez **BACK** à l'étape 3.

# Contrôle des informations de carte SD

L'espace libre sur les cartes SD peut être vérifié.

- 1. Touchez SD CARD (carte SD).
   Couchez SD CARD (carte SD).
- **3.** Touchez SD CARD REMAIN (espace restant sur la carte SD). Cela affiche l'espace encore libre sur la carte SD.

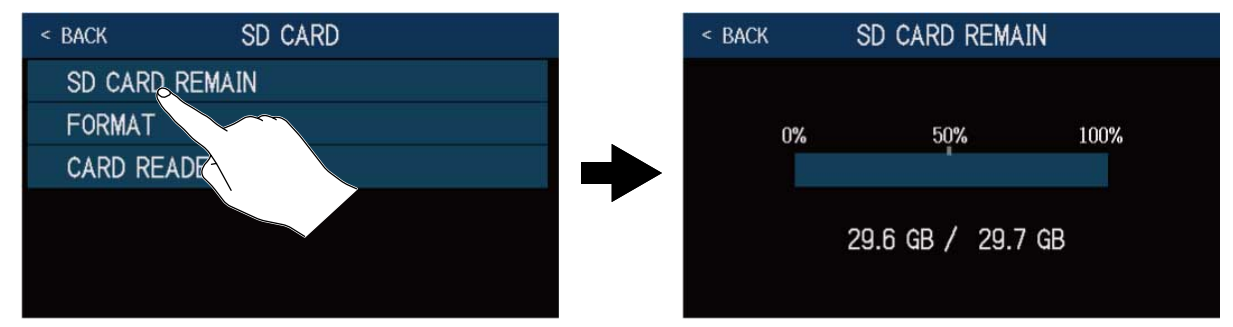

ON \_

>

>

# Formatage de cartes SD

Utilisez le B6 pour formater les cartes SD afin de maximiser leurs performances.

Avant d'utiliser des cartes SD neuves ou formatées par un ordinateur, il faut les formater avec le B6. Sachez que toutes les données sauvegardées sur la carte SD seront supprimées lors du formatage.

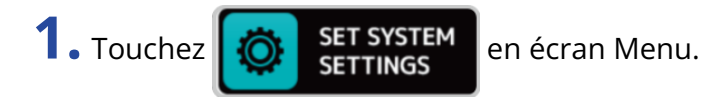

# 2. Touchez SD CARD (carte SD).

| < back | SYSTEM SETTINGS |      |
|--------|-----------------|------|
| AUTOS  | AVE             | ON 📃 |
| VERSIC | N               | >    |
| ALL IN | ITIALIZE        | >    |
| SD CAP | RD              | >    |
|        |                 |      |

# **3.** Touchez FORMAT.

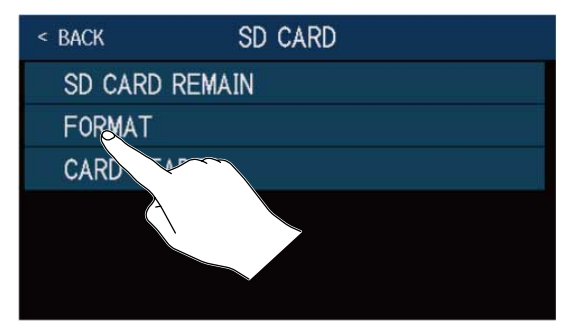

**4.** Touchez Execute (exécuter). Cela formate la carte SD.

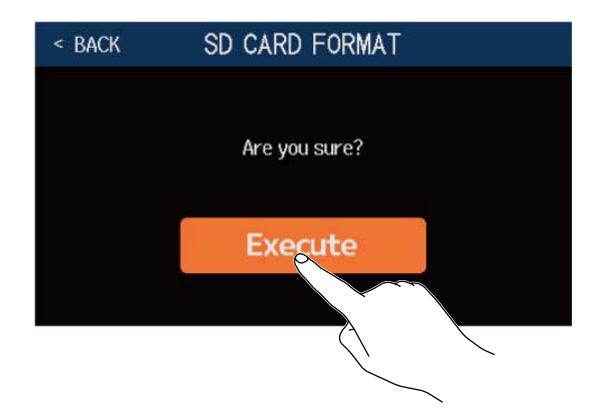

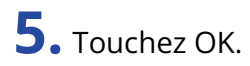

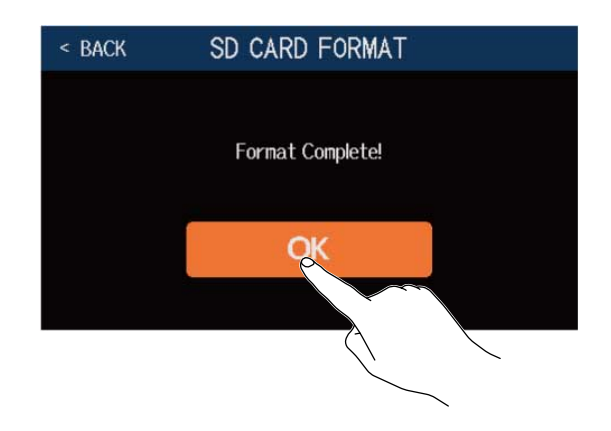

# Emploi comme lecteur de carte

Le B6 peut être utilisé comme lecteur de carte lorsqu'il est connecté à un ordinateur.

Les boucles et les données de réponse impulsionnelle (les vôtres et celles de tiers) peuvent être transférées depuis un ordinateur et chargées dans le B6.

**1.** Utilisez un câble USB pour raccorder le B6 à un ordinateur Mac/Windows.

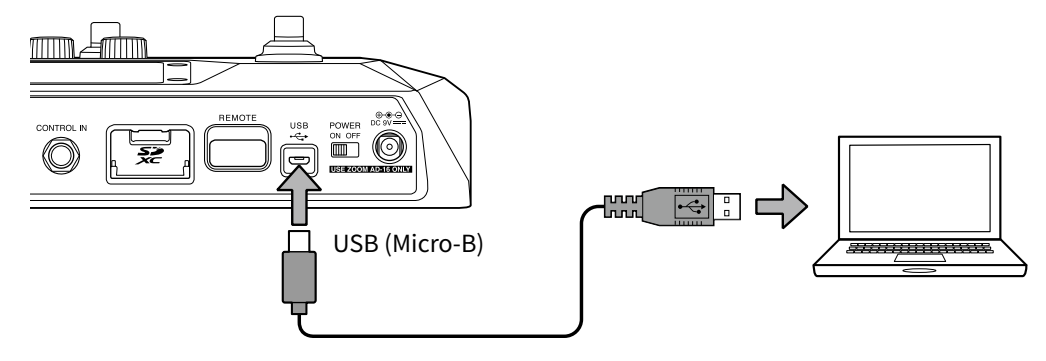

### NOTE :

- Utilisez un câble Micro-B USB 2.0 permettant le transfert de données.
- Le B6 ne peut pas être alimenté par le bus USB.

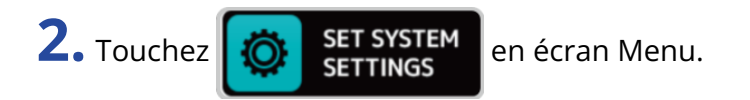

**3.** Touchez SD CARD (carte SD).

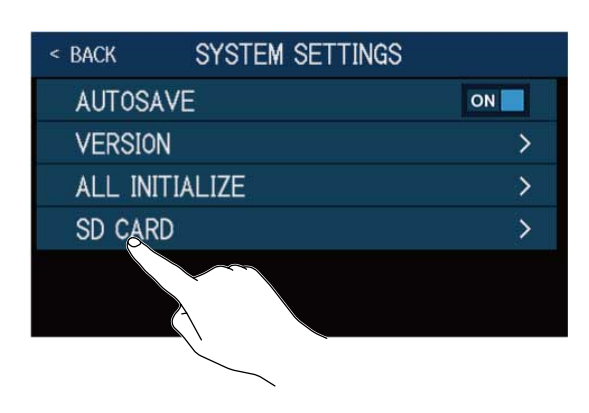

**4.** Touchez CARD READER (lecteur de carte). Cela ouvre l'écran PC MODE (mode PC).

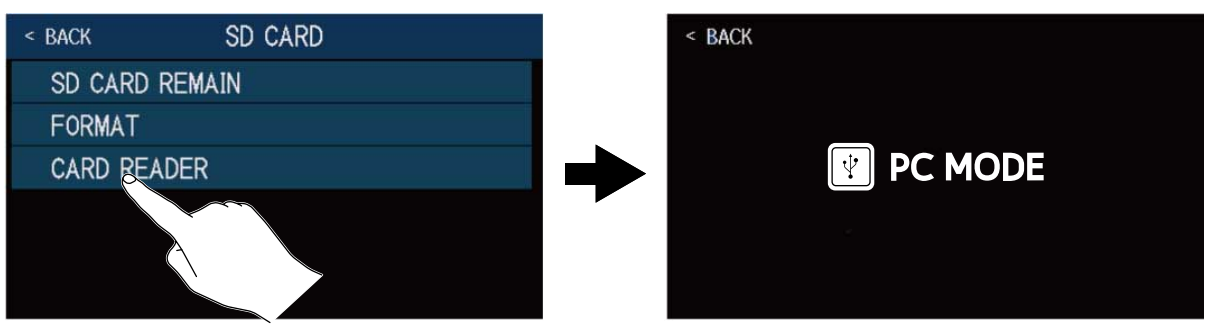

#### NOTE :

Lorsque l'écran PC MODE est ouvert, les autres fonctions ne peuvent pas être utilisées et les pédales commutateurs comme les boutons de paramètre sont désactivés.

### Structure des dossiers et fichiers du B6

Les dossiers et les fichiers sont créés de la façon suivante sur la carte SD du B6.

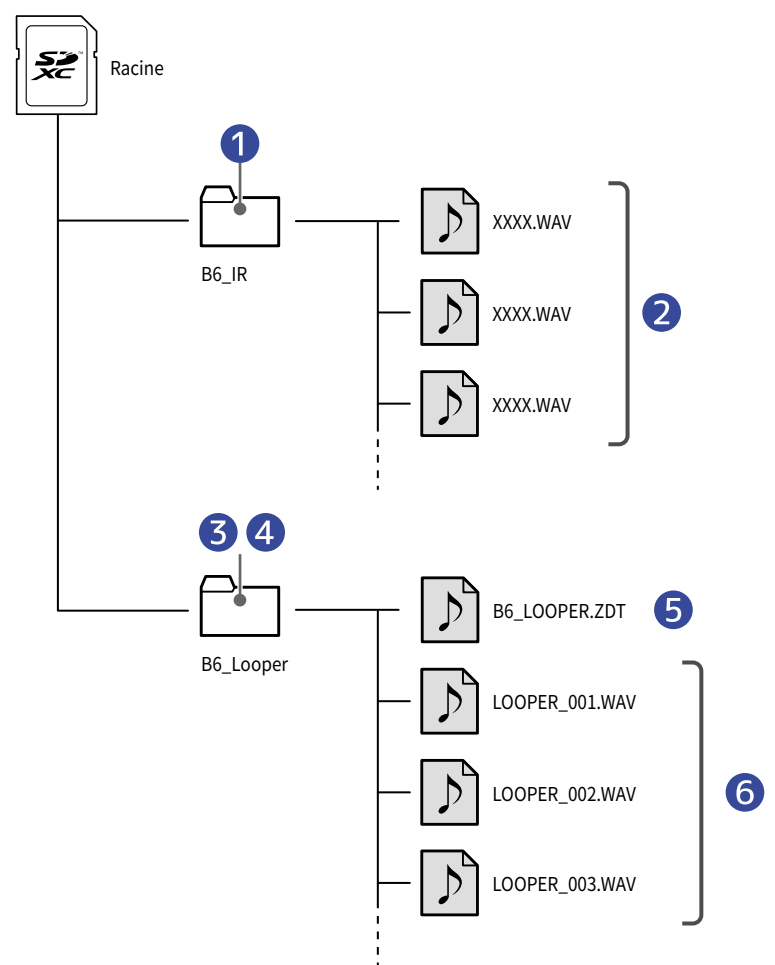

- Les fichiers WAV de réponse impulsionnelle placés dans ce dossier peuvent être chargés par le B6.
   (→ Chargement de données de réponse impulsionnelle (IR))
- 2 Fichiers WAV de réponse impulsionnelle
- **3** Les boucles enregistrées par le looper sont sauvegardées dans ce dossier.
  - (  $\rightarrow$  Créer des boucles et les sauvegarder sur cartes SD)
- 4 Les fichiers audio placés dans ce dossier peuvent être chargés comme des boucles dans le looper.
   (→ Sélection de boucles sauvegardées sur cartes SD)
- 5 Fichier des réglages de looper du B6
- 6 Boucles enregistrées par le looper

# Guide de dépannage

# L'unité ne s'allume pas

- Vérifiez que l'interrupteur d'alimentation POWER est bien réglé sur ON.
- Vérifiez les connexions. (→ Faire les connexions)

# Pas de son ou son très faible

- Vérifiez les connexions. (→ Faire les connexions)
- Vérifiez que le bon canal d'entrée est sélectionné. (→ Sélection de l'entrée (INPUT SELECT))
- Réglez les niveaux des effets. (→ Réglage des effets)
- Réglez le niveau de la mémoire de patch. (→ Réglage du niveau de la mémoire de patch)
- Réglez le volume de sortie. (→ Réglage du niveau général)
- Si vous utilisez une pédale d'expression pour régler le volume, ajustez sa position jusqu'à l'obtention du niveau de volume adéquat.

# Il y a beaucoup de bruit

- Vérifiez qu'un câble d'instrument n'en est pas la cause.
- Utilisez un authentique adaptateur secteur ZOOM. (→ Faire les connexions)

# Un effet ne peut pas être sélectionné

 Si la sélection d'un effet entraîne un dépassement de la puissance de traitement disponible, « PROCESS OVERFLOW » (saturation du traitement) apparaît à l'écran et l'effet ne peut pas être sélectionné. (→ <u>Note</u> à propos du nombre d'effets dans les mémoires de patch.)

# La pédale d'expression ne fonctionne pas bien

- Sélectionnez un effet à pédale. ( $\rightarrow$  Utilisation d'une pédale d'expression connectée )
- Vérifiez la connexion de la pédale d'expression. (→ Faire les connexions)

# Le niveau enregistré dans la DAW est faible

Vérifiez le niveau d'enregistrement. (→ Réglages d'interface audio)

# Le looper ne peut pas enregistrer correctement quand on utilise une carte SD

- Les cartes SD peuvent s'user. Leur vitesse peut diminuer à force de répéter les procédures d'écriture et d'effacement.
- Le formatage de la carte par le B6 peut améliorer cela. (→ Formatage de cartes SD)
- Si le formatage d'une carte SD ne change rien, nous vous recommandons de remplacer la carte. Veuillez consulter la liste des cartes dont le bon fonctionnement a été confirmé sur le site Web de ZOOM.

#### NOTE :

La confirmation de fonctionnement de cartes SD/SDHC/SDXC n'est pas une garantie de performances d'enregistrement sur celles-ci.

Cette liste est fournie à titre indicatif pour vous aider à trouver des cartes appropriées.

# **Caractéristiques techniques**

| Nombre maximal d'effets<br>simultanés |                   | 6 effets                                                                                                    |
|---------------------------------------|-------------------|----------------------------------------------------------------------------------------------------|
| Mémoires de patch<br>personnelles     |                   | 240                                                                                                    |
| Fréquence<br>d'échantillonnage        |                   | 88,2 kHz                                                                                                    |
| Conversion A/N                        |                   | 24 bit, suréchantillonnage 128 fois                                                                                                    |
| Conversion N/A                        |                   | 24 bit, suréchantillonnage 128 fois                                                                                                    |
| Traitement du signal                  |                   | 32 bit                                                                                                    |
| Réponse en fréquence                  |                   | 20 Hz – 20 kHz (+0,5 dB/–0,5 dB) (charge de 10 kΩ)                                                                                                    |
| Écran                                 |                   | LCD couleur TFT de 10,9 cm (480 x 272 pixels)                                                                                                    |
| Entrées                               | INPUT 1/2         | Jacks 6,35 mm mono standard<br>Niveau d'entrée nominal : −20 dBu<br>Impédance d'entrée (ligne) : 1 ou 10 MΩ (sélectionnable)                                  |
|                                       | RETURN            | Jack 6,35 mm mono standard<br>Niveau d'entrée nominal : −20 dBu<br>Impédance d'entrée (ligne) : 1 MΩ                                                          |
|                                       | AUX IN            | Mini-jack stéréo<br>Niveau d'entrée nominal : −10 dBu<br>Impédance d'entrée (ligne) : 10 kΩ                                                                   |
| Sorties                               | AMP/LINE [PHONES] | Jack 6,35mm stéréo standard<br>Niveau de sortie maximal : Ligne +11,4 dBu (10 kΩ ou plus<br>d'impédance de sortie) / Casque 24 mW + 24 mW (charge de<br>32 Ω) |
|                                       | BALANCED OUTPUT   | Prise XLR<br>Impédance : 100 Ω (point chaud-masse, point froid-masse) /<br>200 Ω (point chaud-point froid)<br>GND LIFT (suppression de masse commutable)      |
|                                       | SEND              | Jack 6,35 mm mono standard<br>Niveau de sortie maximal : +11,4 dBu (10 kΩ ou plus<br>d'impédance de sortie)                                                   |
| Bruit de fond (bruit                  | AMP/LINE [PHONES] | -96,0 dBu                                                                                                    |
| résiduel)                             | BALANCED OUTPUT   | -100,0 dBu                                                                                                    |
|                                       | SEND              | –99,0 dBu                                                                                                    |
| Entrée de contrôle                    |                   | Entrée pour FP02M                                                                                                    |

| Alimentation |                  | Adaptateur secteur (CC 9 V, 500 mA, pôle négatif au centre)<br>(AD-16 ZOOM)                                                                                                    |
|--------------|------------------|----------------------------------------------------------------------------------------------------|
| USB          |                  | Port : USB 2.0 Micro-B/Type de câble accepté : Micro-B<br>Guitar Lab : USB1.1 Full Speed<br>Interface audio : USB 2.0 High Speed, 44,1/88,2 kHz, 32 bit<br>(16 bit à 88,2 kHz), 2 entrées/2 sorties<br>Classe de stockage de masse : USB 2.0 High Speed<br>Note : utilisez un câble USB permettant le transfert de<br>données. L'alimentation par le bus USB n'est pas prise en<br>charge. |
| Carte SD     | Caractéristiques | Cartes aux normes SD/SDHC/SDXC                                                                                                    |
|              | LOOPER           | WAV : stéréo, 44,1 kHz, 16 bit                                                                                                    |
|              | IR               | WAV : 44,1–192 kHz, 16/24/32 bit                                                                                                    |
| REMOTE       |                  | BTA-1 ZOOM ou autre adaptateur sans fil dédié                                                                                                    |
| Dimensions   |                  | 228 mm (P) × 418 mm (L) × 65 mm (H)                                                                                                    |
| Poids        |                  | 1890 g                                                                                                    |

Note : 0 dBu = 0,775 V

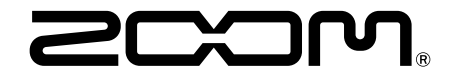

**ZOOM CORPORATION** 4-4-3 Kanda-surugadai, Chiyoda-ku, Tokyo 101-0062 Japon

zoomcorp.com